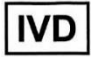

# HM-JACKarc II Instrucciones de uso ES

Contiene las instrucciones de uso de HM-JACKarc II, HM-JACK Reaction Cell and Sample Cup

Ver.03

**Canon Medical Diagnostics Corporation** 

### Historial de revisiones

| Edición | Fecha(YYYY/MM/DD) | Contenido de la revisión                                                                                                    |  |
|---------|-------------------|----------------------------------------------------------------------------------------------------|--|
| 01      | 2022/04/04        | Recién establecido.                                                                                                    |  |
| 02      | 2024/08/01        | 2.5.1 Lista de pictogramas: Explicación de los RAEE añadida a *1                                                                                                    |  |
| 03      | 2025/02/01        | <ul> <li>2.5.1: Añadida Marca UKCA y Representante en el Reino Unido.</li> <li>4.1.9, 4.1.11: Se ha añadido la Marcado certificación a la<br/>información sobre el producto HM-JACK Reaction Cell<br/>and Sample Cup.</li> <li>Contraportada: Añadida la información sobre la Representante en el<br/>Reino Unido.</li> </ul> |  |
|         |                   | Cambio de razón social:<br>(Antiguo) Minaris Medical co., Ltd.<br>(Nuevo) Canon Medical Diagnostics Corporation                                                                                                    |  |

### – Índice –

| Capítulo 1. | Introducción1                                                                                 |          |
|-------------|-----------------------------------------------------------------------------------------------|----------|
| 1.1 Gara    | antía2                                                                                        |          |
| 1.2 Cóm     | no utilizar estas instrucciones de uso2                                                       | <u>,</u> |
| 1.2.        | 1 Lectores previstos                                                                          |          |
| 1.2.        | 2 Instalacion del dispositivo                                                                 | 2        |
| 1.2.        | 4 Notas sobre el software del dispositivo y estas instrucciones                               | 5        |
| 1.3 Picto   | ogramas v notaciones utilizadas en este documento                                             | 5        |
| 1.3.        | 1 Términos utilizados en estas instrucciones                                                  | 5        |
| 1.3.        | 2 Pictogramas utilizados en estas instrucciones 4                                             | <i>.</i> |
| Capítulo 2. | Precauciones de uso, entorno de instalación y especificaciones                                | j        |
| 2.1 Cóm     | o utilizar el dispositivo de forma segura5                                                    | ,        |
| 2.1.        | 1 Prevención de incendios y daños5                                                            | ,        |
| 2.1.        | 2 Precauciones de funcionamiento de este dispositivo                                          | d D      |
| 2.1.        | reacción, etc                                                                                 | , ue     |
| 2.1.        | 4 Precauciones con el detergente7                                                             |          |
| 2.1.        | 5 Precauciones de compatibilidad electromagnética                                             | i<br>•   |
| 2.1.<br>2.1 | 7 Sustitución y mantenimiento de piezas                                                       | ,<br>}   |
| 2.1.        | 8 Precauciones para la limpieza de la tapa del dispositivo y la gradilla                      | )        |
| 2.1.        | 9 Eliminación del dispositivo9                                                                | )        |
| 2.2 Prec    | auciones en cuanto al entorno de instalación9                                                 | 1        |
| 2.2.        | 1 Entorno de instalación                                                                      | )        |
| 2.2.        | 2 Requisitos del espacio de instalación                                                       | 1        |
| 2.3 Segu    | uridad 10                                                                                     | 1        |
| 2.4 Espe    | ecificaciones principales del sistema11                                                       |          |
| 2.4.        | 1 Especificacion del dispositivo                                                              | ,        |
| 2.4.        | 3 Lista de constituites                                                                       | }        |
| 2.5 Desi    | crinción de las etiquetas 14                                                                  | L        |
| 2.5 200     | 1 Lista de pictogramas                                                                        | Ļ        |
| 2.5.        | 2 Mensajes de las etiquetas16                                                                 | ;        |
| Capítulo 3. | Esquema del dispositivo19                                                                     | )        |
| 3.1 Princ   | cipios de medición                                                                            | )        |
| 3.2 Indic   | cador LED del dispositivo                                                                     | )        |
| 3 3 Cont    | figuración de este dispositivo 21                                                             |          |
| 3.3.        | 1 Nombre de las piezas                                                                        |          |
| Capítulo 4. | Secuencia básica de operación25                                                               | ;        |
| 4.1 Prep    | paración y ejecución de la medición                                                           | ;        |
| 4.1.        | 1 Inicializar el dispositivo                                                                  | ;        |
| 4.1.        | 2 Confirmar las pantallas de operación                                                        | ,<br>,   |
| 4.1.<br>Д 1 | 28 Preparar el depósito de residuos                                                           | )<br>)   |
| 4.1.        | 5 Preparar el tampón                                                                          | )        |
| 4.1.        | 6 Preparar el reactivo                                                                        | •        |
| 4.1.        | 7 Comprobar el volumen de la solución de reactivo (cuando la detección del nivel de react     | ivo      |
| Л 1         | este activada)                                                                                | ·        |
| 4.1.        | 9 Preparar la cubeta de reacción                                                              | )        |
| 4.1.        | 10 Introducción de información en código de barras de la Calibrator Card/Master Curve Card 37 |          |

HM-JACKarc II Instrucciones de uso ES Ver.03 Índice

| 4.1.1<br>4.1.1<br>4.1.1                                                                                     | 11 Preparación y medición del calibrador<br>12 Preparación y medición del control<br>13 Preparación y medición de muestras generales                                 | 39<br>41<br>42                                                       |
|----------------------------------------------------------------------------------------------------|----------------------------------------------------------------------------------------------------|----------------------------------------------------------------------|
| 4.2 Medi<br>4.2.1                                                                                           | ción completa<br>1 Procedimiento posterior a la medición                                                                                                    | 45<br>45                                                             |
| 4.3 Visua                                                                                                   | alización e impresión de los resultados de las mediciones                                                                                                    | . 46                                                                 |
| 4.4 Oper                                                                                                    | ación posterior a la finalización de la medición                                                                                                    | . 46                                                                 |
| Capítulo 5.                                                                                                 | Detalles de pantalla                                                                                                    | . 47                                                                 |
| 5.1 Panta                                                                                                   | alla Main Menu                                                                                                    | . 47                                                                 |
| 5.2 Subn                                                                                                    | nenú                                                                                                    | . 48                                                                 |
| 5.3 Méto<br>5.3.1<br>5.3.2<br>5.3.4<br>5.3.5<br>5.3.6<br>5.3.7<br>5.3.6<br>5.3.6<br>5.3.6<br>5.3.2<br>5.3.6 | do de funcionamiento de la pantalla<br>1 Pantalla Analysis                                                                                                    | 49<br>49<br>56<br>57<br>58<br>59<br>60<br>63<br>63<br>63<br>64<br>64 |
| Capítulo 6.                                                                                                 | Mantenimiento                                                                                                    | . 65                                                                 |
| 6.1 Herra                                                                                                   | amientas y piezas necesarias para los trabajos de mantenimiento                                                                                                    | . 65                                                                 |
| 6.2 Cóm<br>6.2.1<br>6.2.2                                                                                   | o desmontar/instalar la tapa interior<br>1 Cómo desmontar<br>2 Cómo instalar                                                                                         | 66<br>66<br>67                                                       |
| 6.3 Mant<br>6.3.1                                                                                           | enimiento diario<br>1 Limpieza de la pipeta de muestras, la pipeta de reactivos y la espátula de agitación                                                           | . 68<br>. 68                                                         |
| 6.4 Mant<br>6.4.1<br>6.4.2                                                                                  | enimiento semanal<br>1 Limpieza de la palanca de sujeción para contenedores de colección de heces<br>2 Limpieza de la bandeja de gradillas y de la línea de muestreo | 70<br>70<br>70                                                       |
| 6.5 Mant<br>6.5.1<br>6.5.2<br>6.5.3                                                                         | enimiento mensual<br>1 Limpieza de la bandeja de tampón<br>2 Limpieza del depósito de detergente<br>3 Limpieza del depósito de lavado de pipetas                     | 71<br>71<br>71<br>71<br>72                                           |
| 6.6 Mant<br>6.6.1<br>6.6.2                                                                                  | enimiento trimestral<br>1 Limpieza del sensor de cubetas<br>2 Limpieza del soporte de cubeta                                                                         | 74<br>74<br>76                                                       |
| 6.7 Susti<br>6.7.1<br>6.7.2<br>6.7.3                                                                        | tución de consumibles<br>1 Colocación del Printer paper A<br>2 Sustitución del Inlet filter<br>3 Sustitución de la pipeta de muestras                                | 77<br>77<br>78<br>78                                                 |
| Capítulo 7.                                                                                                 | Mensaje de error                                                                                                    | . 81                                                                 |
| 7.1 Seña                                                                                                    | I de error                                                                                                    | . 81                                                                 |
| 7.2 Códi                                                                                                    | go de error/Mensaje de error                                                                                                    | . 82                                                                 |
| Capítulo 8.                                                                                                 | Solución de problemas                                                                                                    | 103                                                                  |
| 8.1 Apag                                                                                                    | ado en caso de emergencia                                                                                                    | 103                                                                  |

## Capítulo 1. Introducción

Gracias por elegir nuestro dispositivo médico de diagnóstico in vitro "HM-JACKarc II" (en adelante, denominado este dispositivo).

Este dispositivo es un analizador de inmunoensayo completamente automatizado basado en el principio de reacción de aglutinación de partículas. Efectúa la medición cuantitativa de componentes específicos en muestras de heces mediante la detección óptica de cambios de turbidez asociados a la aglutinación de partículas. Destinado a usuarios profesionales.

Estas instrucciones de uso describen cómo manipular el HM-JACKarc II y sus accesorios,

la HM-JACK Reaction Cell, la HM-JACK Sample Cup, y el Wash Liquid (Auto Detergent H).

La HM-JACK Reaction Cell (en adelante, denominado cubeta de reacción) es una cubeta desechable para la reacción de reactivos y muestras.

El HM-JACK Sample Cup (en adelante, denominado recipiente para muestras) es un recipiente desechable para introducir muestras a medir.

Asimismo, el Wash Liquid (en adelante denominado detergente) es un líquido de lavado para limpiar la sonda del HM-JACKarc II.

Antes de empezar a utilizar el dispositivo, leer detenidamente estas instrucciones de uso (en adelante, denominadas estas instrucciones) y no hacer operaciones de análisis ni manipular muestras y otros materiales hasta que no se haya comprendido completamente su contenido.

En cada capítulo se explican los puntos a observar para evitar perjuicios a los usuarios y a otras personas, así como daños materiales. Si se utiliza de forma inadecuada, puede causar daños o perjuicios físicos.

Mantener estas instrucciones cerca del dispositivo. Si no se está seguro del método de operación de análisis, leer detenidamente estas instrucciones antes de proceder a cualquier operación o análisis. Asimismo, conservar estas instrucciones en un lugar seguro.

### 1.1 Garantía

Consultar con su distribuidor local durante el periodo de garantía de este dispositivo. Si el dispositivo falla dentro de este periodo de garantía, lo repararemos o lo sustituiremos. Se debe tener en cuenta que esta garantía no aplica en los siguientes casos:

- Desperfectos o daños debidos a catástrofes naturales como relámpagos, terremotos, tormentas e inundaciones
- Desperfectos o daños debidos a incendios, disturbios, delitos, guerras y otros accidentes o inundaciones provocados por fuerza mayor
- · Desperfectos o daños debidos a descuido o mal uso
- Desperfectos o daños debidos a trabajos de mantenimiento realizados por un empleado no designado por nosotros
- Desperfectos o daños debidos al uso de consumibles o piezas de repuesto distintas a las especificadas por nosotros
- Desperfectos o funcionamiento incorrecto debido a un desmontaje o modificación no permitida por nosotros
- · Desperfectos debido a un uso no descrito en estas instrucciones
- Corrosión o deterioro del dispositivo debido a la instalación en un entorno distinto al descrito en estas instrucciones
- Cambios ambientales (temperatura, humedad, campo magnético, etc.) a partir del momento en que se instala este dispositivo
- · Pérdida de datos guardados debido a mantenimiento inadecuado o incorrecto de este dispositivo
- · Desperfectos debido al uso de software desconocido por nosotros
- · Corrupción de datos y defectos debidos a desperfectos del dispositivo
- · Nuestra garantía no cubre datos borrados por error.
- Daños en el ordenador y en el software utilizado por el dispositivo debido a un corte de energía o a fluctuaciones en la alimentación eléctrica
- · Consumibles y desperfectos fuera del periodo de uso limitado

No nos hacemos responsables de los daños resultantes, tales como desventajas o pérdidas comerciales en las que incurra el cliente por desperfectos del dispositivo causados por mal uso de este dispositivo o de los datos de medición obtenidos por mal uso. Proporcionamos servicios de mantenimiento y reparación después de expirado el período de garantía, sírvase contactar con su distribuidor local. La vida útil de este dispositivo es de 7 años. Por favor, evite utilizarlo por más de 7 años. Sin embargo, dado que existen diferencias en función de las condiciones de uso, esto se priorizaria al evaluar cada caso.

### 1.2 Cómo utilizar estas instrucciones de uso

Estas instrucciones describen cómo utilizar el dispositivo de forma segura. El contenido incluye la guía de mantenimiento y la resolución de problemas; por tanto, es la referencia para explicar las operaciones básicas a todos los clientes. En este sentido, como cliente se incluye a todas las personas que utilizan parcialmente las funciones del dispositivo y a los técnicos clínicos.

#### **1.2.1 Lectores previstos**

Esta instrucciones se dirigen a personas con conocimientos básicos de los principios y técnicas de medición de ensayos clínicos, que han recibido nuestra formación para la operación de los productos objetivo o que han sido cualificados adecuadamente por un formador que ya ha recibido nuestra formación.

#### 1.2.2 Instalación del dispositivo

Estas instrucciones incluyen la descripción del entorno de instalación y el hardware de los dispositivos, pero no son instrucciones de instalación. Todos los dispositivos son instalados por nuestro personal certificado. En tal sentido, no proporciona información de cómo instalar el dispositivo. Si se desea cambiar algo en la instalación, por favor consultar con el distribuidor local.

#### 1.2.3 Clientes que utilizan este dispositivo por primera vez

Por favor, leer estas instrucciones antes de utilizar este dispositivo, incluso si se ha recibido la formación aprobada por nosotros.

#### 1.2.4 Notas sobre el software del dispositivo y estas instrucciones

- Los derechos de autor del software de aplicación de este dispositivo y de estas instrucciones pertenecen a Canon Medical Diagnostics Corporation. (en adelante, denominada nuestra empresa).
- El contenido de estas instrucciones y del software está sujeto a cambios sin previo aviso.
- Se prohíbe copiar una parte o la totalidad de estas instrucciones sin autorización.
- Nuestra garantía no cubre datos perdidos debido al borrado accidental de datos de medición o al fallo de este dispositivo.
- El contenido de estas instrucciones se ha creado y descrito con el máximo cuidado, pero si encuentra algún punto susceptible de cambio, error u omisión, póngase en contacto con su distribuidor local.

### 1.3 Pictogramas y notaciones utilizadas en este documento

Describe los pictogramas y notaciones utilizadas en estas instrucciones.

#### 1.3.1 Términos utilizados en estas instrucciones

| Términos            | Descripción                                                                                                    |               |
|---------------------|----------------------------------------------------------------------------------------------------|---------------|
| IST                 | Turbidez por esfera integradora                                                                                                    |               |
| Notación de la unid | ad En este manual, la unidad se expresa en el SI (Sistema Internaciona Unidades).                                                                                                    | ıl de         |
| ■ Marca comercial   | HM-JACKarc II es una marca comercial o registrada de Canon Med<br>Diagnostics Corporation.<br>Otros nombres de empresas/productos mencionados son marcas registra<br>o marcas comerciales de cada empresa. | dical<br>adas |

#### **1.3.2 Pictogramas utilizados en estas instrucciones**

#### Descripción de los pictogramas de alerta

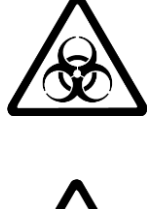

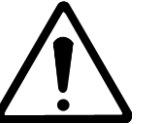

El pictograma de alerta de la izquierda se utiliza en estas instrucciones para indicar un peligro potencial. Este símbolo representa peligro biológico. Por favor, manipule con mucho cuidado.

El símbolo de alerta de la izquierda se utiliza en estas instrucciones para indicar posibles peligros. Este símbolo representa riesgos generales no especificados, advertencias y precauciones. Las precauciones indicadas tras este símbolo deben entenderse por razones de seguridad, así que asegúrese de leerlas.

#### Explicación de la palabra de advertencia

En estas instrucción se utilizan tres tipos de palabras de advertencia. Estas palabras de advertencia se utilizan por separado, tal como se describe a continuación, para indicar el grado (magnitud) de los daños personales y materiales que podrían producirse.

|      | Esta advertencia se utiliza en situaciones en las que una<br>manipulación incorrecta podría causar la muerte o lesiones graves<br>al usuario y la inutilización del dispositivo (inoperatividad)                                    |
|------|----------------------------------------------------------------------------------------------------|
|      | Esta advertencia se utiliza en situaciones en las que una manipulación incorrecta podría provocar lesiones leves al usuario, perjuicios físicos, degradación del rendimiento del sistema o riesgos de visualizar datos incorrectos. |
| ΝΟΤΑ | Explicación de la función, notificación en la operación, explicaciones complementarias en la operación, etc.                                                                                                    |

#### Clasificación y categorías de daños y gravedad de las lesiones

Los grados de daño y lesión utilizados anteriormente se clasifican de la siguiente manera:

- Lesión graves: Pérdida de visión, heridas, quemaduras (de alta o baja temperatura), descargas eléctricas, fracturas óseas, intoxicación, infección, etc. que resulten en secuelas permanentes o requieran atención médica que impliquen hospitalización o tratamiento ambulatorio prolongado.
- Lesión leve: Lesión distinta a la anterior, que no requiera atención médica que implique hospitalización o tratamiento ambulatorio prolongado.
- **Daños a la propiedad:** Daños extensos en edificios, bienes, equipos, etc., en laboratorios clínicos o analíticos de hospitales o instituciones médicas, etc.

## Capítulo 2. Precauciones de uso, entorno de instalación y especificaciones

Antes de utilizar este dispositivo, es necesario entender cómo trabajar con seguridad. Este capítulo describe las siguientes precauciones.

### 2.1 Cómo utilizar el dispositivo de forma segura

Utilizar este dispositivo de acuerdo con el método especificado. Utilizar este dispositivo de un modo no especificado puede afectar la protección proporcionada por este dispositivo. Por tanto, lea las precauciones en este capítulo antes de utilizar el dispositivo.

No nos hacemos responsables de los daños o lesiones causadas por utilizar el dispositivo sin seguir estas precauciones. Este dispositivo sólo debe ser utilizado por quienes fueron formados para hacerlo o que recibieron la orientación adecuada por los que han sido formados. Asimismo, este dispositivo está destinado a ser utilizado bajo la supervisión de médicos o técnicos de laboratorio clínico para proporcionar a los médicos datos de medición necesarios para el diagnóstico.

Estas instrucciones contienen advertencias sobre peligros en la medida en que podemos preverlos, pero se debe estar atento también a otros peligros. Si se tiene algún problema o pregunta sobre el dispositivo, por favor ponerse en contacto con nuestro mostrador de servicio designado.

#### 2.1.1 Prevención de incendios y daños

Seguir las siguientes precauciones para evitar que el dispositivo sufra daños o entre en combustión.

### 

- Utilizar el dispositivo correctamente según el entorno y las condiciones de instalación descritas en estas instrucciones.
- La instalación y el ajuste de este dispositivo son hechos únicamente por nuestros trabajadores certificados.
- Si se desea cambiar las condiciones de instalación, ponerse en contacto con el distribuidor local.
- Si el dispositivo sufre un desperfecto, detenerlo inmediatamente y ponerse en contacto con el distribuidor local.
- Nunca utilizar gases inflamables o explosivos cerca de este dispositivo porque no está fabricado a prueba de explosiones.

#### 2.1.2 Precauciones de funcionamiento de este dispositivo.

Cuando se utilice el dispositivo, seguir el procedimiento descrito en estas instrucciones. La utilización inadecuada o el contacto con las unidades motrices causaria desperfectos en el dispositivo.

- Los daños en el cable de alimentación pueden provocar incendios, descargas eléctricas o fugas eléctricas. Por favor tener en cuenta lo siguiente.
  - No torcerlo.
  - No dejarlo atrapado entre productos, paredes, etc.
  - No doblarlo a la fuerza.
  - No colocar objetos pesados sobre el dispositivo.
  - No agruparlo con otros cables.
  - No procesarlo.
  - Mantenerlo alejado de aparatos de calefacción (incluida la unidad principal del dispositivo).
  - No tirar de él (Cuando desenchufe la clavija de alimentación, asegurarse de hacerlo sujetando la misma sin tirar del cable ).
  - No utilizar el código de este dispositivo para otros fines.
  - No dañar el cable de alimentación de ninguna otra manera.
- El polvo acumulado en la clavija de alimentación puede causar un incendio, es preciso comprobarla regularmente para eliminar el polvo.
- Asegurarse de que la clavija de alimentación esté firmemente insertada en el enchufe. Un mal contacto generará calor y causará quemaduras o incendios.
- Cuando no se use el dispositivo, apague la fuente de alimentación y desconecte el cable de alimentación. Asimismo, no dejar el dispositivo con la clavija de alimentación insertada.
- No permitir que el cable de alimentación y clavija de alimentación se mojen. Esto puede causar descargas eléctrica o una fugas eléctricas.
- No tocar la clavija de alimentación con las manos húmedas o mojadas. Esto podría causar una descarga eléctrica.
- Cuando se use la clavija del cable de alimentación para encender el dispositivo (enchufándola o desenchufándola), la clavija podría generar calor. Asegurarse de usar el interruptor de encendido (o el interruptor automático de la fuente de alimentación).
- Cuando se desenchufe el cable de alimentación del enchufe, sujetar de la clavija sin tirar del cable.
- Si el dispositivo se utiliza en un entorno seco, las descargas eléctricas perjudiciales pueden generar resultados de medición incorrectos, especialmente si hay fibras químicas (ropa sintética, alfombras, etc.). Utilizarlo en un entorno donde no se produzcan descargas electrostáticas.
- · Utilizar el dispositivo según las condiciones especificadas en estas instrucciones.
- No permitir que el dispositivo se moje. Tampoco colocarlo en un lugar donde pueda mojarse. Si el dispositivo se moja, desenchufar la clavija de alimentación principal del dispositivo antes de tocarlo.
- · Utilizar sólo para los fines descritos en estas instrucciones.
- No utilizar si el dispositivo no funciona normalmente o está dañado.
  - Ejemplo: 1) Cable de alimentación o clavija correspondiente dañados.
    - 2) Daños causados por dejar caer el dispositivo.
    - 3) Daños causados por dejar caer el dispositivo en agua o por mojarlo.
- No obstruir las rejillas de ventilación de este dispositivo y no colocar el dispositivo sobre una superficie blanda que pueda obstruir las rejillas de ventilación.
- Tener cuidado de que no entren pelusas, cabellos, fibras, etc., en las rejillas de ventilación de este dispositivo.
- No colocar nada sobre el dispositivo.
- No deje caer ni introducir nada en las aberturas, tubos o juntas del dispositivo, a menos que se indique explícitamente en este documento.
- No subirse sobre este dispositivo.

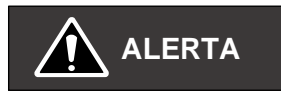

 Asegurarse de cerrar la tapa exterior o la tapa interior durante la medición, ya que es muy peligroso abrirla mientras el dispositivo está en funcionamiento.

# 2.1.3 Precauciones relativas al MC Collection Picker, al recipiente para muestras, la cubeta de reacción , etc.

|   | <ul> <li>Tener muy en cuenta lo siguiente para la prevención de infecciones.</li> <li>Las muestras generales, las cubetas de reacción utilizadas y los recipientes para muestras pueden estar contaminados con patógenos. Tener siempre mucho cuidado en la manipulación.</li> </ul>                                                           |
|---|----------------------------------------------------------------------------------------------------|
|   | <ul> <li>Leer atentamente el folleto del paquete y comprender el contenido<br/>relativo a la manipulación del MC Collection Picker y los reactivos.</li> </ul>                                                                                                    |
|   | <ul> <li>Utilizar equipo de protección durante el funcionamiento.</li> <li>Cuando se utilice este dispositivo, utilizar equipo de protección<br/>(guantes de goma de grado sanitario, mascarilla, gafas protectoras,<br/>etc.) para evitar infecciones.</li> </ul>                                                                             |
| - | <ul> <li>Eliminar los residuos correctamente.</li> <li>En el caso de los residuos médicos usados, como el MC Collection<br/>Picker, los recipientes para muestras y las cubetas de reacción,<br/>tener cuidado de no causar daños al medioambiente y la salud y<br/>solicitar a un contratista profesional que se deshaga de ellos.</li> </ul> |
|   |                                                                                                    |
|   | <ul> <li>No manchar el código de barras adherido al MC Collection Picker.</li> <li>El código de barras (ID de la muestra) fijado al MC Collection Picker<br/>se lee durante la medición. La información importante para la<br/>medición se registra en el ID de la muestra. No manchar ni<br/>despegar el código de barras.</li> </ul>         |
|   |                                                                                                    |
|   | <ul> <li>Utilizar únicamente el MC Collection Picker, el recipiente para<br/>muestras y la cubeta de reacción especialmente diseñados para<br/>este dispositivo.</li> </ul>                                                                                                    |

#### 2.1.4 Precauciones con el detergente

Si el detergente se adhiere al cuerpo humano, puede dañar la piel o causar ceguera. Utilizar gafas y guantes de protección adecuados en caso se adhiera. Si se tiene piel sensible, por favor utilizar ropa y equipo de protección adecuados.

No utilizar ningún detergente distinto al especificado para este dispositivo.

#### 2.1.5 Precauciones de compatibilidad electromagnética

Este dispositivo cumple con los requisitos de misión e inmunidad especificados en la norma de CEM JIS C1806-2-6, y se ha diseñado y probado en conformidad con la norma CISPR11 Clase A. Dependiendo del dispositivo adyacente, el ruido de este dispositivo puede afectar los resultados de la medición y al funcionamiento de este dispositivo, y el ruido de este dispositivo puede afectar el desempeño del dispositivo adyacente. Asimismo, puede causar interferencias de radio en entornos doméstico, etc., en cuyo caso es necesario tomar medidas para reducir dichas interferencias. Evaluar el entorno electromagnético y tomar las contramedidas necesarias antes de poner en funcionamiento el dispositivo.

#### 2.1.6 Precaución con las ondas electromagnéticas

Tener en cuenta las siguientes precauciones para proteger este dispositivo de las ondas electromagnéticas.

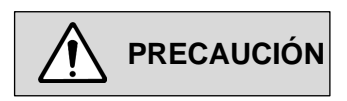

- No instalar este dispositivo cerca de equipos que emitan grandes ondas electromagnéticas.
- No acercar intencionadamente teléfonos móviles, teléfonos inalámbricos, transceptores, etc., a este dispositivo.

### 2.1.7 Sustitución y mantenimiento de piezas

La sustitución de piezas y el mantenimiento se basará a lo siguiente.

| Ítems                                           | Plazo recomendado               | Persona responsable                         |
|-------------------------------------------------|---------------------------------|---------------------------------------------|
| Mantenimiento periódico                         | Cada año aprox.                 | Nuestro trabajador certificado              |
| Sustitución del Inlet filter                    | Cada 6 meses aprox.             | Nuestro trabajador certificado y el cliente |
| Sustitución de la pipeta de muestras            | Cada año aprox.                 | Nuestro trabajador certificado y el cliente |
| Sustitución de lámparas                         | Cada año aprox.                 | Nuestro trabajador certificado              |
| Sustitución del tubo de la bomba                | Cada dos años aprox.            | Nuestro trabajador certificado              |
| Sustitución de la bomba de alimentación de agua | Sustituir si fuese<br>necesario | Nuestro trabajador certificado              |
| Sustitución de la pipeta de<br>reactivos        | Sustituir si fuese<br>necesario | Nuestro trabajador certificado              |
| Sustitución de la espátula de agitación         | Sustituir si fuese<br>necesario | Nuestro trabajador certificado              |
| Sustitución del soporte de<br>cubeta            | Sustituir si fuese<br>necesario | Nuestro trabajador certificado              |

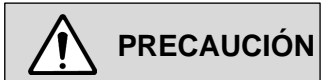

 Sustituir las piezas antes de utilizar el dispositivo, independientemente del periodo de sustitución mencionado, si estuviesen muy dañadas o sucias.

# 2.1.8 Precauciones para la limpieza de la tapa del dispositivo y la gradilla

Si la tapa del dispositivo se ensucia, limpiarla con un paño bien escurrido o un paño seco para poder utilizar el dispositivo durante mucho tiempo. Si la gradilla se ensucia, usar guantes de goma de grado sanitario y limpiarla con alcohol.

#### 2.1.9 Eliminación del dispositivo

Se requiere un proceso especial para eliminar este dispositivo. Nuestros trabajadores certificados se encargarán de eliminar este dispositivo.

### 2.2 Precauciones en cuanto al entorno de instalación

#### 2.2.1 Entorno de instalación

Tener en cuenta las siguientes precauciones para utilizar este dispositivo de modo seguro y preciso.

| <ul> <li>Asegurar las siguientes condiciones en el entorno de<br/>instalación.</li> </ul>                                                                                                    |
|----------------------------------------------------------------------------------------------------|
| <ul> <li>Utilizar sólo en interiores.</li> <li>Colocar el dispositivo en un lugar no expuesto a la luz solar directa o a una iluminación demasiado intensa.</li> <li>Un espacio con poco polvo (grado de contaminación 2 según las normas IEC y UL)</li> <li>Espacio plano con poca pendiente (pendiente 1/200 o menor)</li> <li>Un espacio con pocas vibraciones</li> <li>Un espacio de altitud no mayor de 2000 m.</li> <li>Un espacio sin gases corrosivos.</li> <li>La salida del aire acondicionado no debe dar directamente sobre el dispositivo. (Cuando haya dudas sobre la concentración de reactivos).</li> </ul> |

#### Condiciones relativas a la electricidad y el ruido

| • | Tensión de alimentación | AC 220-240V, 50/60Hz |
|---|-------------------------|----------------------|
| • | Consumo de energía      | 300VA o menos        |

Condiciones de temperatura y humedad durante el uso

| • | Temperatura de funcionamiento | 20-30°C                       |
|---|-------------------------------|-------------------------------|
| • | Humedad de funcionamiento     | 45-85% HR (sin condensación). |

#### Condiciones de temperatura y humedad del espacio de almacenamiento

| • | Temperatura de almacenamiento | 5-35⁰C                          |
|---|-------------------------------|---------------------------------|
| • | Humedad de almacenamiento     | 75% o menor (sin condensación). |

#### 2.2.2 Requisitos del espacio de instalación

Por favor, asegurar el espacio para instalar este dispositivo.

\*El espacio circundante al colocarlo debe ser de 15 cm o más, y para funcionar debe descansar sobre una base de 50 cm o más.

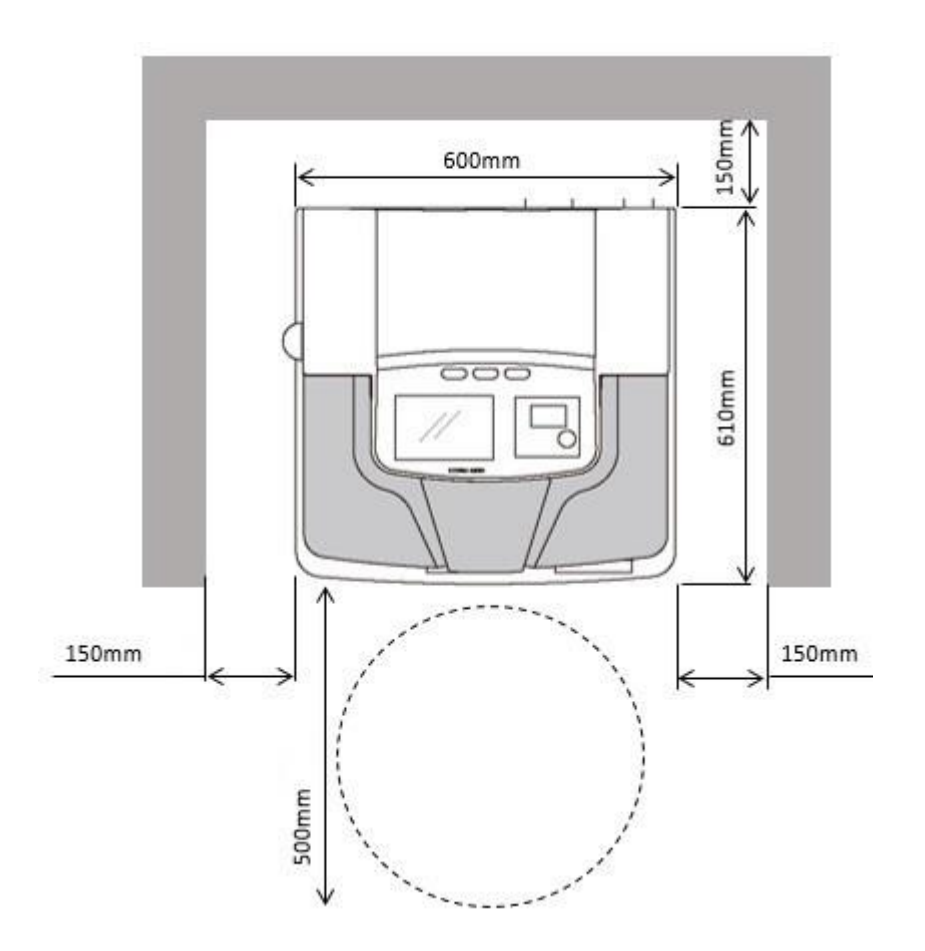

### 2.3 Seguridad

Precauciones de seguridad

PRECAUCIÓN O Las operaciones relativas a ajustes del sistema pueden estar restringidas por contraseñas para evitar el funcionamiento erróneo.

- En cuanto a los datos procesados por este dispositivo, la gestión de muestras se hace por ID (incluyendo el ID del código de barras).
- No conectar este dispositivo a Internet, ya que podría infectarse con un virus informático a través de la red.
   Asimismo, las infecciones a través del puerto USB se evitan al suprimir la función de reproducción automática.

### 2.4 Especificaciones principales del sistema

### 2.4.1 Especificación del dispositivo

Las especificaciones del dispositivo son las siguientes.

| Ítems                                            | Especificación                                                                                     |  |
|--------------------------------------------------|----------------------------------------------------------------------------------------------------|--|
| Método de análisis                               | Método de aglutinación en látex                                                                    |  |
| Principios de medición                           | Método de turbidez de esfera integradora                                                           |  |
| Velocidad de procesamiento                       | 200 muestras/hora                                                                                  |  |
| Volumen de muestra                               | 10-60 μL (bomba cuantitativa de muestras)                                                          |  |
| Volumen de reactivo                              | Látex: 20-300 μL<br>Solución tampón: 20-300 μL                                                     |  |
| Volumen total de reacción                        | 300 µL                                                                                             |  |
| Número de carga de muestras                      | 80 muestras (10 muestras/gradilla x 8 gradillas)                                                   |  |
| Recipiente de muestras                           | EXTEL HEMO • AUTO MC Collection Picker                                                             |  |
| Pipeta de muestras                               | Método de inserción directa del EXTEL HEMO·AUTO MC<br>Collection Picker (con función de agitación) |  |
| Recipiente de reactivos                          | Recipiente de 20 mL                                                                                |  |
| Pipeta de reactivos                              | Método de boquilla de extrusión de solución tampón                                                 |  |
| Recipiente de reacción (cubeta de reacción)      | Fabricado en acrílico desechable                                                                   |  |
| Tablero de reacción                              | Número de carga de recipientes de reacción: 40 unidades                                            |  |
| Tiempo de reacción                               | Hasta 5,6 minutos                                                                                  |  |
| Alimentación de recipientes de<br>reacción       | Alimentación y descarga automáticas                                                                |  |
| Número de recipientes de reacción<br>almacenados | 80 cubetas(40 cubetas/casete x 2 casete)                                                           |  |
| Temperatura de reacción                          | Temperatura ambiente                                                                               |  |
| Fuente de luz                                    | Lámpara xenón 5V 9W                                                                                |  |
| Detector                                         | Fotodiodo de silicio                                                                               |  |
| Método de cálculo de la<br>concentración         | Curva de calibración de 7 puntos, ecuación cúbica                                                  |  |
|                                                  | Método de curva maestra, corrección de la curva de                                                 |  |
|                                                  | calibración de punto doble                                                                         |  |
| Repetibilidad                                    | CV 5% o menos                                                                                      |  |
| Dispositivo de visualización                     | Pantalla LCD en color retroiluminada (panel táctil)                                                |  |
| Interfaz (salida externa)                        | Para comunicaciones 1 puerto (D-Sub 25 pin) /1 puerto USB                                          |  |
| Bomba de lavado                                  | Bomba de diafragma                                                                                 |  |
| Dimensiones (mm)                                 | 600 mm (W) × 500mm (H) × 610mm (D)                                                                 |  |
| Peso                                             | 56 kg                                                                                              |  |
| Alimentación de energía                          | AC 220-240V、50/60Hz                                                                                |  |
| Consumo de energía                               | 300VA o menos                                                                                      |  |
| Categoría de tensión excesiva                    | Tensión excesiva categoría II                                                                      |  |

#### HM-JACKarc II Instrucciones de uso ES Ver.03 Capítulo 2. Precauciones de uso, entorno de instalación y especificaciones

| Ítems                                     | Especificación                                                                            |
|-------------------------------------------|-------------------------------------------------------------------------------------------|
| Rango de temperatura utilizado            | 20-30°C                                                                                   |
| Rango de humedad utilizado                | 45-85% (Sin condensación)                                                                 |
| Rango de temperatura de<br>almacenamiento | 5-35°C                                                                                    |
| Rango de humedad de<br>almacenamiento     | 75% o menos (sin condensación)                                                            |
| Altitud                                   | 2000m o menos                                                                             |
| Grado de contaminación                    | Clase 2                                                                                   |
| Nivel de ruido                            | 85db o menos                                                                              |
| Tipo de impresora                         | Impresora térmica                                                                         |
| Papel                                     | Papel termosensible TR-58                                                                 |
| Handy barcode scanner                     | Código correspondiente: CODE39, ITF, industrial 2 of 5,<br>COOP2 of 5, NW-7, CODE128, JAN |

#### 2.4.2 Lista de consumibles

| Código del producto | Nombre del producto   |
|---------------------|-----------------------|
| 053150              | HM-JACK Reaction Cell |
| 053151              | HM-JACK Sample Cup    |
| 052404              | Auto Detergent H      |
| 057848              | Printer paper A       |
| 037332              | Inlet filter          |

Ponerse en contacto con el distribuidor local para pedir los productos.

### 2.4.3 Lista de gradillas

Las gradillas se puede identificar con el color y las etiquetas siguientes.

| One dilles were all calibration                                                                                                    |                            |
|----------------------------------------------------------------------------------------------------|----------------------------|
| Gradilla blanca con etiquetas rojas (STD)                                                                                                    |                            |
| Gradilla para el control                                                                                                    |                            |
| Gradilla blanca con etiquetas amarillas (CONT)                                                                                                    | R AND                      |
| Gradilla para el MC Collection Picker                                                                                                    |                            |
| Gradilla azu:                                                                                                    |                            |
| Gradilla para adaptadores con recipiente para muestras                                                                                                    |                            |
| Gradilla verde (opcional)<br>[NOTA]<br>Esta gradilla se utiliza para medir muestras de los recipientes<br>para muestras.<br>Colocar los adaptadores (bloques blancos) en la gradilla y<br>colocar los recipientes para muestras con muestras en los<br>adaptadores.                                                                     |                            |
| <ul> <li>*Los adaptadores deben contener recipientes para muestras al colocarse.</li> <li>(Ver la figura de la derecha)</li> <li>① OK Adaptador, recipiente para muestras: colocados</li> <li>② OK Adaptador, recipiente para muestras: no colocados</li> <li>③ NG Adaptador: colocado Recipiente para muestras: no colocado</li> </ul> | ①   ②   ③     OK   OK   NG |

### 2.5 Descripción de las etiquetas

### 2.5.1 Lista de pictogramas

| Pictograma        | Descripción del pictograma                          | Pictograma   | Descripción del pictograma                               |
|-------------------|-----------------------------------------------------|--------------|----------------------------------------------------------|
|                   | Fabricante                                          | ī            | Consultar las instrucciones de uso                       |
| EC REP            | Representante autorizado en la<br>Comunidad Europea | $\triangle$  | Alerta / Precaución                                      |
| $\sim$            | Fecha de fabricación                                | IVD          | Dispositivo médico de diagnóstico<br>in vitro            |
| $\mathbf{\Sigma}$ | Fecha de caducidad                                  | Œ            | Marcado CE                                               |
| LOT               | Código de lote                                      | X            | RAEE (residuos de aparatos eléctricos y electrónicos) *1 |
| REF               | Número de catálogo                                  |              | Terminal del conductor de<br>protección                  |
| SN                | Número de serie                                     | l            | Encendido (alimentación eléctrica)                       |
| Ţ                 | Frágil, manipular con cuidado                       | 0            | Apagado (alimentación eléctrica)                         |
| ×                 | Mantener alejado de la luz solar y<br>del calor     | A CONTRACTOR | Causa graves quemaduras en la piel y lesiones oculares.  |
| Ť                 | Mantener seco                                       |              | Susceptible de causar cáncer.                            |
| X                 | Límite de temperatura                               | CONT         | Contenido                                                |
|                   | Riesgos biológicos                                  | P            | Sólo para uso profesional                                |
| (                 | No reutilizar                                       | UK<br>CA     | Marcado UKCA                                             |
| UKRP              | Representante en el Reino Unido                     |              |                                                          |

#### \*1:

Solo para la Unión Europea y el EEE (Noruega, Islandia y Liechtenstein)

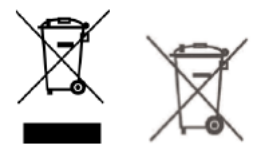

Estos símbolos indican que este producto no debe eliminarse junto con los residuos domésticos, de acuerdo con la Directiva RAEE (2012/19/UE), el Reglamento relativo a las pilas y baterías ((UE) 2023/1542) o las legislaciones nacionales que aplican dicha Directiva y Reglamento.

Si aparece impreso un símbolo químico debajo del símbolo mostrado anteriormente, de acuerdo con el Reglamento relativo a las pilas y baterías, indica que la batería contiene un metal pesado (Pb = plomo) con una concentración superior al umbral aplicable especificado en el Reglamento relativo a las pilas y baterías. Este producto debe entregarse en un punto de recogida designado, por ejemplo, en un punto de recogida autorizado individual cuando compre un producto nuevo similar o en un lugar de recogida autorizado para reciclar residuos de aparatos eléctricos y electrónicos (AEE) y baterías y acumuladores. La incorrecta manipulación de este tipo de residuos podría tener un impacto en el medio ambiente y en la salud humana debido a las sustancias potencialmente peligrosas que generalmente se asocian a los AEE. Con su colaboración a la hora de eliminar correctamente este producto contribuirá al uso efectivo de los recursos naturales.

En la UE, existen sistemas separados de recogida y reciclado de pilas y baterías. Para obtener más información sobre los sistemas de reciclado de pilas y baterías disponibles en su zona, póngase en contacto con el proveedor local de servicios.

#### 2.5.2 Mensajes de las etiquetas

Las etiquetas de advertencia están colocadas en partes del dispositivo que deben manipularse con cuidado. Las notas sobre las etiquetas de advertencia adheridas se indican a continuación. A continuación se describen las notas sobre las etiquetas de advertencia adheridas. Por favor, seguir las precauciones indicadas.

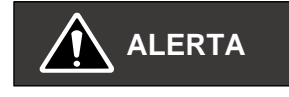

O Asegurarse de que las etiquetas de advertencia sean siempre legibles.

En caso de que las etiquetas de advertencias se desprendan, ponerse en contacto con el distribuidor local.

- O Nunca retirar o modificar las etiquetas de advertencia.
- $\odot$  Asegurarse de que la señal de advertencia se pueda le<br/>er con normalidad.

Parte frontal del dispositivo

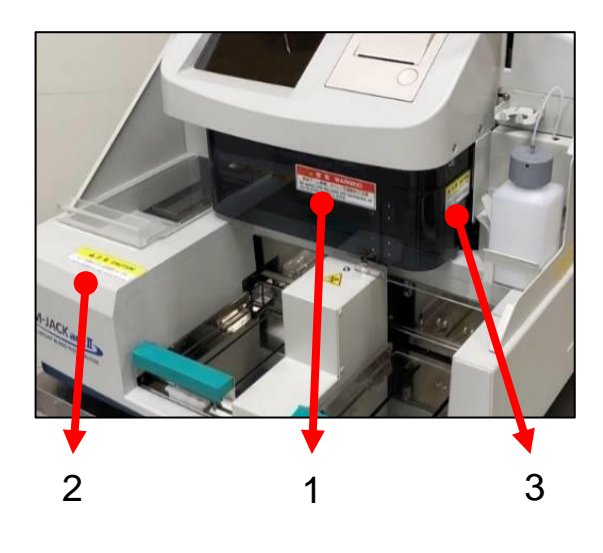

| N.º | Etiqueta de advertencia                                                           | Descripción                                                                                                   |
|-----|-----------------------------------------------------------------------------------|----------------------------------------------------------------------------------------------------|
| 1   | A WARNING           Keep hands away from SHARP NEEDLES during operation           | Mantener las manos lejos de las AGUJAS<br>PUNZANTES durante el funcionamiento                                 |
| 2   | CAUTION Close All Covers before START Keep all materials away from operating area | Cerrar todas las tapas antes del encendido<br>Mantener todos los materiales alejados de<br>la zona de trabajo |
| 3   | CAUTION<br>Remove the REAGENT CAP<br>from bottle before START                     | Retirar la tapa de reactivo del frasco antes del ENCENDIDO                                                    |

Parte posterior

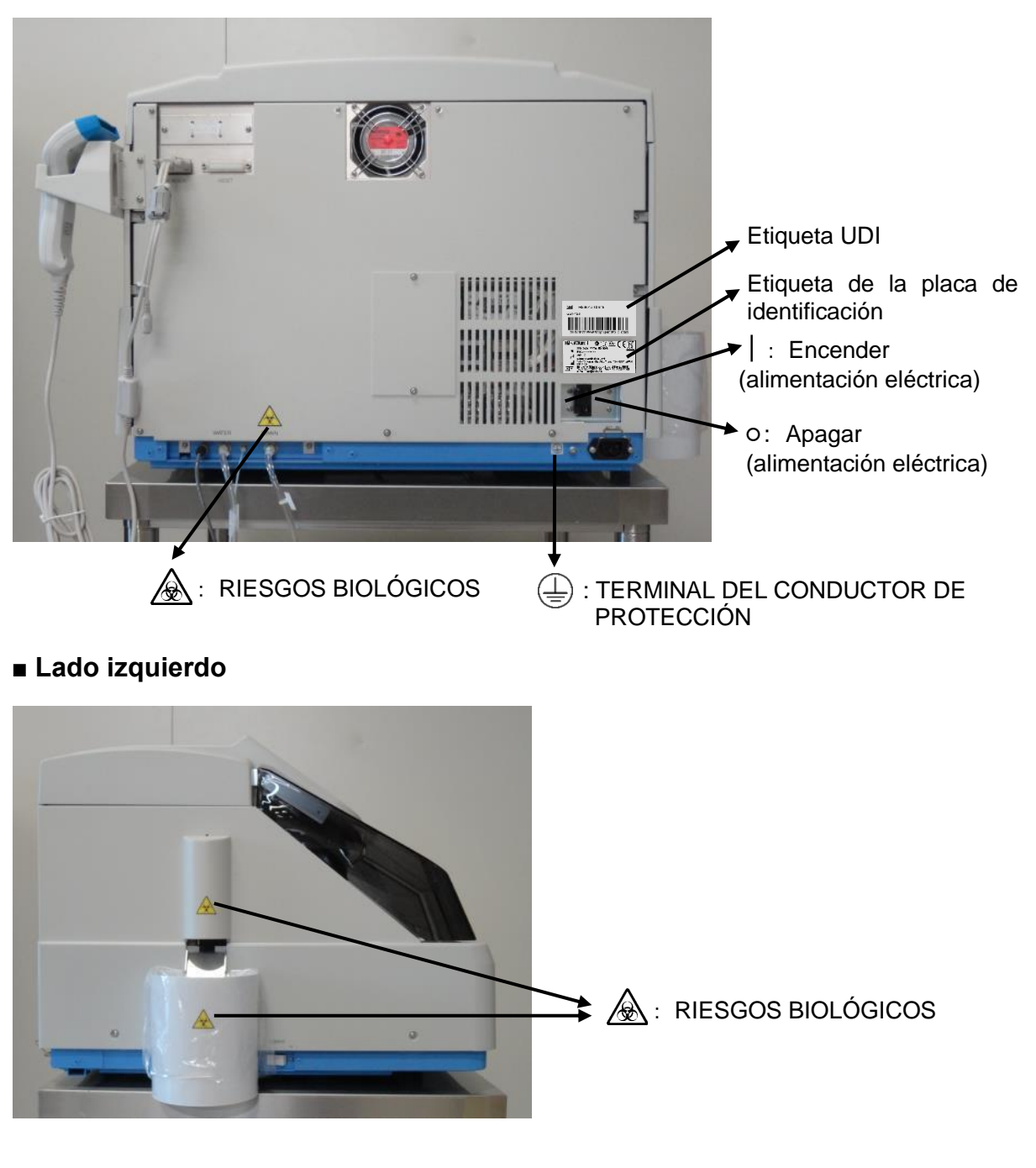

#### O Utilizar siempre guantes de goma de grado sanitario.

- Tener cuidado de no tocar el tubo de lavado o el tubo de residuos con las manos desnudas.
- Cuando se eliminen las cubetas usadas del colector de cubetas usadas, tener cuidado de no tocarlas con las manos desnudas.

## Capítulo 3. Esquema del dispositivo

### 3.1 Principios de medición

La pipeta de reactivos aspira el reactivo del frasco de reactivos y lo dispensa (descarga) a la cubeta de reacción instalada en el tablero de reacción junto con la solución tampón que se llena en la línea dispensadora. A continuación, la pipeta de muestras aspira la muestra de la gradilla de muestras y la dispensa (descarga) a la cubeta de reacción donde se dispensaron previamente el reactivo y el tampón. En el siguiente ciclo, la cubeta de reacción, donde se dispensa el reactivo, el tampón y la muestra, se agita con una espátula de agitación. En la cubeta de reacción sometida a agitación, la reacción progresa a medida que gira el tablero de reacción. Se hace una fotometría en cada punto de reacción y se adquieren datos sobre la turbidez mediante una esfera integradora. Se calcula el diferencial de turbidez mediante esfera integradora ( $\Delta$ IST = IST T2 - IST T1) entre dos puntos, el punto de inicio de la reacción (T1) y el punto final de la reacción (T2), se calcula la concentración de la muestra a medir a partir de la curva de calibración, y se emiten los resultados finales de la medición.

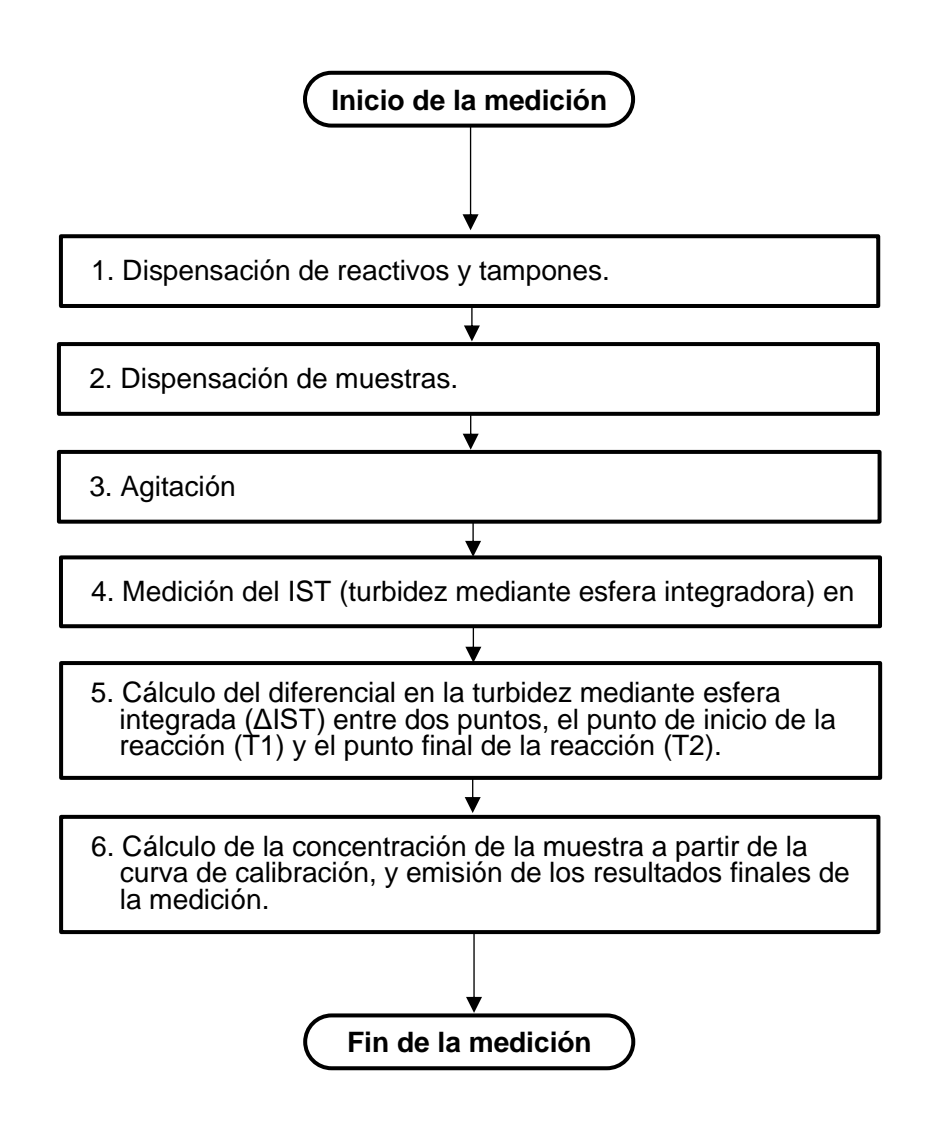

### 3.2 Indicador LED del dispositivo

#### ·LED de indicación de estado

El indicador() en la parte superior del área de operación se ilumina y parpadea según las condiciones del dispositivo.

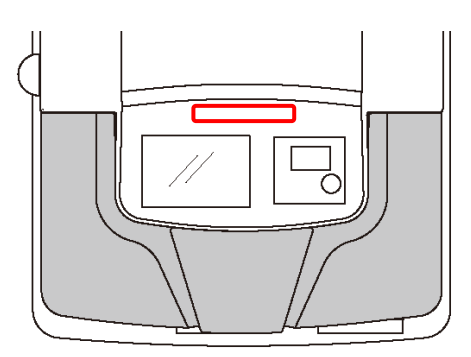

[Color del indicador y condición de la indicación]

| Evento                             | Verde     | Rojo       | Amarillo   | Otros            |
|------------------------------------|-----------|------------|------------|------------------|
| Al encendido                       |           |            |            | Apagado          |
| Al iniciar la medición, durante la | Encendido |            |            |                  |
| medición                           |           |            |            |                  |
| Durante una parada de muestreo     |           |            | Encendido  |                  |
| (El muestreo para si no hay reac   |           |            |            |                  |
| tivo)                              |           |            |            |                  |
| Muestreo reiniciado                | Encendido |            |            |                  |
| Medición completa                  | Parpadeo  |            |            | Apagado          |
| Error                              |           | Encendido/ |            |                  |
| (No se puede continuar por motivos |           | Parpadeo   |            |                  |
| mecánicos)                         |           |            |            |                  |
| Advertencia de error               |           |            | Encendido/ |                  |
| (No hay reactivo, etc.)            |           |            | Parpadeo   |                  |
| Inicia posición inicial            | Encendido |            |            |                  |
| Inicia lavado                      | Encendido |            |            |                  |
| Inicia juego de cubetas            | Encendido |            |            |                  |
| Comprobación de inicio             | Encendido |            |            |                  |
| Modo de espera                     |           |            |            | Verde→Azul→Cian→ |
|                                    |           |            |            | Blanco parpadeo  |
|                                    |           |            |            | repetido         |

### 3.3 Configuración de este dispositivo

Los nombres de las piezas/accesorios de este dispositivo son los siguientes.

#### 3.3.1 Nombre de las piezas

#### Parte superior

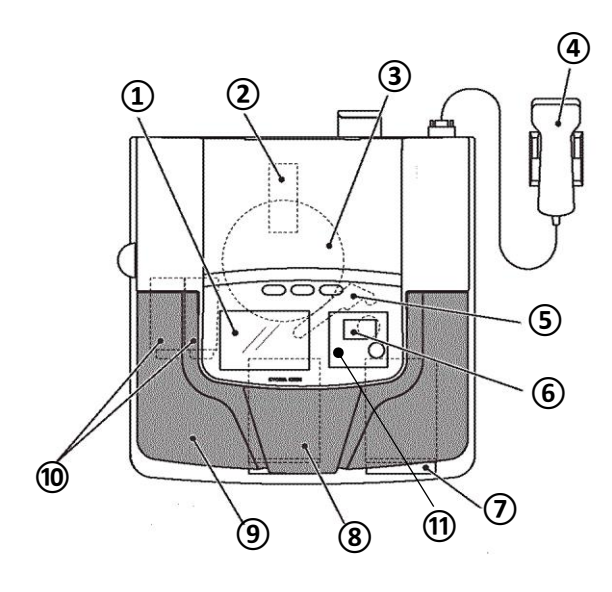

| Número | Nombre                                       | Contenido                                                                            |
|--------|----------------------------------------------|--------------------------------------------------------------------------------------|
| 1      | Pantalla                                     | Muestra las pantallas de operación.                                                  |
| 2      | Medidor de turbidez de<br>esfera integradora | Medición de turbidez                                                                 |
| 3      | Tablero de reacción<br>(Cubeta de reacción)  | 40 cubetas de reacción montadas en el tablero de<br>reacción.                        |
| 4      | Lector de código de<br>barras                | Ingreso del código de barras.                                                        |
| 5      | Brazo de inyección                           | Brazo con espátula de agitación integrada, pipeta de muestras y pipeta de reactivos. |
| 6      | Impresora                                    | Impresión de los resultados de las mediciones, etc.                                  |
| 7      | Línea de montaje de<br>gradillas             | Montaje de la gradilla que se desea medir                                            |
| 8      | Línea de descarga de<br>gradillas            | Descarga de gradillas cuya medición se ha completado.                                |
| 9      | Tapa exterior                                | Cubierta exterior del dispositivo                                                    |
| 10     | Casete de cubetas                            | 40 unidades de cubetas de reacción x 2 (L, R)                                        |
| (11)   | Tapa interior                                | Tapa interior del dispositivo que evita entrar en contacto directo con la pipeta.    |

#### Lado derecho

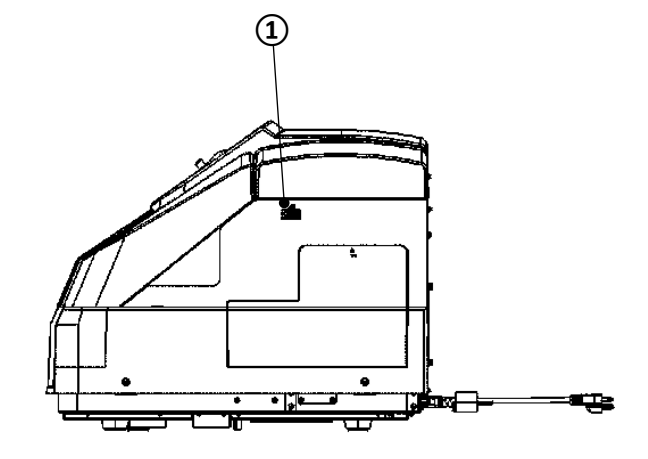

| Número | Nombre     | Contenido                          |
|--------|------------|------------------------------------|
| 1      | Puerto USB | Se puede utilizar una memoria USB. |

#### Lado izquierdo

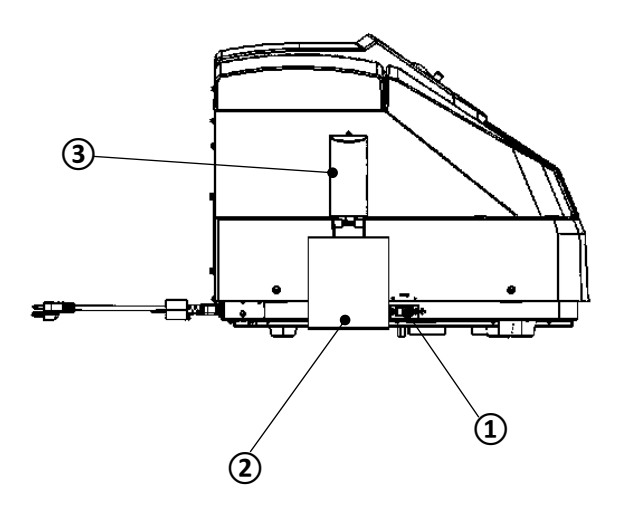

| Número | Nombre                            | Contenido                                                          |
|--------|-----------------------------------|--------------------------------------------------------------------|
| 1      | Interruptor de encendido          | Encendido/apagado de la fuente de alimentación del<br>dispositivo. |
| 2      | Colector de cubetas<br>usadas     | Desecha y colecta las cubetas de reacción usadas.                  |
| 3      | Cubierta del soporte de<br>cubeta | Cubierta para evitar el contacto directo con el soporte de cubeta. |

#### Parte trasera

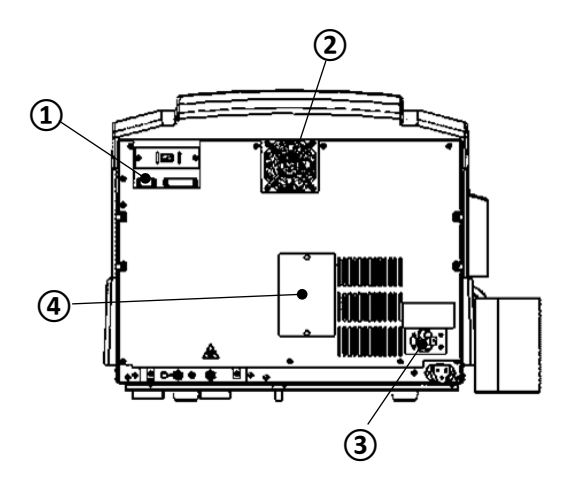

| Número | Nombre                                    | Contenido                                                                                                    |
|--------|-------------------------------------------|----------------------------------------------------------------------------------------------------|
| 1      | Conector de lector de<br>código de barras | Se conecta con el lector de código de barras.                                                                    |
| 2      | Ventilador de enfriamiento                | Enfría el dispositivo.                                                                                           |
| 3      | Interruptor automático de alimentación    | Desconecta la alimentación del dispositivo.                                                                      |
| 4      | Panel de sustitución de<br>lámparas       | Puerto dedicado a la sustitución de la lámpara de la fuente<br>de luz.<br>*Utilizado por el técnico de servicio. |

## Capítulo 4. Secuencia básica de operación

Describe la secuencia básica de operación.

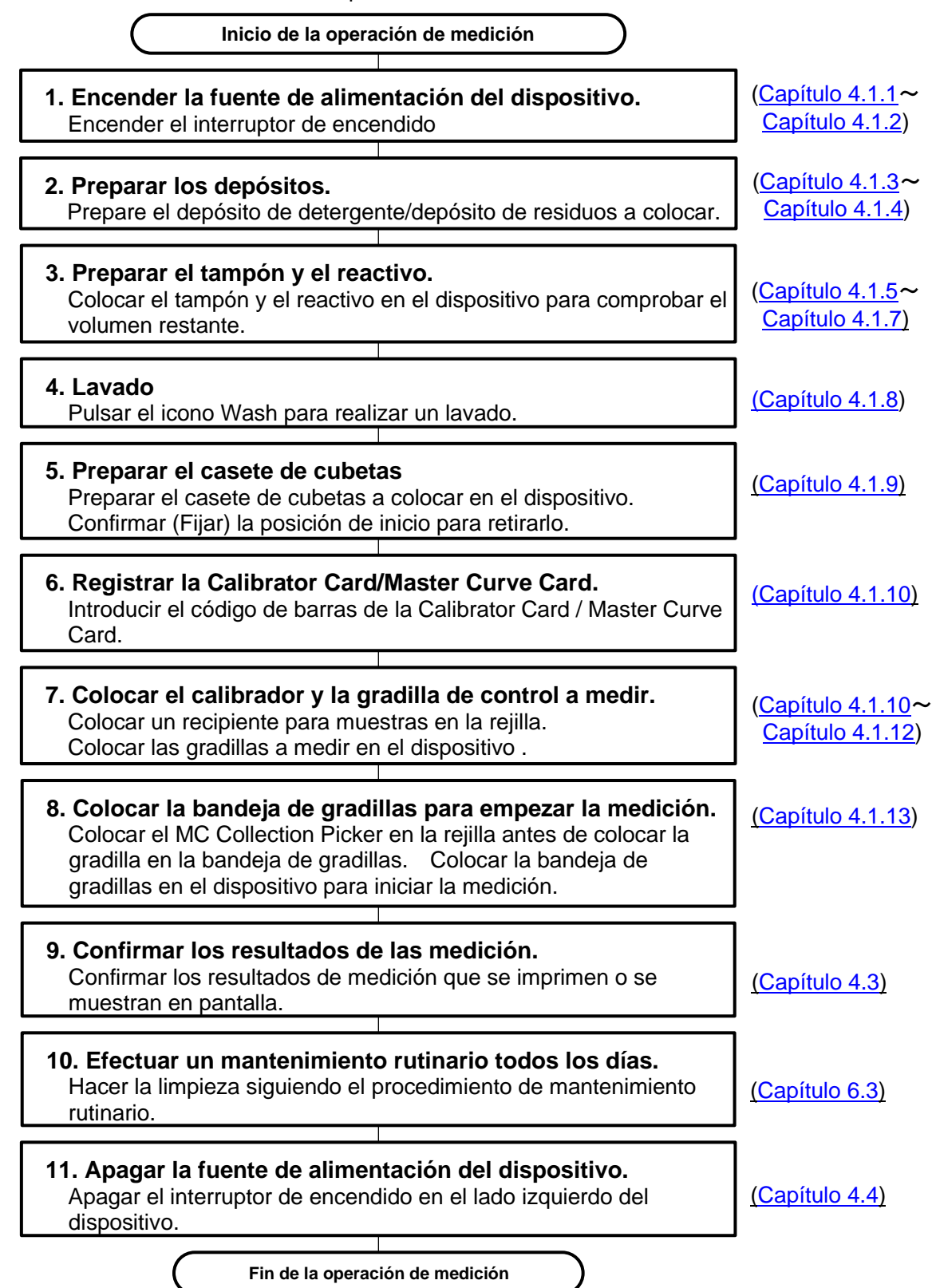

# 4.1 **Preparación y ejecución de la medición** Explica la preparación y ejecución de la medición utilizada en este dispositivo.

### 4.1.1 Inicializar el dispositivo

Activar el interruptor de encendido en el lado izquierdo de la unidad principal.

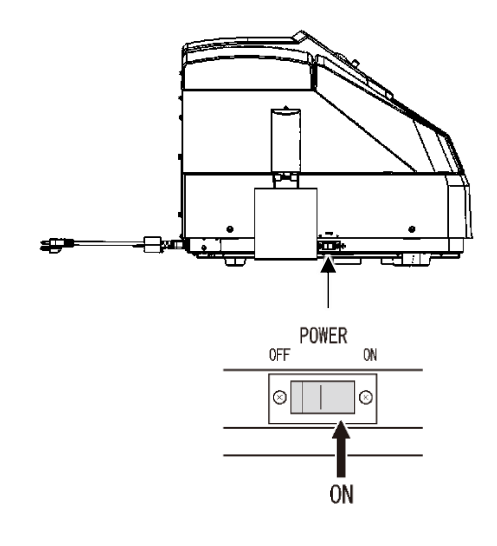

| <ul> <li>Compruebe la conexión del dispositivo.</li> <li>El cable de alimentación está conectado al dispositivo.</li> <li>El cable de alimentación está conectado al enchufe.</li> </ul>   |
|----------------------------------------------------------------------------------------------------|
| <ul> <li>Existe riesgo de incendio o de descarga eléctrica por<br/>sobrecalentamiento si el cable de alimentación y la conexión a<br/>tierra no están conectados adecuadamente.</li> </ul> |
|                                                                                                    |
| <ul> <li>Encender el dispositivo aproximadamente 1 hora antes del inicio<br/>de la medición para que se caliente.</li> </ul>                                                               |
| <ul> <li>Asegurarse de que la tapa interior esté colocada antes de la<br/>medición.</li> <li>Tener cuidado de no tocar las partes móviles durante la medición.</li> </ul>                  |
| <ul> <li>La tapa interior se cierra automáticamente. Tener cuidado de no<br/>pillarse las manos.</li> </ul>                                                                                |
| $\odot$ Tener cuidado de no pillarse las manos al cerrar la tapa exterior.                                                                                                    |

#### 4.1.2 Confirmar las pantallas de operación

Esta pantalla se muestra tras encender el equipo. Pulse la pantalla para pasar a la pantalla del menú principal.

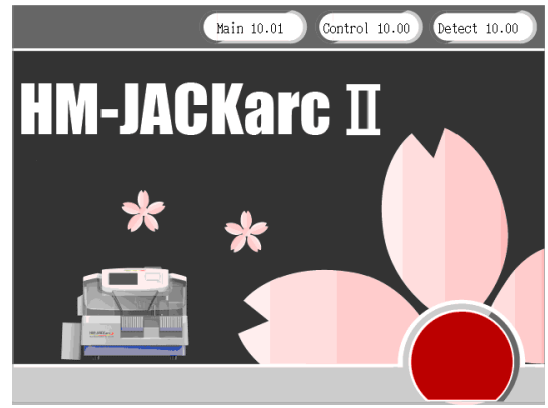

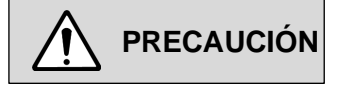

#### O Dispositivo de memoria externa (dispositivo USB)

Hacer una comprobación previa de virus, aunque se puede utilizar una memoria USB propia para guardar los resultados de las mediciones.

#### O Asegurarse de leer las notas explicativas de cada pantalla.

#### 4.1.3 Preparar el detergente en el depósito de detergente

Preparar el detergente en el depósito de detergente y colocar la tapa del depósito de detergente.

\*Para más detalles sobre el método de preparación, consultar el folleto de Wash Liquid (Auto Detergent H).

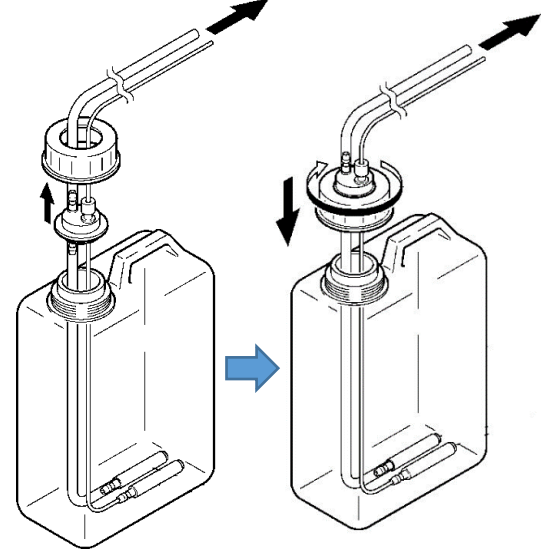

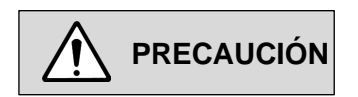

 Utilizar agua destilada o agua ionizada para preparar el detergente. No utilizar productos que tengan mucho tiempo desde su preparación, que estén contaminados con sustancias extrañas, con productos químicos o con agua del grifo.

\* Si el detergente no es el adecuado, no se obtendrán resultados de análisis correctos.

O Utilizar guantes de goma de grado sanitario para inyectar el detergente en el depósito.

No tocar la parte que entra en el tubo de detergente o al depósito de detergente con las manos desnudas.

#### 4.1.4 Preparar el depósito de residuos

Insertar el tubo de residuos en el depósito de residuos.

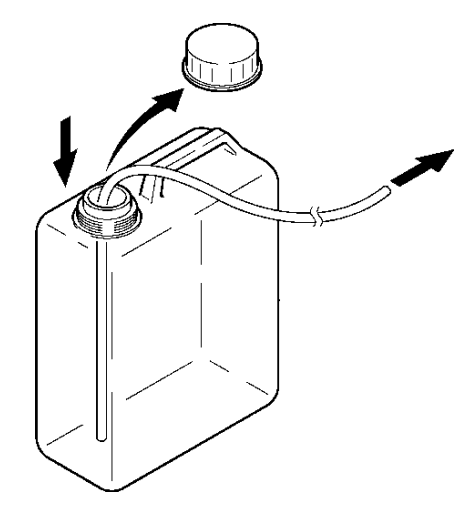

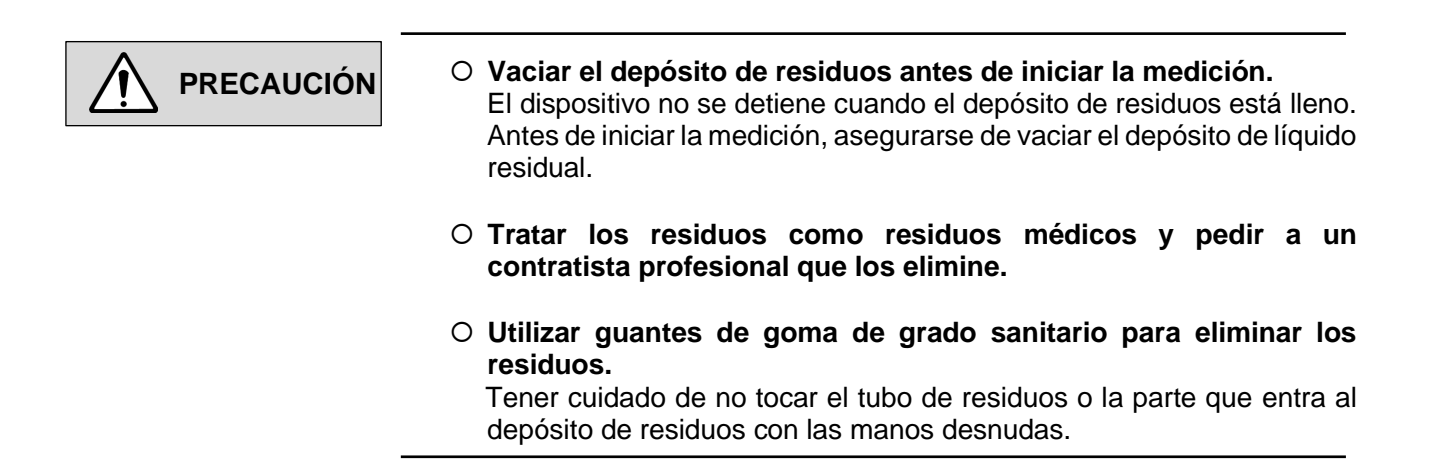

#### 4.1.5 Preparar el tampón

#### 1) Invertir y agitar la botella de tampón.

Invertir y agitar suavemente el frasco de tampón tras dejar que el tampón alcance temperatura ambiente.

#### 2) Colocar la botella de tampón.

Abrir el tapón de la botella de tampón y colocar la botella en su lugar designado (parte □).

#### 3) Introducir la boquilla de succión.

Introducir la boquilla de succión en la botella de tampón.

#### 4) Ajustar el volumen de la solución tampón.

- 1 Pulsar [Analysis] en la pantalla Main Menu.
- (2) Pulsar el recuadro "buffer" para registrar el volumen de líquido. (Introducir el volumen de la solución tampón (valor inicial 250 mL)

\* Consultar <u>"5.3.1.1 Procedimiento de ajuste de la cantidad de reactivo (cuando la detección del nivel de reactivo no es válida)</u>"

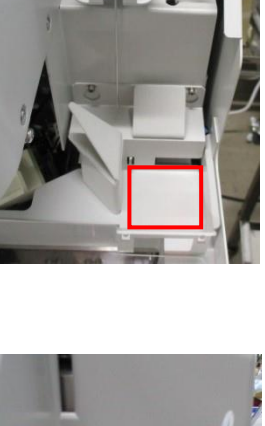

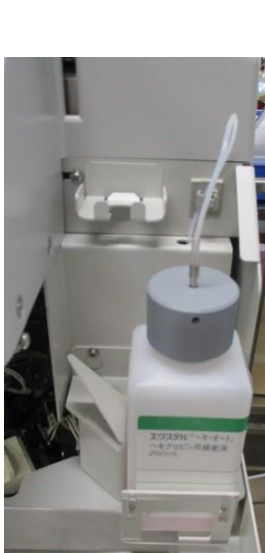

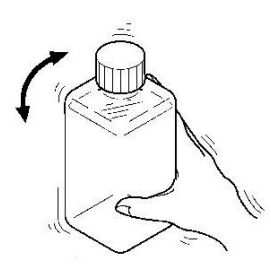

### PRECAUCIÓN

- O Asegurarse de leer el folleto del tampón antes de manipularlo.
- No utilizar un tampón que haya superado su fecha de caducidad, que lleve mucho tiempo con el tapón cerrado, que esté mezclado con sustancias extrañas o contaminado con otros productos químicos.

Si la solución tampón no es adecuada, no se obtendrán resultados de análisis correctos.

- No cambiar el lote de solución tampón durante la medición.
   No es posible obtener resultados de medición correctos si se cambia el lote de solución tampón durante la medición o si se mezclan y utilizan soluciones tampón de diferentes lotes.
- O Preparar un volumen suficiente de solución tampón para el número de mediciones.
   Este dispositivo requiere unos 190 μL de solución tampón por muestra.
- La agitación de la solución tampón debe hacerse con suavidad. Si ingresa aire en la solución tampón, no se obtendrán resultados de medición correctos.
- Tener cuidado de no dejar el tapón, retirado de la botella de tampón, en el dispositivo.
- Cuando se coloque o sustituya una nueva solución tampón, pulsar el botón [wash] en la pantalla Main Menu para efectuar la operación de limpieza.
   Eliminar las burbujas de aire al interior del tubo mediante una operación de limpieza.

#### 4.1.6 Preparar el reactivo

#### 1) Agitar el reactivo invirtiendo repetidamente el frasco con suavidad.

Dejar que el reactivo alcance temperatura ambiente y, a continuación, invertirlo suavemente de modo que se disuelva bien.

#### 2) Colocar el frasco de reactivo.

 Abrir la tapa del frasco de reactivo y colocarlo en el soporte del frasco.

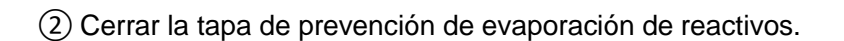

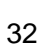

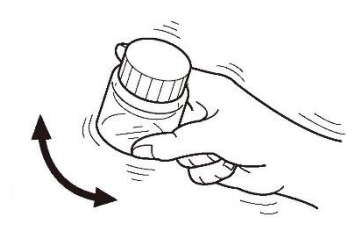

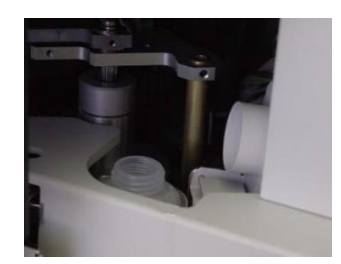

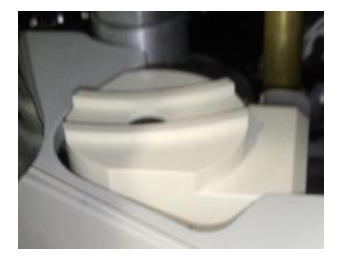
## PRECAUCIÓN

- Leer el folleto del reactivo antes de manipularlo.
- No utilizar reactivos que hayan superado su fecha de caducidad, que lleven mucho tiempo con el tapón cerrado, que contengan sustancias extrañas o estén contaminados con otros productos químicos.

Si los reactivos no son adecuados, no se obtendrán resultados de medición correctos.

○ No cambiar el lote de reactivos durante la medición.

No es posible obtener resultados de medición correctos si se cambia el lote de reactivos o se mezclan reactivos de diferentes lotes durante la medición.

- Si se cambia el lote de reactivos utilizado, comprobar que se obtengan los valores de medición correctos con la muestra de control de calidad, etc.
- No agregar reactivos.
- Preparar una cantidad suficiente de reactivo para el número de mediciones.

(Volumen usado por muestra: 90 µL)

 Agitar el reactivo invirtiendo repetidamente el frasco con suavidad.

No se pueden obtener resultados de medición correctos si ingresa aire en el reactivo.

- Tener cuidado de no dejar el tapón del frasco de reactivo en el dispositivo.
- Tener cuidado de no derramar el reactivo al colocar el frasco de reactivo en el soporte del frasco de reactivo.
- Después de colocar el frasco de reactivo, cerrar la tapa de prevención de evaporación del reactivo para evitar la evaporación.

## 4.1.7 Comprobar el volumen de la solución de reactivo (cuando la detección del nivel de reactivo esté activada)

[Consultar <u>"5.3.1.1 Procedimiento de ajuste de la cantidad de reactivo</u>" si la detección del nivel de reactivo está desactivada.]

#### 1) Pulsar [Check] en la pantalla Main Menu.

2) Pulsar [Start Checking] en la pantalla Check.

\*Se puede comprobar la cantidad de solución reactiva, la solución tampón, la solución de limpieza y el estado de las cubetas restantes.

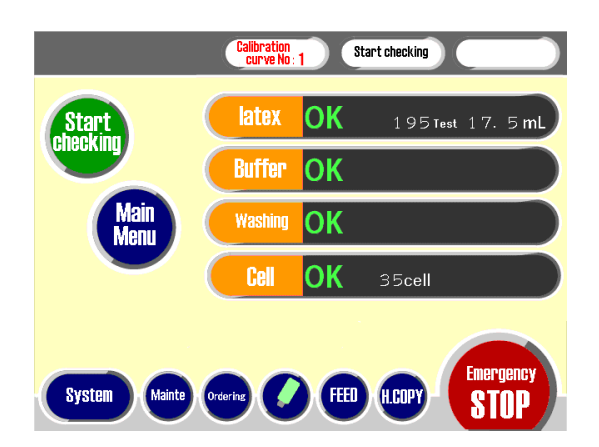

NOTA

 El número de veces que puede hacerse mediciones se muestra al accionar [Start Checking] o al detectar el nivel de líquido durante la medición.

### 4.1.8 Lavado

#### 1) Pulsar [Wash] en el Main Menu.

① Comienza el lavado.

② Se oye un zumbido cuando la limpieza ha completado.

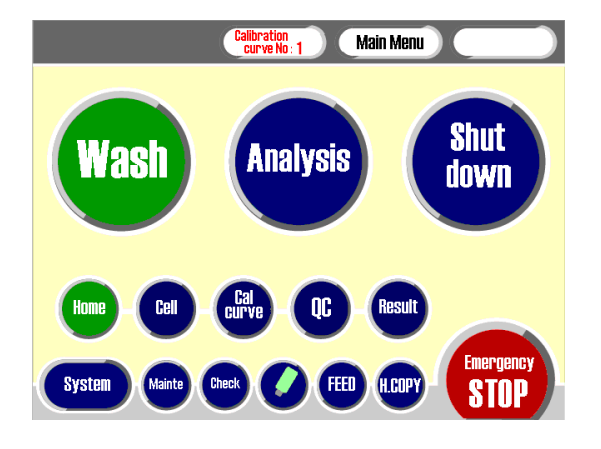

### 4.1.9 Preparar la cubeta de reacción

\*Preparar los siguientes productos.

| HM-JACK Reaction Cell                                                     |                                                                                                |                                                                                                    |  |  |
|---------------------------------------------------------------------------|------------------------------------------------------------------------------------------------|----------------------------------------------------------------------------------------------------|--|--|
| Una cubeta desechable donde se da la reacción entre reactivos y muestras. |                                                                                                |                                                                                                    |  |  |
| Marcado certificación                                                     |                                                                                                | Received and an analysis of the second and an analysis of the second and an an analysis of the second and an an an an an an an an an an an an an |  |  |
| Código del producto                                                       | 053150                                                                                         |                                                                                                    |  |  |
| Configuración del<br>paquete                                              | 40 cubetas/casete x 25                                                                         | - Contraction                                                                                                    |  |  |
| Almacenamiento                                                            | Almacenar en una instalación lejos de la luz, el calor y la humedad.                           |                                                                                                    |  |  |
| Fecha de caducidad                                                        | Utilizar antes de la fecha de caducidad<br>indicada en la etiqueta de la caja del<br>producto. |                                                                                                    |  |  |

#### 4.1.9.1 Cómo preparar la cubeta de reacción

Retirar el casete de cubetas de la bolsa y colocar dos juegos de casetes de cubetas en el tablero de casetes de cubetas. Estos pasos son necesarios cada vez que se agoten las cubetas del casete de cubetas.

## 1) Colocar la ranura de la parte inferior del casete de cubetas en el carril del tablero de casetes de cubetas.

- (1) Sujetar el casete de cubetas por el asa (parte  $\Box$ ).
- ② Alinear el carril central (parte □) del tablero de casetes de cubetas con la ranura (parte □) de la parte inferior del casete de cubetas y colocarlo de modo que se deslice.

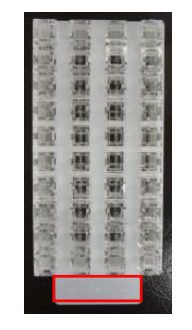

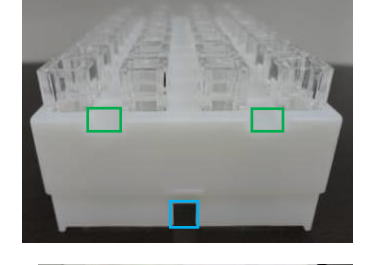

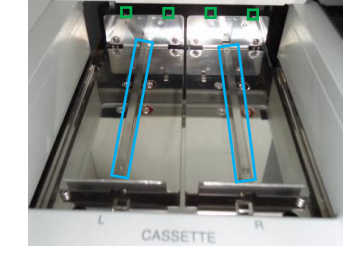

(3) Colocar el casete de cubetas en los carriles L y R del tablero de casetes de cubetas respectivamente.

#### 2) Insertar el casete de cubetas.

Introducir suavemente el casete de cubetas hasta que tope con la parte posterior del tablero de casetes de cubetas.

(Asegurarse de que las dos protuberancias (parte  $\Box$ ) de la parte posterior del tablero de casetes de cubetas coincidan con las ranuras guía (parte  $\Box$ ) del casete de cubetas)

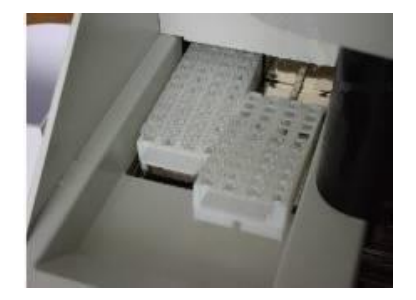

#### 3) Sujetar el casete de cubetas por el asa.

Mantener el asa del casete de cubetas hacia abajo hasta que se detenga suavemente. (Comprobar que el casete de cubetas no quede flotando)

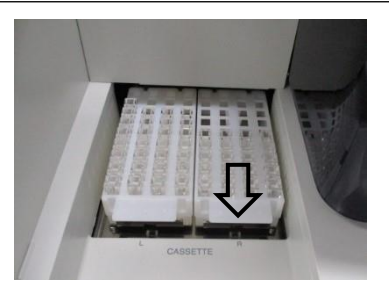

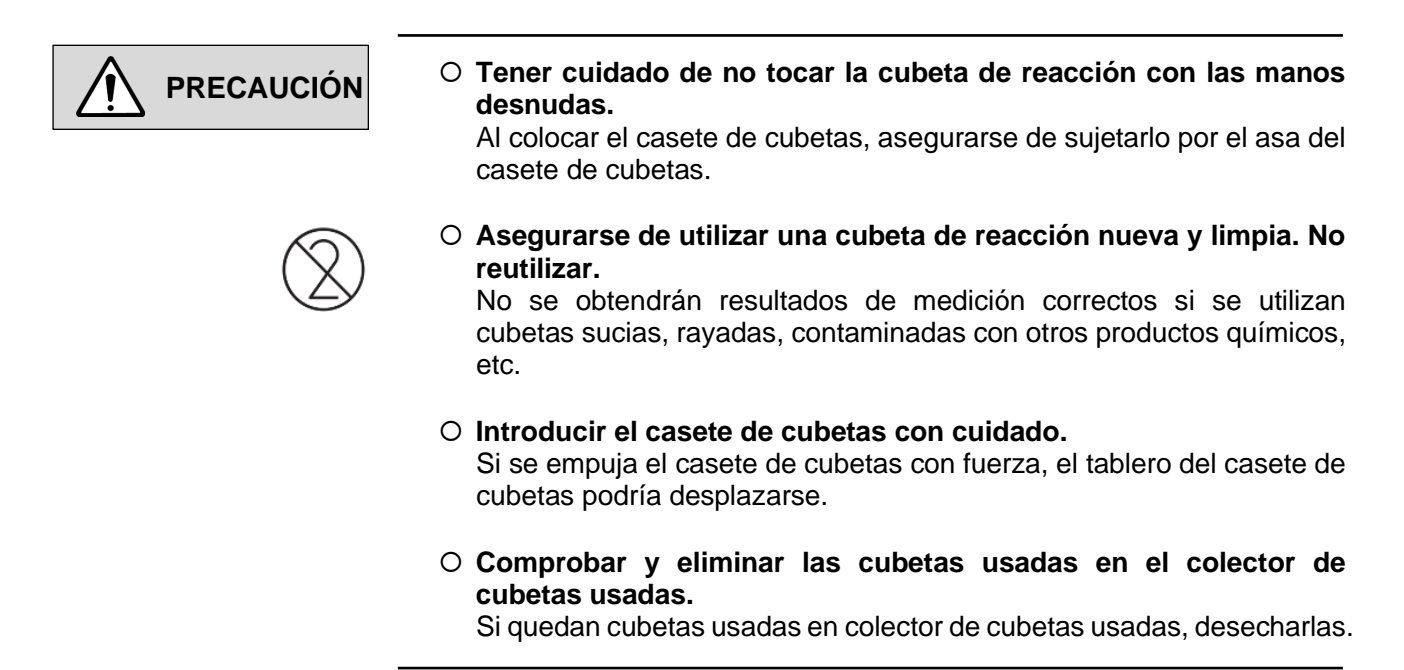

#### 4.1.9.2 Ajustar la posición inicial de la cubeta de reacción

Ajustar (Confirmar) la posición inicial del casete de cubetas insertado.

## 1) Acceder a la pantalla de ajuste de la posición inicial de extracción de la cubeta de reacción.

Pulsar [Cell] - [Cell Cassette] en la pantalla Main Menu. Se accedera a la pantalla Cell Cassete )

#### 2) Mostrar el número de inicio.

Pulsar el recuadro de posición (parte □) del casete de cubetas.

(N.º □) se muestra en la ventana de visualización "Start No.".

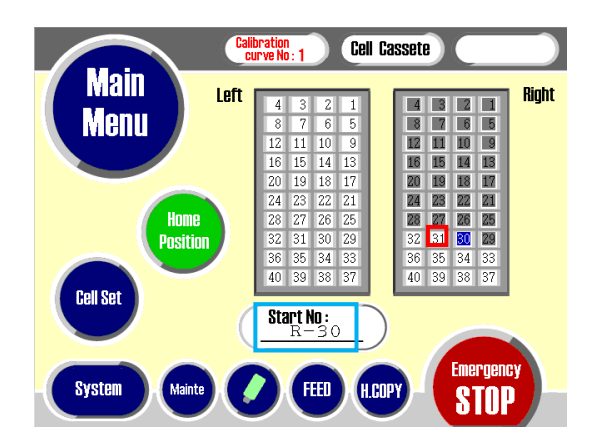

## 4.1.10 Introducción de información en código de barras de la Calibrator Card/Master Curve Card

[Si no hay cambios en el lote de reactivos, consultar el procedimiento en <u>"4.1.12 Preparación y medición</u> del control". ]

Cuando el lote de reactivos cambie (cuando se requiera la corrección de la curva de calibración), introducir los códigos de barras de la "Calibrator Card" y de la "Master Curve Card" con el lector de códigos de barras.

#### 1) Acceder a la pantalla Cal Curve.

Pulsar [Cal curve] en el Main Menu.

#### 2) Acceder a la pantalla Cal curve Barcode.

- ① Seleccionar el número a registrar en [No.1/2 switching].
- 2 Pulsar [Barcode].

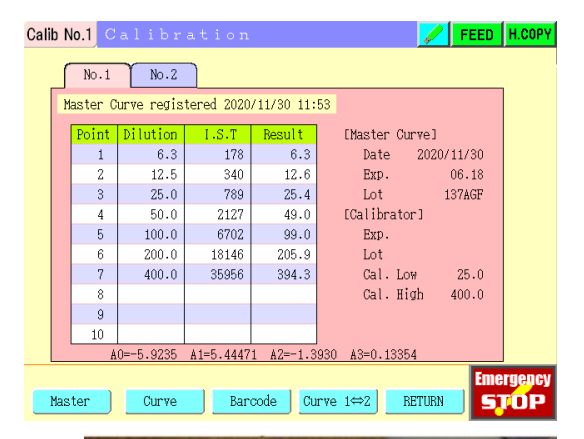

#### 3) Leer el código de barras.

- Pulsar el botón del escáner de código de barras. (ENCENDER)
- (2) Leer en orden desde la parte superior todos los códigos de barras de la Master Curve Card adjunta al reactivo.
   (La fecha de caducidad, el número de lote del reactivo y los parámetros de la curva de calibración del 1 al 7 se introducen por orden)
- (3) Leer en orden desde la parte superior todos los códigos de barras de la Calibrator Card adjunta al calibrador.
   (La fecha de caducidad, número de lote del reactivo, baja concentración del Cal. y alta concentración del Cal. se introducen respectivamente)
- (4) Cuando el código de barras se lee correctamente, se oye un sonido electrónico.
- (5) Pulsar el botón del lector de código de barras. (Apagar)

#### 4) Finalizar el ingreso de códigos de barras.

Pulsar [RETURN] para completar la introducción del códigos de barras.

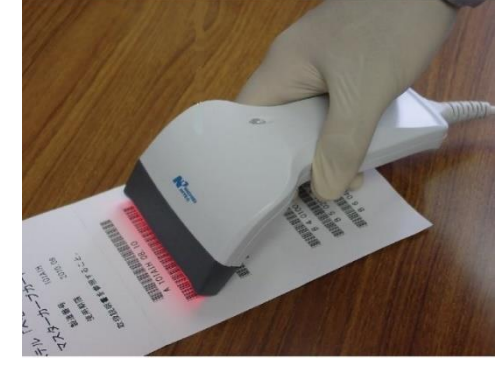

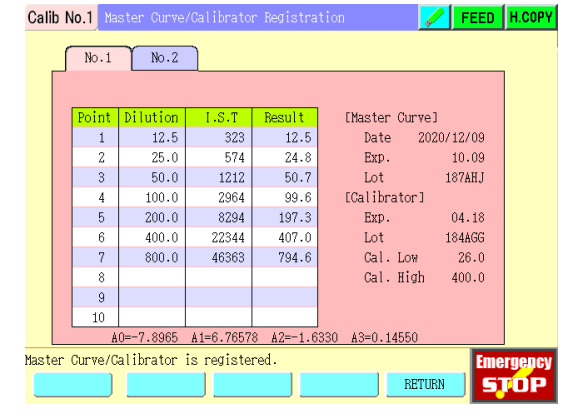

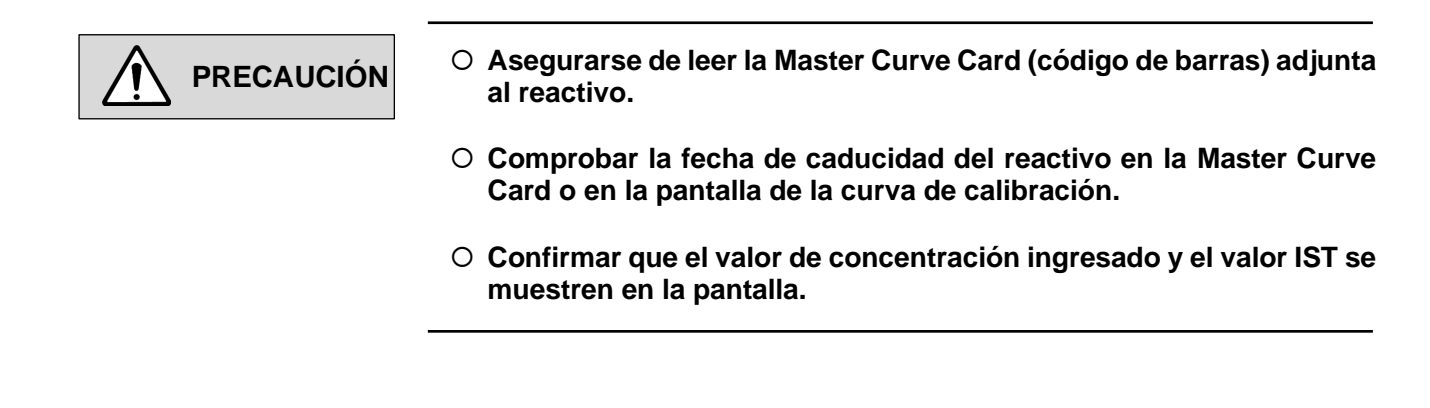

#### 4.1.10.1 Cómo utilizar el lector de código de barras

Tener en cuenta lo siguiente al escanear códigos de barras con un lector de códigos de barras.

- Permitir que el lector de códigos de barras toque ligeramente la superficie del código de barras.
- Pulsar y soltar el interruptor del lector de código de barras, cuando se oiga un pitido la lectura habrá terminado.

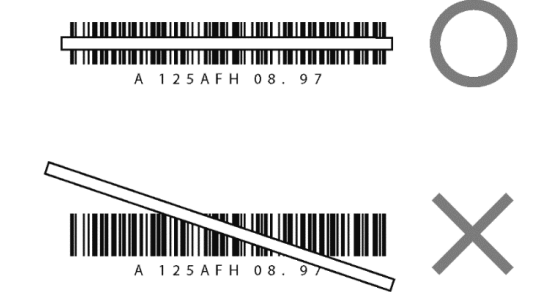

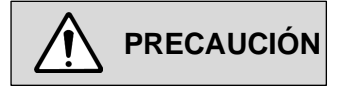

- Para una explicación detallada del lector de código de barras, consultar las instrucciones de uso.
- Si la luz roja del código de barras se posiciona en diagonal, no se puede hacer una lectura correcta.
- No mirar directamente al lector de códigos de barras.
   Al pulsar el botón, este se ilumina por un tiempo determinado hasta que se vuelve a pulsar el botón.

### 4.1.11 Preparación y medición del calibrador

[Si no hay cambios en el lote de reactivos, consultar el procedimiento en <u>"4.1.12 Preparación y medición</u> del control"]

Si se cambia el lote del reactivo (cuando se deba corregir la curva de calibración), medir el calibrador y corregir la curva de calibración.

#### 1) Preparar el calibrador

- Preparar dos tipos de calibradores con diferentes concentraciones.
   Consultar el folleto del calibrador para más información sobre el método de preparación.
- (2) Preparar dos tipos de calibradores con diferentes Dispensar el volumen requerido de calibrador preparado en el recipiente para muestras\*.

\*Preparar los siguientes productos.

#### **HM-JACK Sample Cup** Un recipiente desechable donde se introduce la muestra a medir. CE Marcado certificación 053151 Código del producto Configuración del 500 unidades paquete Almacenar en una instalación lejos Almacenamiento de la luz, el calor y la humedad. Utilizar antes de la fecha de Fecha de caducidad caducidad indicada en la etiqueta de la caja del producto.

#### 2) Colocar el calibrador en la gradilla específica para ello

Colocar los recipientes para muestras dispensados con calibrador en las posiciones S1 y S2 de la gradilla de medición de calibrador en orden ascendente de concentración.

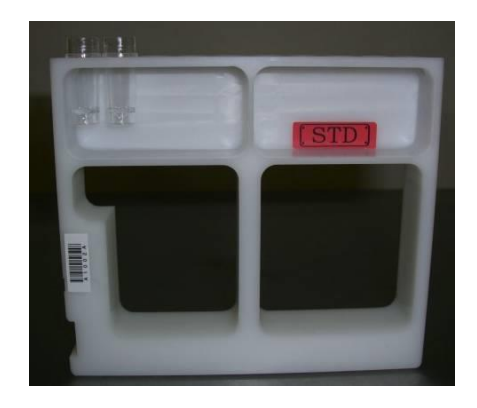

#### 3) Inicio de la medición

[Para solicitar manualmente la medición del calibrador, consultar <u>"5.3.1.2 Procedimiento para solicitar</u> calibrador"]

- Colocar la gradilla de medición de calibrador en la línea de carga de gradillas del equipo.
   [consultar <u>"4.1.13 Preparación y medición de muestras generales"</u>]
- 2 Pulsar [Analysis] en la pantalla Main Menu.
- ③ Pulsar [Start].

| PRECAUCIÓN | ○ Asegurarse de leer el folleto antes de manipular el calibrador.                                                                                                    |
|------------|----------------------------------------------------------------------------------------------------|
|            | <ul> <li>No utilizar el calibrador si ha caducado, si lleva disuelto más de 1<br/>semana, si se ha utilizado por mucho tiempo desde que se abrió el<br/>tapón, si contiene sustancias extrañas o si está contaminado con<br/>otros productos químicos.</li> <li>Si el calibrador no es adecuado, no es posible corregir la curva de<br/>calibración correctamente.</li> </ul> |
| (2)        | <ul> <li>Asegurarse de utilizar un recipiente para muestras nuevo y limpio.<br/>No reutilizar.</li> <li>Si el recipiente está sucio, el calibrador se contaminará y no será posible<br/>corregir la curva de calibración correctamente.</li> </ul>                                                                                                    |
|            | <ul> <li>Al dispensar en el recipiente para muestras , si se manipulan<br/>calibradores con diferentes concentraciones con la misma pipeta,<br/>hay que tener cuidado de no mezclarlos.</li> </ul>                                                                                                    |
|            | <ul> <li>Tener cuidado de que el recipiente para muestras no entre en el<br/>dispositivo.</li> </ul>                                                                                                    |
|            | <ul> <li>○ Al dispensar el calibrador en el recipiente para muestras, tener<br/>cuidado de no dejar burbujas de aire en el recipiente.</li> </ul>                                                                                                    |
|            |                                                                                                    |
| ΝΟΤΑ       | <ul> <li>Al pulsar [Start] se medirá unicamente el calibrador.</li> <li>Si se mide con el control, pulsar [Start] en la pantalla después de que la gradilla de medición del calibrador y la gradilla de medición del control</li> </ul>                                                                                                    |
|            | esten colocadas en la linea de carga de gradillas.                                                                                                    |

### 4.1.12 Preparación y medición del control

#### 1) Preparación del control

- Preparar dos tipos de controles con diferentes concentraciones. Consultar el folleto del control para más información sobre el método de preparación.
- (2) Dispensar el control preparado en el recipiente para muestras en el volumen requerido.

#### 2) Colocar el control en la gradilla específica para ello.

Colocar los recipiente para muestras con los controles dispensados en las posiciones CL1 y CL2 de la gradilla de medición de controles en orden ascendente de concentración.

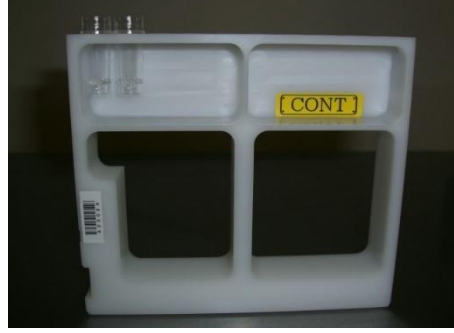

#### 3) Inicio de la medición

[Para solicitar manualmente la medición del control, consultar <u>"5.3.1.3 Procedimiento para solicitar</u> <u>control".</u>]

- Colocar la gradilla de medición de controles en la línea de carga de gradillas del dispositivo.
   [Consultar <u>"4.1.13 Preparación y medición de muestras generales</u>"]
- 2 Pulsar [Analysis] en el Main Menu.
- ③ Pulsar [Start].

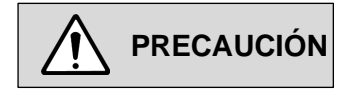

- O Leer atentamente el folleto antes de manipular la muestra de control.
- No utilizar controles caducados, utilizados por mucho tiempo desde que se abrió el tapón, contaminados con sustancias extrañas o contaminados con otros productos químicos.
   Si los controles no son correctos, no se obtendrán resultados de medición correctos.

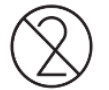

○ Asegurarse de utilizar un recipiente para muestras nuevo y limpio. No reutilizar.

Si el recipiente está sucio, los controles se contaminarán y no se obtendrán mediciones correctas.

- Al dispensar en los recipientes para muestras, si se utiliza la misma pipeta para manipular controles con diferentes concentraciones, hay que tener cuidado de no mezclarlos entre sí.
- Tener cuidado de que el recipiente para muestras no entre en el dispositivo.
- Al dispensar los controles en el recipiente para muestras, tener cuidado de no dejar burbujas de aire en el recipiente.

### 4.1.13 Preparación y medición de muestras generales

#### 1) Agitar por inversión el MC Collection Picker.

- Inclinar suavemente el MC Collection Picker desde arriba hacia abajo para que no haga espuma y agitarlo bien al volcarlo.
- (2) Después de volcar y agitar, colocar la tapa del MC Collection Picker hacia abajo de modo que las burbujas de aire se muevan hacia la parte superior del recipiente (opuesta a la tapa).

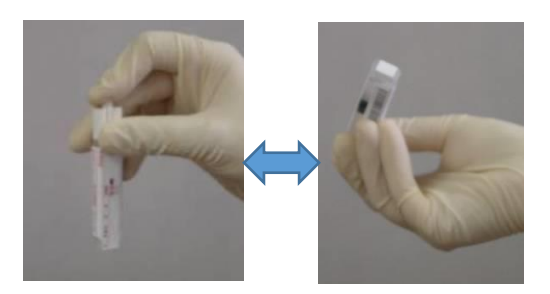

#### 2) Colocar el MC Collection Picker en la gradilla específica para ello.

 Colocar el MC Collection Picker en la gradilla de medición del MC Collection Picker con la parte de la tapa hacia abajo.

(Asegurarse de que el código de barras del MC Collection Picker esté orientado hacia el lado donde se encuentra el código de barras de la gradilla. Como se muestra en la foto de la derecha, puede se puede colocar las muestras 1, 2, .... y la muestra 10 empezando desde la izquierda)

(2) Colocar la gradilla para medición del MC Collection Picker en el lado del asa de la bandeja de gradillas, alinear la gradilla de muestras

(parte □) con la bandeja de gradillas(parte □) y deslizarla hasta que quede fija.

Con este método y para un día, se pueden colocar 8 gradillas (80 muestras) a la vez)

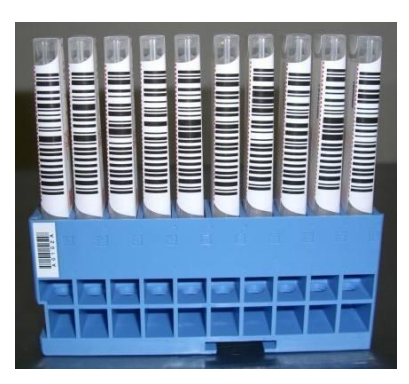

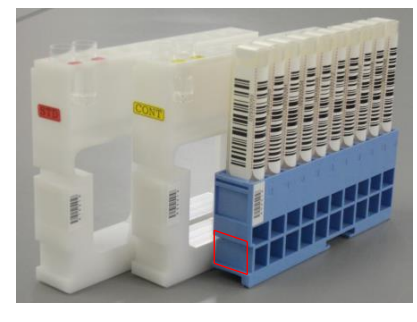

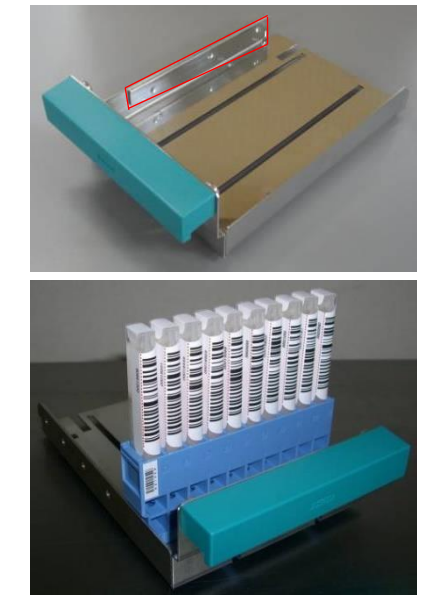

#### 3) Colocar la gradilla de medición del MC Collection Picker en el dispositivo

- Colocar el extremo de la bandeja de gradillas en la línea de carga de gradillas al lado derecho del dispositivo y deslizarla.
   (Colocarla de modo que la parte inferior del lado del asa quede sobre el tope blanco (parte □).
- (2) Empujar hacia abajo hasta que el fondo encaje completamente en la bandeja (parte 1).
   (La bandeja de gradillas está sujeta por el tope blanco)

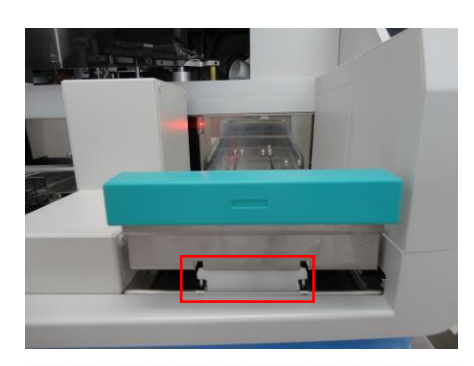

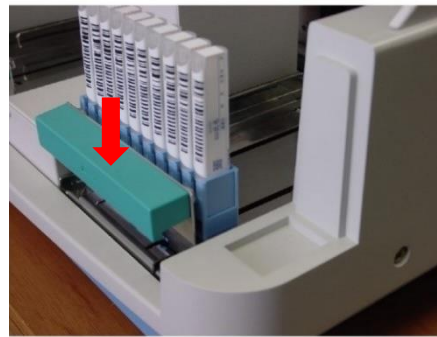

#### 4) Inicio de la medición

[Para solicitar manualmente la medición de muestras, consultar <u>"5.3.1.4 Procedimiento para solicitar</u> <u>muestras del MC Collection Picker</u>]

- (1) Pulsar [Analysis] en la pantalla Main Menu .
- 2 Pulsar [Start].

(Se accede ala pantalla Analysis, se inicia la medición y se muestra el contenido de la siguiente tabla).

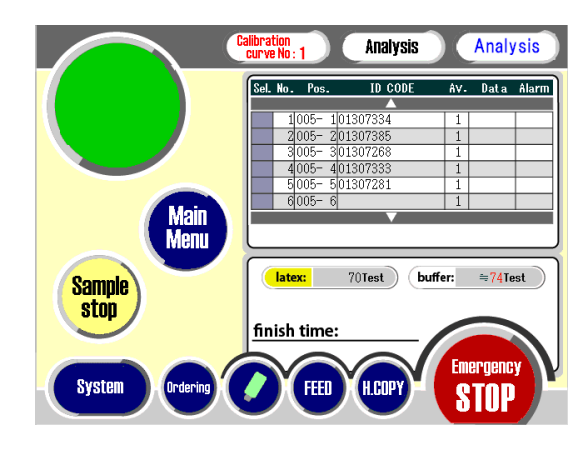

| Pantalla | Contenido                                                                                                    |
|----------|----------------------------------------------------------------------------------------------------|
| Sel.     | (Sin usar)                                                                                                    |
| No.      | Número de muestra, 1 ~ 320                                                                                                    |
| Pos.     | Posición nº.                                                                                                    |
|          | Calibrador 1 = STD1                                                                                                    |
|          | Calibrador 2 = STD2                                                                                                    |
|          | Control L = CTLL                                                                                                    |
|          | Control H = CTLH                                                                                                    |
|          | Muestra general = rrr-pp                                                                                                    |
|          | pp: posición en la bandeja nº 1 ~ 10                                                                                                    |
|          | rrr: bandeja nº. 001 ~ 999 (código de barras de la bandeja)                                                                                 |
| ID       | 16 dígitos                                                                                                    |
| CODE     | Si el código de barras de la muestra es válido, el código de barras de la muestra.                                                          |
|          | Si el código de barras de la muestra no es válido, el ID de usuario.                                                                        |
| Av.      | Repetición n.º                                                                                                    |
|          | Calibrador 1,2 = Número de la unidad media de calibración (Fijado por parámetros del                                                        |
|          | item: $1 \sim 3$ ).                                                                                                    |
|          | Control L = numero de repeticiones del Control L (Fijado por parametros del item: 1 ~ 3)                                                    |
|          | Control H = numero de repeticiones del Control H (Fijado por parametros del item: $1 \sim 3$ )<br>Muestres generales (métade de un día) = 1 |
|          | Muestra general (método de 2 días) = 1 (primer día) - 2 (segundo día)                                                                       |
| Data     | Resultados                                                                                                    |
| Alarm    | C: Error de código de barras                                                                                                    |
|          | Q: Error de confirmación de solicitud                                                                                                    |
|          | N·Medición automática=> Sensor de muestra apagado Medición manual a solicitud =>                                                            |
|          | Sensor de la muestra apagado a solicitud                                                                                                    |
|          | E: Sensor de la muestra encendido sin medición manual a solicitud                                                                           |
|          | T: Error de transporte                                                                                                    |

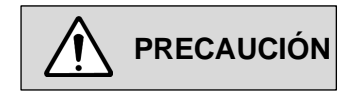

- Es posible que no se obtengan valores de medición correctos si hay burbujas de aire en el lado inferior (lado de la tapa) del MC Collection Picker o a medio camino.
- Si el MC Collection Picker está sucio, es posible que no se obtengan valores de medición correctos. Medir una vez retirado el precinto.
- Tener cuidado de no despegar la etiqueta del MC Collection Picker e introducirlo firmemente bajo la gradilla de muestras.
- Asegurarse de que el código de barras de la gradilla y el código de barras de la muestra no estén sucios ni rayados.
- Al colocar un código de barras en un MC Collection Picker, asegurarse de colocar correctamente el código de barras con una proporción clara y adecuada de barras impresas en él.
   Si el código de barras no es correcto, es posible que no se lea correctamente.
- Si la muestra utilizada para la medición contiene una gran cantidad de materia sólida, puede causar problemas como la obstrucción de la pipeta o es posible que no se obtengan datos correctos.

| ΝΟΤΑ | <ul> <li>O Durante la medición, la impresora imprime el resultado de<br/>medición cada vez que se analiza una muestra.</li> </ul> |
|------|----------------------------------------------------------------------------------------------------|
|      |                                                                                                    |

## 4.2 Medición completa

Cuando se completa la medición de la muestra, se inicia automáticamente la operación de finalización.

- expulsar la cubeta de reacción usada y detener el dispositivo.
- (2) Al tiempo que el dispositivo se detiene, se oirá un sonido electrónico durante 10 segundos.
   (El número de posición se vuelve de color gris una vez completada la medición)

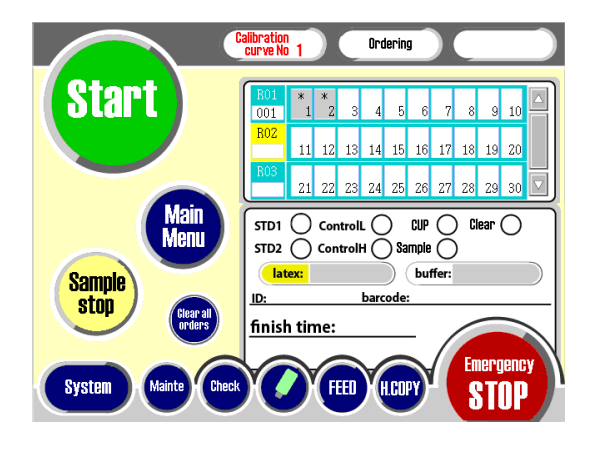

NOTA

- O Hora de finalización de la medición programada (finish time)
  - Al hacer una medición manual, calcula y muestra la hora de finalización con base en el número de registros de muestras al inicio de la medición.
    Al hacer una medición automática, calcula y muestra la hora de
- 4.2.1 Procedimiento posterior a la medición
- (1) Una vez finalizada la medición, eliminar las cubetas usadas en el colector de cubetas usadas y todas las muestras(MC Collection Picker y recipiente para muestras) en la gradilla.

finalización después de completar el muestreo.

- 2 Retirar los frascos de reactivos y la solución tampón del dispositivo, y guardarlos en el refrigerador.
- (3) Colocar una botella de agua destilada en la posición de inserción de la solución tampón e introducir la boquilla de succión en la botella.
- ④ Pulsar "Wash" en la pantalla Main Menu. (Reemplazar la solución tampón en el tubo con agua)

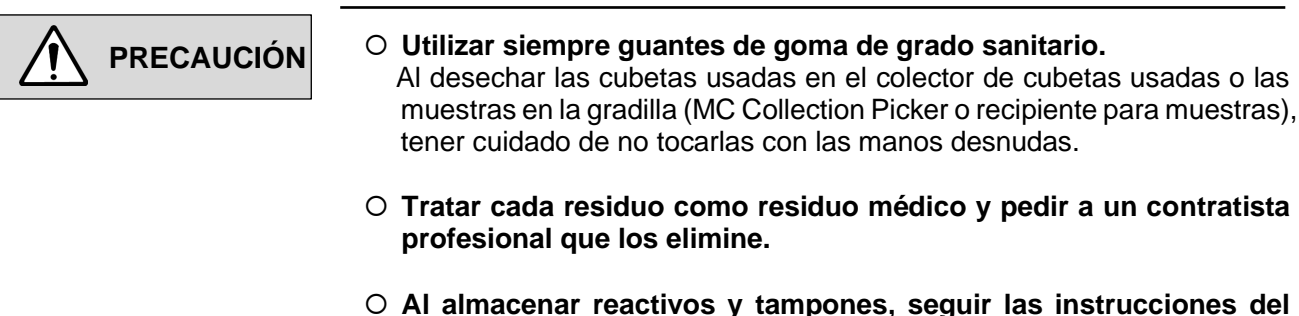

 Al almacenar reactivos y tampones, seguir las instrucciones del folleto del reactivo y del tampón.

## 4.3 Visualización e impresión de los resultados de las mediciones

Pulsar [Result] en la pantalla del menú principal para mostrar, imprimir y enviar los resultados al ordenador central, y calcular las estadísticas.

#### 1) Acceder a la pantalla Result

Pulsar [Result] para mostrar la pantalla Result. La pantalla Result tiene los siguientes 5 menús.

| Menú   | Contenido                                   |  |  |
|--------|---------------------------------------------|--|--|
| File   | Mostrar la lista de archivos de resultados  |  |  |
| Output | de mediciones                               |  |  |
| Calc   | Exportación de los resultados de las        |  |  |
|        | mediciones                                  |  |  |
| Avail  | Recálculo mediante cambio de la curva de    |  |  |
|        | calibración y el modo de cálculo IST        |  |  |
| RETURN | Selecciona válido (sin marcar)/inválido (x) |  |  |
|        | y exportar el resultado de la medición      |  |  |
|        | Salida de la pantalla measurement result    |  |  |

| Calib No.1 | Res  | ult      |         |                  |            |         | FEED | H.COPY  |
|------------|------|----------|---------|------------------|------------|---------|------|---------|
| File 1     | lame | : 201209 | 1549    | Num. : 30        |            |         |      |         |
| Avail Sel. | No.  | Pos.     | User ID | Barcode          | Av.        | Data    |      | Mark    |
|            |      |          |         |                  |            |         |      |         |
|            | 1    | 010- 1   | 000001  | 117000507728     | 1          | >400.0  | 3+   | B       |
|            | 2    | 010- 2   | 000001  | 135000416375     | 2          | 181.5   | 2+   | B       |
|            | 3    | 010- 3   | 000002  | 134000356714     | 1          | 75.4    | +    | B       |
|            | 4    | 010- 4   | 000002  | 135000416307     | 2          | 34.2    | +-   | B       |
|            | 5    | 010- 5   | 000003  | 134000356551     | 1          | 15.1    | -    | B       |
|            | 6    | 010- 6   | 000003  | 134000321928     | 2          | <7.0    | -    | B       |
|            | 7    | 010- 7   | 000004  | 3125067890123456 | 1          | <7.0    | -    | B       |
|            | 8    | 010- 8   | 000004  | 117000507728     | 2          | <7.0    | -    |         |
|            | 9    | 010- 9   | 000005  | 00007051         | 1          | <7.0    | -    |         |
|            | 10   | 010-10   | 000005  | 134000322098     | 2          | <7.0    | -    |         |
|            |      |          |         |                  |            |         |      |         |
|            |      |          |         |                  |            |         |      |         |
|            |      |          |         |                  |            |         | En   | ergency |
| File       | 1    | Output   | Cal     | c Avail          | F          | RETTIRN | G    | TOP     |
|            |      | output   |         |                  | · <u> </u> | LI OIN  |      |         |

# 4.4 Operación posterior a la finalización de la medición

#### 1) Pulsar [Shut down] en la pantalla Main Menu.

1) Ajustar la fecha y hora de inicio automático.

2 Pulsar [Sleep Mode NOW].

\*Si no se ha seleccionado el modo de inicio automático, colocar el interruptor de encendido al lado izquierdo del dispositivo en "OFF".

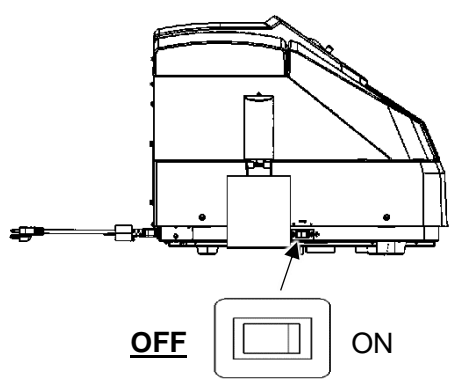

|      | <ul> <li>No desconectar la fuente de alimentación durante la medición.<br/>Si el interruptor de encendido se pone en "OFF" durante la medición,<br/>la alimentación se apagará inmediatamente tras detenerse la medición.</li> </ul> |
|------|----------------------------------------------------------------------------------------------------|
| ΝΟΤΑ | <ul> <li>Mantenimiento después de usar el dispositivo</li> <li>Si el dispositivo parece estar sucio, limpiarlo con alcohol, etc., tras<br/>desconectar la alimentación del mismo.</li> </ul>                                         |
|      | <ul> <li>Si se ajusta el modo de inicio automático (se establece la hora de<br/>inicio 1 hora antes del inicio de la medición), no es necesario el<br/>tiempo de calentamiento.</li> </ul>                                           |

## Capítulo 5. Detalles de pantalla

## 5.1 Pantalla Main Menu

Pulsar la pantalla de inicio para acceder a la pantalla Main menu.

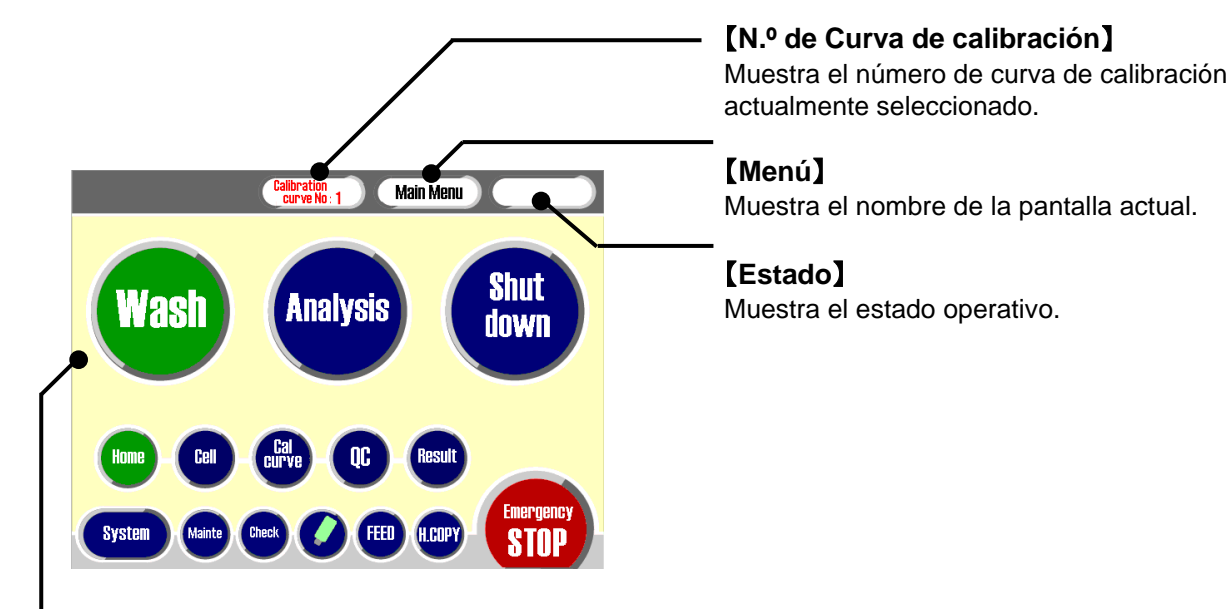

#### [Main Menu]

| Main Menu        | Función                                                                                                    | Método de<br>funcionamiento<br>de la pantalla |  |
|------------------|----------------------------------------------------------------------------------------------------|-----------------------------------------------|--|
| [Wash]           | Efectúa la operación de lavado.                                                                                                    | -                                             |  |
| [Analysis]       | Registra la solicitud de muestra, ajusta la cantidad de ( <u>Capítulo 5.3.1</u> ) solución reactiva e inicia la medición.                             |                                               |  |
| 【Shut down】      | Después de ajustar la fecha y la hora de inicio automático, se detiene automáticamente.                                                               | ( <u>Capítulo 5.3.2</u> )                     |  |
| 【Home】           | Devuelve todas las unidades a la posición inicial.                                                                                                    | -                                             |  |
| [Cell]           | Efectúa el ajuste de cubetas en el tablero de reacción.                                                                                               | (Capítulo 5.3.3)                              |  |
| [Cal curve]      | Muestra/selecciona la información de la curva de calibración e introduce los parámetros de la curva de calibración.                                   | ( <u>Capítulo 5.3.4</u> )                     |  |
| [QC]             | Efectúa el control de calidad.                                                                                                    | (Capítulo 5.3.5)                              |  |
| [Result]         | Muestra los resultados de las últimas mediciones y las anteriores.                                                                                    | ( <u>Capítulo 5.3.6</u> )                     |  |
| [System]         | Ajusta varios parámetros.                                                                                                    | ( <u>Capítulo 5.3.7</u> )                     |  |
| [Mainte]         | Ajusta varios parámetros.                                                                                                    | ( <u>Capítulo 5.3.8</u> )                     |  |
| [Check]          | Muestra la cantidad de solución reactiva, la cantidad de<br>solución tampón, la cantidad de líquido del depósito y el<br>número de cubetas restantes. | -                                             |  |
| [USB]            | Muestra el estado de conexión de la memoria USB y la<br>expulsa.                                                                                      | -                                             |  |
| [Feed]           | Alimenta el papel de la impresora.                                                                                                    | -                                             |  |
| [H.COPY]         | Imprime la pantalla mostrada.                                                                                                    | ( <u>Capítulo 5.3.9</u> )                     |  |
| [Emergency Stop] | Parada de emergencia.                                                                                                    | ( <u>Capítulo 5.3.10</u> )                    |  |

\*Los colores del encabezado de la tabla corresponden al color del botón de la pantalla Main Menu.

## 5.2 Submenú

Varios submenús y sus funciones

| Main Menu   | Submenú          |                  | Función del submenú                                                                          |  |  |
|-------------|------------------|------------------|----------------------------------------------------------------------------------------------|--|--|
| [Analysis]  | Ordering         | _                | Registre las solicitudes y fija la cantidad de solución<br>reactiva.                         |  |  |
|             |                  | Start            | Pasa a la pantalla Measurement monitor e inicia la                                           |  |  |
|             |                  | Main Menu        | Pasa a la pantalla Main Menu                                                                 |  |  |
|             |                  | Sample Stop      | Detiene temporalmente la operación de muestreo                                               |  |  |
|             |                  | Clear all orders | Borra todas las solicitudes de medición                                                      |  |  |
|             | Measurement      |                  | Muestra el resultado de la medición durante la misma                                         |  |  |
|             | monitor          | Sample Stop      | Detiene temporalmente la operación de muestreo                                               |  |  |
|             |                  | Main Menu        | Pasa a la pantalla Main Menu.                                                                |  |  |
| [Cell]      | All change       |                  | Sustituve todas las cubetas incondicionalmente.                                              |  |  |
|             | Selective Change |                  | Sustituve las cubetas cuvo estado no sea OK.                                                 |  |  |
|             | Concerne entange |                  | *Sin embargo, aunque el estado sea OK cuando el sensor                                       |  |  |
|             |                  |                  | esté activado, las sustituye si no las detecta.                                              |  |  |
|             | All OK           | -                | Asigna forzosamente a todas las cubetas de reacción un estado de existencia y no utilización |  |  |
|             | Cell Cassette    |                  | Pasa a la pantalla Cell Cassette                                                             |  |  |
|             |                  | Main Menu        | Pasa a la pantalla Main Menu                                                                 |  |  |
|             |                  | Home Position    | Devuelve todas las unidades a la posición inicial.                                           |  |  |
|             |                  | Cell Set         | Aiusta la posición para extraer el casete de cubetas                                         |  |  |
|             |                  |                  | (cubeta de reacción).                                                                        |  |  |
| [Cal curve] | Master           | _                | Funciones para el personal de servicio.                                                      |  |  |
|             | Curve            | _                | Muestra la curva de calibración.                                                             |  |  |
|             | Barcode          | —                | Ingresa el código de barras de entrada para el parámetro                                     |  |  |
|             |                  |                  | de la curva de calibración.                                                                  |  |  |
|             | Curve1⇔2         | —                | Cambia la curva de calibración.                                                              |  |  |
|             |                  |                  | *La curva de calibración seleccionada se utiliza para la                                     |  |  |
|             | Control V hor    |                  | Mucatra las resultadas de las medicienes con control de                                      |  |  |
| IQC]        | control A bai    | _                | calidad o do procisión                                                                       |  |  |
|             | Ghart            |                  | •Mostrar el gráfico de control X-R de la muestra de                                          |  |  |
|             |                  |                  | control.                                                                                     |  |  |
|             | Histogram        | <b>—</b>         | Muestra el histograma de los resultados de las                                               |  |  |
|             | Ŭ                |                  | mediciones.                                                                                  |  |  |
| [Result]    | File             | _                | Desplazarse al archivo de resultados y mostrar la lista de                                   |  |  |
|             |                  |                  | archivos de resultados de medición.                                                          |  |  |
|             | Output           | —                | Selección de salida                                                                          |  |  |
|             |                  |                  | Print: Muestra la pantalla de impresión del resultado de                                     |  |  |
|             |                  |                  | la medición                                                                                  |  |  |
|             |                  |                  | •HOST: Muestra la pantalla para enviar los resultados de                                     |  |  |
|             |                  |                  | la medición al ordenador central.                                                            |  |  |
|             | Calc             | -                | Recalcula mediante cambio de la curva de calibración y el modo de cálculo IST                |  |  |
|             | Avail            | 1_               | Selecciona resultados válidos (sin marcar) / no válidos (x)                                  |  |  |
| [Mainte]    | Unit Control     |                  | Funciones para el personal de servicio                                                       |  |  |
|             | DETECT TEST      | 1                |                                                                                              |  |  |
|             | Error history    | <b> </b>         |                                                                                              |  |  |
|             | Maintenance      | <b> </b> _       | Menú utilizado durante el mantenimiento                                                      |  |  |
| [Check]     | Start checking   | <b>—</b>         | Tras el modo de espera, se adquiere v se muestra                                             |  |  |
| _           |                  |                  | información diversa                                                                          |  |  |
|             | Main Menu        | _                | Pasa a la pantalla Main Menu                                                                 |  |  |

## 5.3 Método de funcionamiento de la pantalla

### 5.3.1 Pantalla Analysis

Pulsar [Analysis] en la pantalla del menú principal para acceder a la pantalla de solicitud de muestras, a continuación se muestra la información de la solicitud, la cantidad de muestra, la cantidad de tampón, el ID y la hora de finalización.

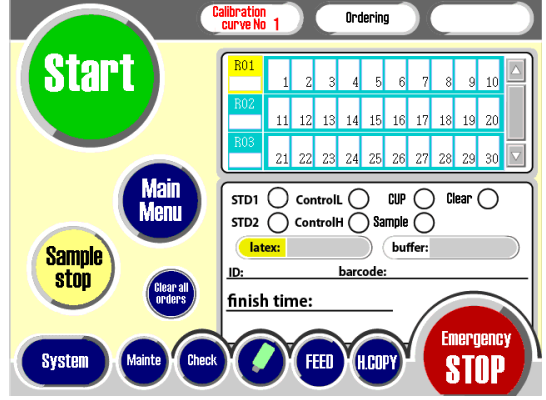

## 5.3.1.1 Procedimiento de ajuste de la cantidad de reactivo (cuando la detección del nivel de reactivo no sea válida)

Si se sustituye el frasco de reactivo por una nuevo o si es diferente del frasco de reactivo utilizada en el análisis anterior, seguir el siguiente procedimiento para ajustar manualmente la cantidad de reactivo.

#### 1) Acceder a la pantalla de ingreso del teclado numérico

Pulsar el recuadro de la cantidad restante de látex (parte ) para mostrar la pantalla del teclado numérico utilizada para registrar la cantidad de reactivo.

\*Ajustar la solución tampón (parte ) en el mismo procedimiento.

#### 2) Introducir la cantidad de reactivo

Utilizar el teclado numérico para introducir la cantidad de reactivo.

\* Introducir cantidad de reactivo (valor inicial 18 mL).

#### 3) Registrar la cantidad de reactivo

Pulsar [ENTER] para registrar. (Cuando se registra la cantidad de reactivo, se muestra el número de muestras que se pueden registrar, calculadas a partir de la cantidad de reactivo registrado)

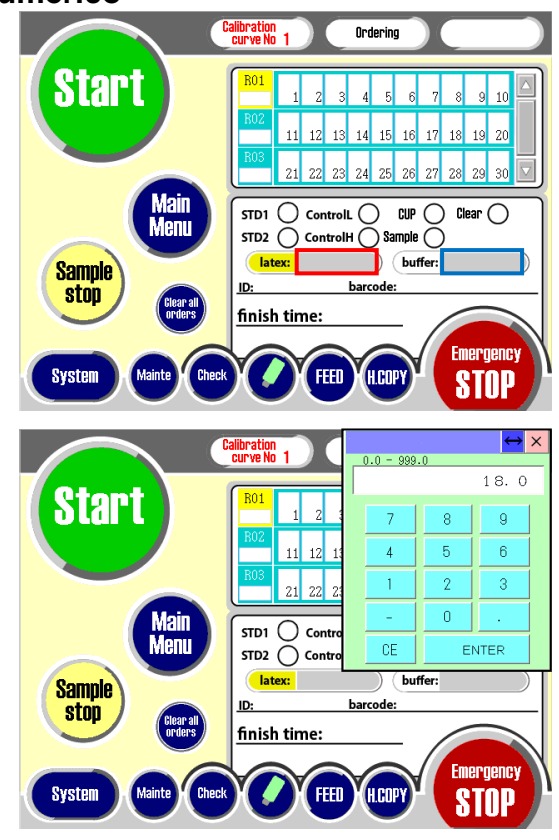

NOTA

 Registrar la cantidad de reactivo antes de registrar las muestras. Si se supera el número de muestras que se puede registrar (la cantidad de reactivos registrados), aparecerá un mensaje.

## 5.3.1.2 Procedimiento para solicitar calibrador (Si el modo de medición es manual)

El procedimiento para registrar una solicitud de medición del calibrador es el siguiente.

#### 1) Registrar el Calibrador L

- 1) Pulsar la (parte O) deSTD1y este cambiará a .
- ② Pulsar el recuadro de posición (n.º □) para registrar la solicitud del calibrador L.
- ③ Los detalles se muestran en el recuadro de posición.

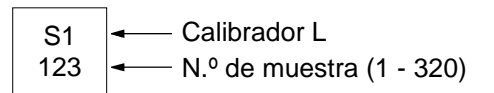

#### 2) Registrar el Calibrador H

- Pulsar la (parte ○) de STD2 y esta cambiará a ●.
- (2) Pulsar el recuadro de posición (n.º □) para registrar la solicitud del calibrador H.
- ③ Los detalles se muestran en el recuadro de posición.

S2 ← Calibrador H 123 ← N.º de muestra (1 - 320)

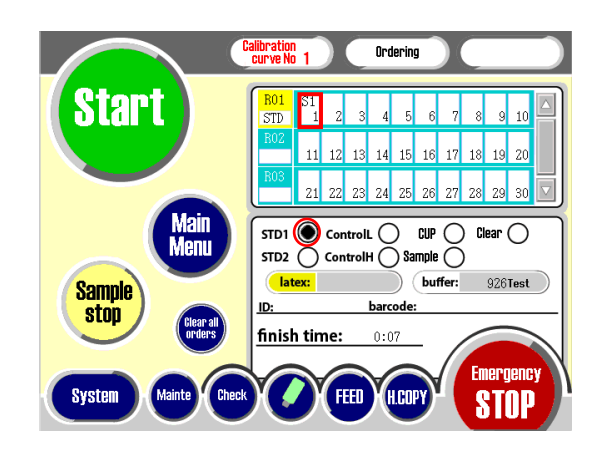

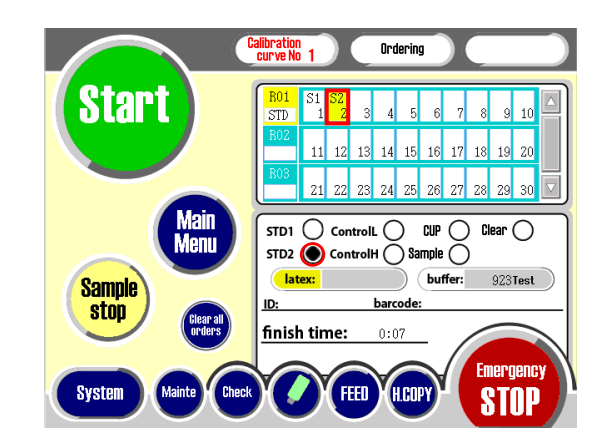

ΝΟΤΑ

#### O Pulsar [Start] para medir únicamente el calibrador.

Si se trata de mediciones con control, pulsar [Start] en la pantalla una vez registradas las solicitudes de calibrador y control.

## 5.3.1.3 Procedimiento para solicitar control (si el modo de medición es manual)

El procedimiento para registrar una solicitud de medición de la solución control es el siguiente.

#### 1) Registro de Control L

- 1) Pulsar la (parte O) de ControlL y esta cambiará a .
- ② Pulsar el recuadro de posición (n.º □) para registrar la solicitud del Control L.
- ③ Los detalles se muestran en el recuadro de posición.

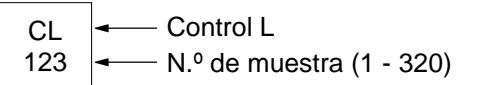

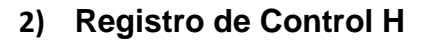

- ① Pulsar la (parte ○) de ControlH y esta cambiará a ●.
- ② Pulsar el recuadro de posición (n.º □) para registrar la solicitud del Control H.
- ③ Los detalles se muestran en el recuadro de posición.

CH ← Control H 123 ← N.º de muestra (1 - 320)

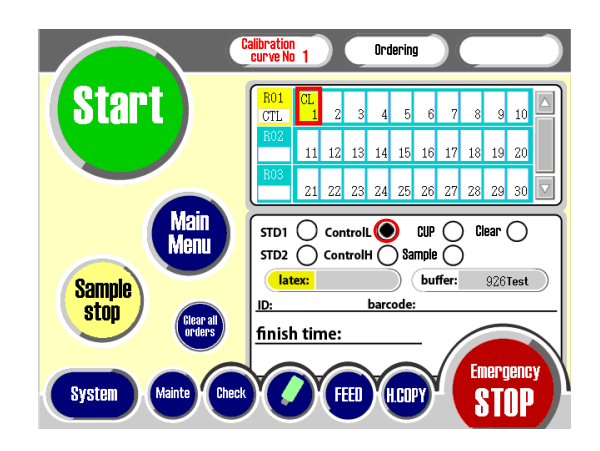

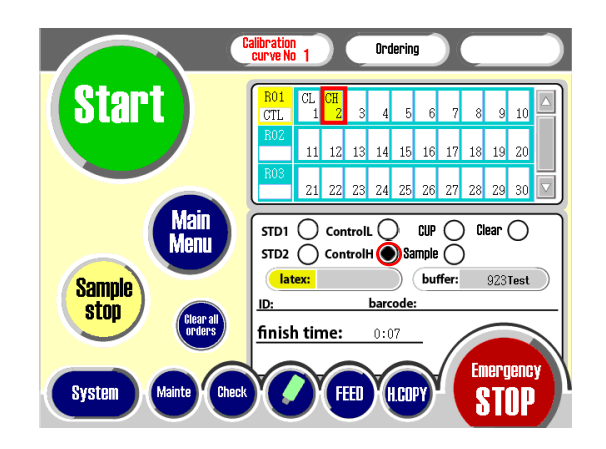

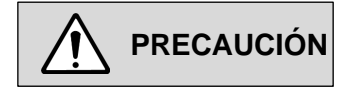

 Si ha cambiado el número de repeticiones del control en el ajuste de parámetros del objeto ('ítem'), registrar nuevamente la solicitud de control.

NOTA

 Pulsar [Start] para medir únicamente la solución control.
 Si se trata de mediciones con calibrador, pulsar [Start] en la pantalla una vez registradas las solicitudes de calibrador y control.

## 5.3.1.4 Procedimiento para solicitar muestras del MC Collection Picker (si el modo de medición es manual)

El procedimiento para registrar una solicitud de medición de las muestras del MC Collection Picker es el siguiente.

#### 1) Registro de muestra

- ① Pulsar la (parte ○) de Sample y esta cambiará a ●.
- (2) Pulsar el recuadro de posición (n.º □) para registrar la muestra.
- ③ Los detalles se muestran en el recuadro de posición.

\* Muestra del MC Collection Picker
 123 N.º de muestra (1 - 320)

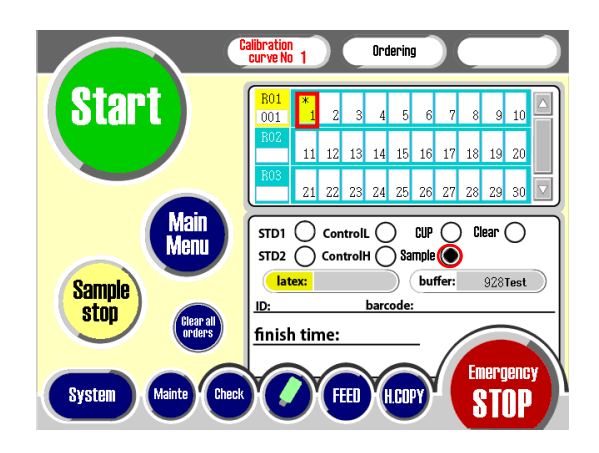

## 5.3.1.5 Procedimiento para solicitar muestras del recipiente (si el modo de medición es manual)

El procedimiento para registrar una solicitud de medición de las muestras del recipiente para muestras es el siguiente.

#### 1) Registro de muestra

- Pulsar la (parte ○) de CUP y esta cambiará a ●.
- ② Pulsar el recuadro de posición (n.º □) para registrar la muestra.
- (3) Los detalles se muestran en el recuadro de posición.

CP - Muestra en el recipiente para muestras 123 - N.º de muestra (1 - 320)

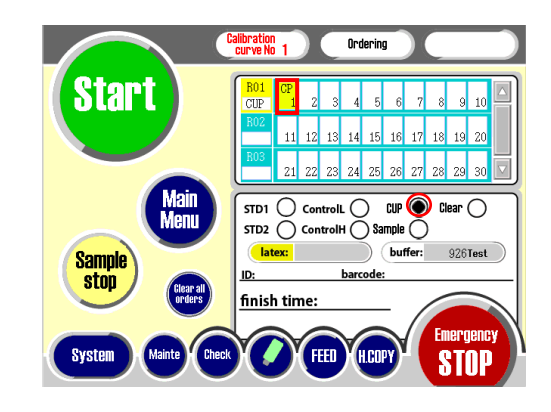

#### 5.3.1.6 Adición de muestras durante la medición (si el modo de medición es automático)

Este dispositivo no mide muestras de modo urgente.

Sin embargo, si el muestreo de la gradilla instalada se ha completado y "Sample Rack addition is possible" se muestra en el campo de mensaje de operación, la gradilla puede registrarse otra vez.

1) Pulsar [Addition Reserve]

#### 2) Pulsar [Start]

(Reinicia la medición)

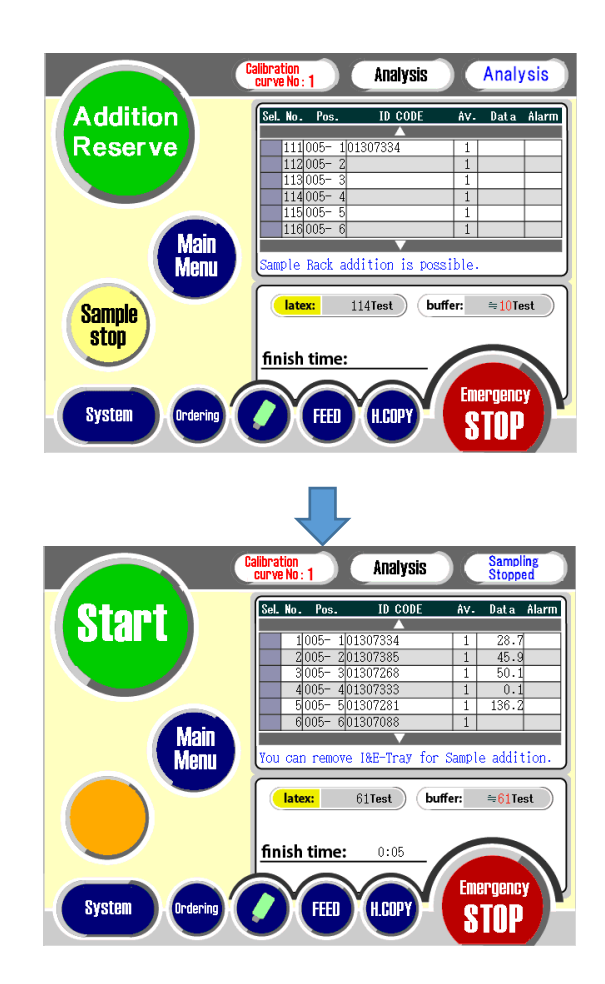

| PRECAUCIÓN | ○ Comprobar los siguientes puntos al iniciar la medición.                                                                                                    |  |  |
|------------|----------------------------------------------------------------------------------------------------|--|--|
|            | <ul> <li>Debe prepararse la cantidad necesaria de detergente, reactivos y muestras para la medición.</li> <li>La tapa debe estar cerrada.</li> <li>El tubo de detergente y el tubo de residuos en la parte posterior de la unidad principal deben estar conectados correctamente.</li> </ul> |  |  |
| ΝΟΤΑ       | <ul> <li>Si el registro de la muestra es manual, registrar la muestra en la<br/>pantalla Analysis y, a continuación, pulsar [Start].</li> </ul>                                                                                                    |  |  |

## 5.3.1.7 Método de solicitud por registro de ID de muestra (código de barras) (Si el modo de medición es manual)

Es posible solicitar muestras mediante el registro del ID de la muestra (código de barras).

1) Pulsar la celda barcode (parte □).

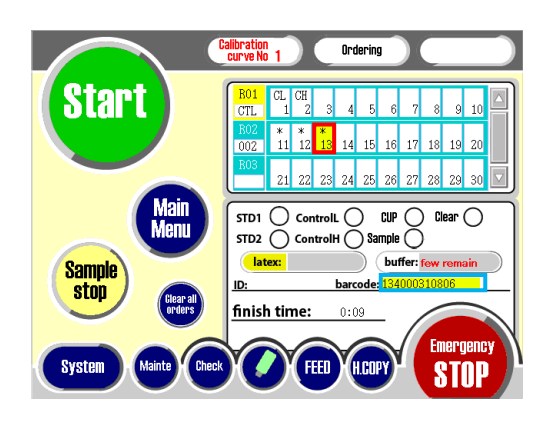

2) Pulsar el recuadro de posición (n.º 🗖) para iniciar el registro.

#### 3) Escanear el código de barras de la muestra (MC Collection Picker)

Escanear el código de barras de la muestra con un lector de códigos de barras. (Registrada como muestra " \* " al registrar/visualizar el código de barras)

#### 4) Registrar la siguiente muestra

A continuación, escanear el código de barras de la siguiente muestra. (Registrada en el marco de posición junto al inicio del

registro).

#### 5) Fin del procedimiento

Volver a pulsar la celda barcode (vuelve a quedar en blanco).

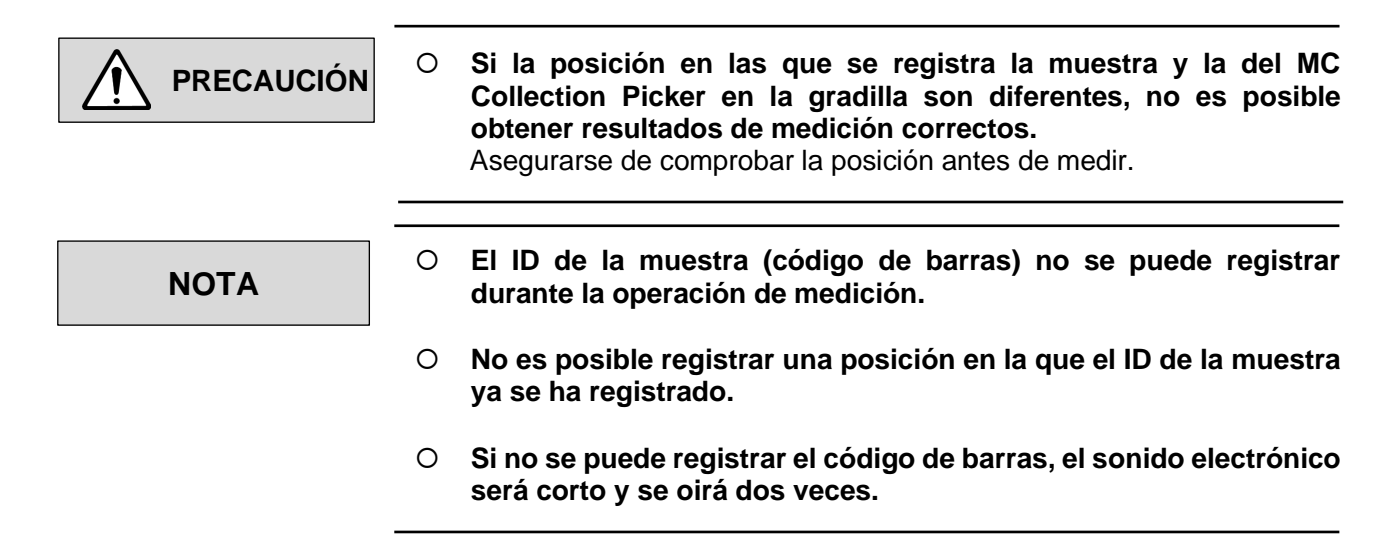

#### 5.3.1.8 Eliminación individual de contenidos registrados

- ① Pulsar la (parte ○) de Clear y esta cambiará a ●.
- ② Pulsar el recuadro de posición (n.º □) para eliminar el registro.

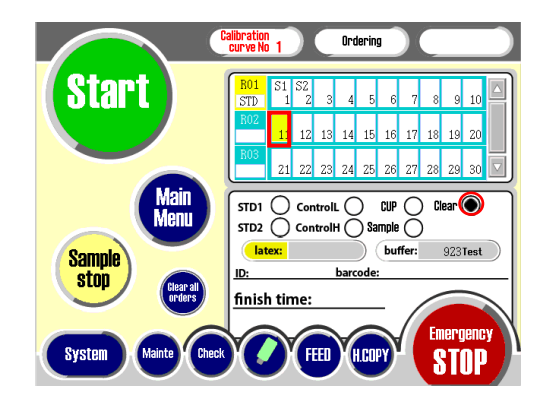

#### 5.3.1.9 Eliminación del lote de contenidos registrados

- 1 Pulsar [Clear all orders].
- 2 Se muestra una casilla, pulsar [Yes].

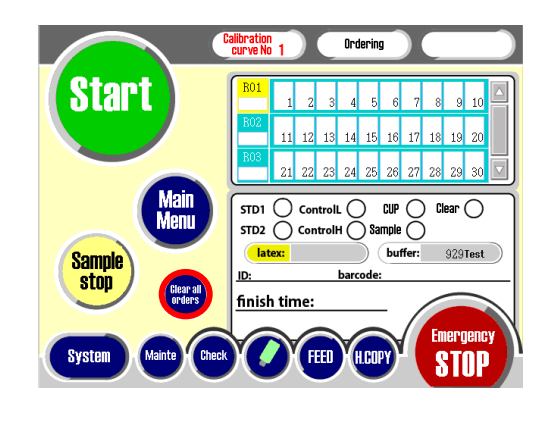

### 5.3.1.10 Color mostrado en el marco de posición

Cada marco de posición se muestra con los siguientes colores según el estado de medición de cada muestra.

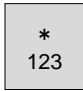

Gris : Muestra medida (incluyendo la dispensación de reactivos/solución tampón)

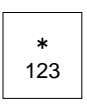

Blanco : Muestra no medida

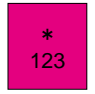

Magenta : Muestra en la línea de transporte cuando se produce un error de transporte

## 5.3.2 Pantalla Shut down

#### 1) Acceder a la pantalla de ajuste de fecha y hora

Pulsar [Shut down] en la pantalla Main menu. (La pantalla para ajustar la fecha y la hora en que debe iniciar el dispositivo la próxima vez tras detener el funcionamiento del dispositivo)

#### 2) Ajustar la fecha y hora de inicio

Ajusta la fecha y hora y pulsar [Sleep Mode NOW]. (El dispositivo se detiene automáticamente)

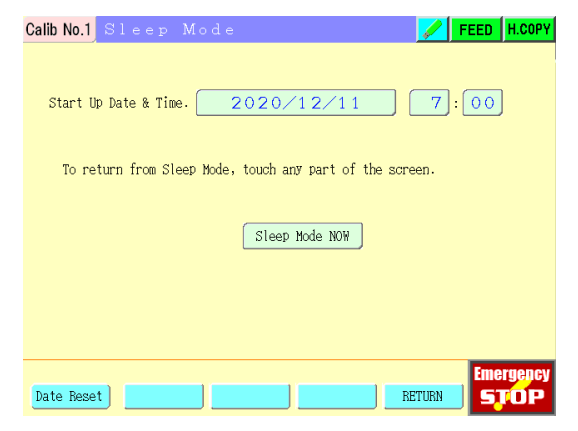

PRECAUCIÓN

## ○ El calentamiento tarda aproximadamente una hora desde que se pone en marcha el dispositivo.

Ajustar la fecha y hora de inicio automáticos aproximadamente 1 hora antes de la hora de inicio de la medición.

## 5.3.3 Pantalla Cell

#### 5.3.3.1 Mostrar el estado de la cubeta de reacción

Pulsar [Cell] en la pantalla del menú principal para mostrar el estado de la cubeta de reacción en el tablero de reacción.

El estado de las cubetas de reacción en las posiciones 1 a 40 del tablero se muestra según una clasificación de los siguientes 5 tipos.

| Estado de las cubetas                        | Pantalla    |
|----------------------------------------------|-------------|
| Con cubetas (sin usar)                       | OK          |
| Con cubetas (durante la medición)            | MS          |
| Error de sustitución de cubetas o suspensión | NG          |
| Cubeta no confirmada                         | ??          |
| Sin cubeta                                   | (En blanco) |
|                                              |             |

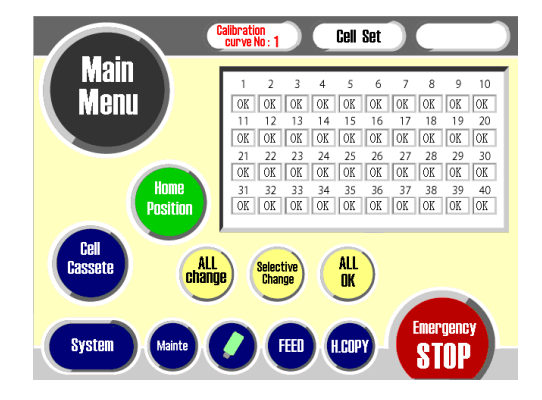

### 5.3.3.2 Ajustar las cubetas de reacción

Las cubetas de reacción se pueden ajustar en el tablero de reacción con los botones [All Changes], [Selective Change] y [All OK].

Los siguientes son los tres tipos de ajuste de las cubetas de reacción .

| Pantalla    | Contenido                                                                                   |
|-------------|---------------------------------------------------------------------------------------------|
| All Changes | Sustituir todas las cubetas de reacción.                                                    |
| Selective   | Sustituir las cubetas usadas o las cubetas de reacción no disponibles.                      |
| Change      |                                                                                             |
| All OK      | Asigna forzosamente a todas las cubetas de reacción un estado de existencia (sin utilizar). |

## 5.3.4 Pantalla Cal curve

Crear y mostrar una curva de calibración, y seleccionar una curva de calibración para la medición.

#### 1) Acceder a la pantalla Cal curve

Pulsar [Cal Curve] en la pantalla Main menu. (Acceder a la pantalla Cal Curve )

| Cali | Calib No.1 Calibration 📝 FEED H.C |         |            |            |            |                     |  |  |  |
|------|-----------------------------------|---------|------------|------------|------------|---------------------|--|--|--|
|      | 0                                 | No.1    | No 2       |            |            |                     |  |  |  |
|      |                                   | 110.1   | 10.2       |            |            |                     |  |  |  |
|      | М                                 | aster C | urve regis | tered 2020 | /11/30 11: | 53                  |  |  |  |
|      |                                   | Point   | Dilution   | I.S.T      | Besult     | [Master Curve]      |  |  |  |
|      |                                   | 1       | 6.3        | 178        | 6.3        | Date 2020/11/30     |  |  |  |
|      |                                   | 2       | 12.5       | 340        | 12.6       | Exp. 06.18          |  |  |  |
|      |                                   | 3       | 25.0       | 789        | 25.4       | Lot 137AGF          |  |  |  |
|      |                                   | 4       | 50.0       | 2127       | 49.0       | [Calibrator]        |  |  |  |
|      |                                   | 5       | 100.0      | 6702       | 99.0       | Exp.                |  |  |  |
|      |                                   | 6       | 200.0      | 18146      | 205.9      | Lot                 |  |  |  |
|      |                                   | 7       | 400.0      | 35956      | 394.3      | Cal. Low 25.0       |  |  |  |
|      |                                   | 8       |            |            |            | Cal. High 400.0     |  |  |  |
|      |                                   | 9       |            |            |            |                     |  |  |  |
|      |                                   | 10      |            |            |            |                     |  |  |  |
|      |                                   | A       | 0=-5.9235  | A1=5.4447  | 1 A2=-1.3  | 930 A3=0.13354      |  |  |  |
|      |                                   |         |            |            |            | Emergency           |  |  |  |
|      | Mas                               | ter     | Curve      | Bar        | code Cu    | rve 1⇔2 RETURN STOP |  |  |  |

| Menú      | Contenido                                                                                                    |
|-----------|----------------------------------------------------------------------------------------------------|
| Master    | Muestra la curva de calibración maestra, crea la curva de calibración por medición multipunto de la muestra estándar, muestra y corrige los datos de corrección de la curva de calibración |
| Curve     | Muestra la curva de calibración                                                                                                    |
| Barcode   | Introduce el código de barras de entrada para el parámetro de<br>la curva de calibración                                                                                                   |
| Curve 1⇔2 | Cambia de curva de calibración                                                                                                    |

### 5.3.5 Pantalla QC

Pulsar [QC] en la pantalla Main Menu para acceder a la pantalla QC.

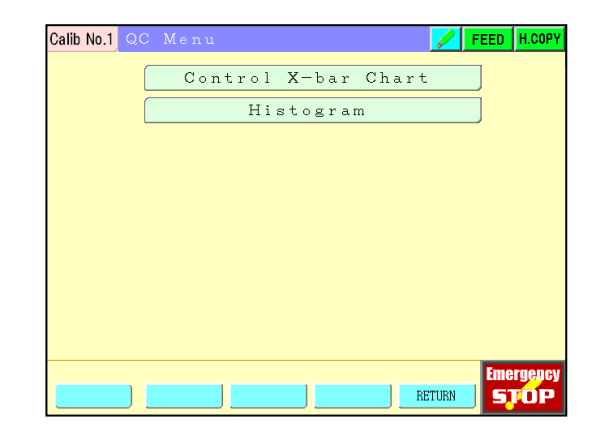

#### 5.3.5.1 Pantalla Control X bar chart

Se puede comprobar la transición de fluctuación del control.

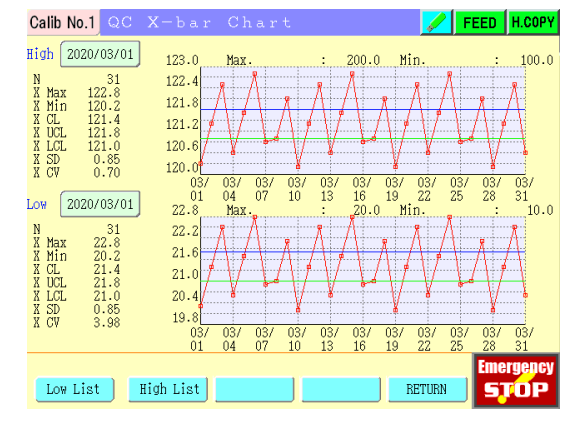

#### 5.3.5.2 Pantalla del Histogram

Muestra el histograma de la muestra por "Valor de concentración" o "Evaluación cualitativa".

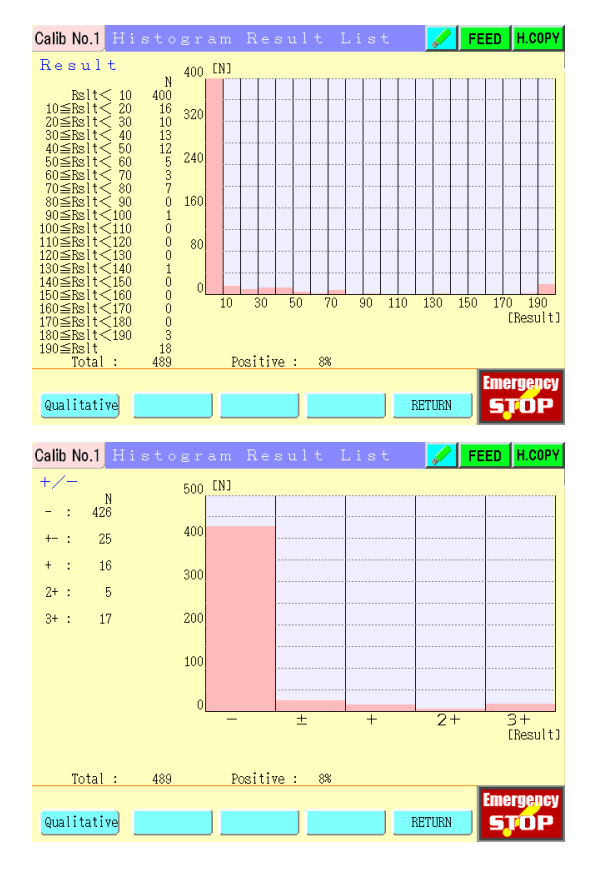

## 5.3.6 Pantalla Result

La pantalla Result muestra los resultados de las mediciones más recientes y las de las anteriores.

#### 1) Acceder a la pantalla Result

Pulsar [Result] en el Main Menu.

Los contenidos que se muestran son los siguientes.

| Pantalla | Contenido                                           |
|----------|-----------------------------------------------------|
| Sel.     | Columna de control                                  |
| No       | N.º de muestra (1 ~ 320) el día de la medición      |
| Pos.     | Muestra el n.º de la gradilla y el n.º de posición. |
| User ID  | Muestra ID de usuario ajustado en los               |
|          | parámetros de usuario                               |
| Barcode  | El código de barras de la muestra aparece           |
|          | cuando es válido.                                   |
| Av.      | N.ºde repetición del calibrador y del control.      |
| Data     | Resultados de la medición (ng/mL)                   |
| +/-      | Determinación de los resultados                     |
| Mark     | Indicador o código de error                         |

#### 2) Mostrar los datos de reacción

Pulsar la fila (parte ) de la muestra para mostrar los datos de reacción de la medición.

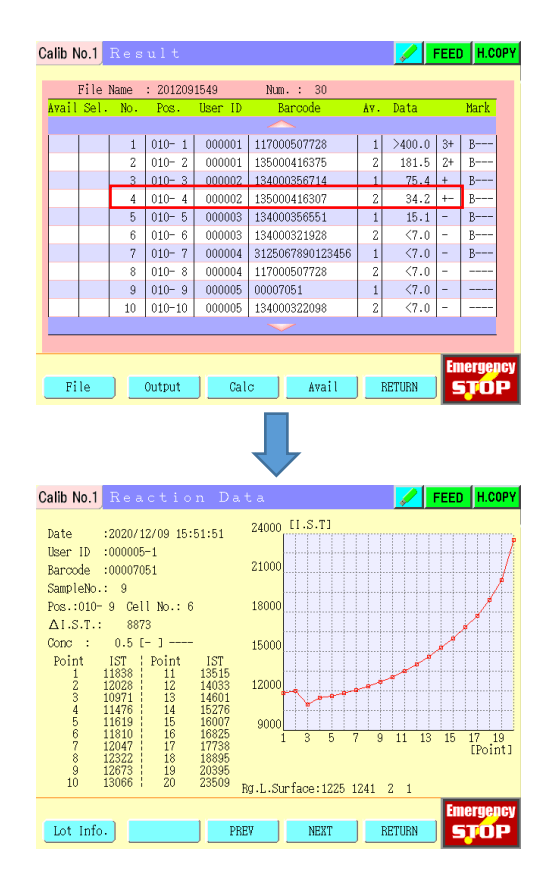

#### 5.3.6.1 Para acceder a la pantalla Result de archivos anteriores

#### 1) Pulsar [File]

#### 2) Pulsar la línea para acceder a la pantalla Result

(Se muestra la pantalla Result)

| Sel. | No. | File Name  |   | Sel. | No. | File Name  | _ |
|------|-----|------------|---|------|-----|------------|---|
|      |     |            | _ |      |     |            |   |
|      | 21  | 2012021420 |   |      | 31  | 2012031407 |   |
|      | 22  | 2012021454 |   |      | 32  | 2012031429 |   |
|      | 23  | 2012021509 |   |      | 33  | 2012031446 |   |
|      | 24  | 2012021700 |   | Ø.   | 34  | 2012031647 |   |
|      | 25  | 2012030938 |   | q.   | 35  | 2012091512 |   |
|      | 26  | 2012030953 |   | q.   | 36  | 2012091549 |   |
|      | 27  | 2012031102 |   |      |     |            |   |
|      | 28  | 2012031129 |   |      |     |            |   |
|      | 29  | 2012031302 |   |      |     |            |   |
|      | 30  | 2012031325 |   |      |     |            |   |
|      |     |            |   |      |     |            |   |

#### 5.3.6.2 Impresión de los resultados de las mediciones

- 1) Pulsar [Output]
- 2) Pulsar [Print]

| alib No.1 | Res   | ult      |         |          |     |            | FEED H.CO |
|-----------|-------|----------|---------|----------|-----|------------|-----------|
| File      | Name  | : 200702 | 1748    | Num.: 2  |     |            |           |
| Avail Sel | . No. | Pos.     | User ID | Barcode  | Á۷. | Data       | Mark      |
|           |       |          |         |          |     |            |           |
|           | 41    | 003- 1   | 000031  | 04987727 | 1   | 0.0        |           |
|           | 42    | 003- 2   | 000032  | 52942170 | 1   | 0.1        |           |
|           |       |          |         |          |     |            |           |
|           |       |          |         |          |     |            |           |
|           |       |          |         |          |     |            |           |
|           |       |          |         |          |     |            |           |
|           |       |          |         |          |     |            |           |
|           |       |          |         |          |     |            |           |
|           |       |          |         |          |     |            |           |
|           |       |          |         |          |     |            |           |
|           |       |          |         | $\sim$   |     |            |           |
|           |       |          |         |          |     |            |           |
|           |       |          |         |          |     |            | Emergen   |
|           |       | Print    | HOS     | т        |     | RETHEN     | STOP      |
|           |       |          |         | ·        |     | and to the |           |

Num. : 30

135000416375

134000356714

135000416307

134000321928

117000507728

3125067890123456

000003 134000356551

000005 00007051

000005 134000322098

1 010-1 000001 117000507728

000001

000002

000002

000003

000004

000004

Press column of [Sel.] or [All] to choose, [Execute] to print.

FEED H.COPY

Mark

B---

B---

B---

B-

B---

Emerg

STOP

Data

1

1

1

1 <7.0

2

Execute RETURN

>400.0 3+ B--

 181.5
 2+

 75.4
 +

 34.2
 + 

 15.1

 <7.0</td>

<7.0 <7.0

2 <7.0

Calib No.1 Result (F

¢

d d

ø

All

File Name : 2012091549

2 010-2 3 010-3

5 010-5

7 010-7

8 010- 8 9 010- 9

10 010-10

010- 4

6 010-6

#### 3) Seleccionar el número a imprimir.

Pulsar el recuadro de posición [Sel. ] para imprimir los resultados de las mediciones de [ $\aleph$ ]. O pulsar [All].

| 4) | Pulsar | [Execute]. |
|----|--------|------------|
|----|--------|------------|

La impresión se inicia.

\*\*\*\*\*\* Analytical Result \*\*\*\*\*\*\* DATE: 2010/09/21 11:21:45 Cut off(ng/mL) 1: 30.0 2: 30.0 Cut off(ng/mL) 3: 0.0 4: 0.0 Calibration No.1 Pos. I.S.T. ng/mL [+-] Mark 002-1 80 0.5[-] ----Barcode=[00017900 ] 002-2 61 0.3[-]----Barcode=[00017055 002-3 52 0.2[-]-Barcode=[00017555 0.3[- ] ----002-4 59 Barcode=[00017921 002- 5 52 0.2[-] ----Barcode=[00017858

#### 5.3.6.3 Envío de resultados al ordenador central

Pulsar [HOST] para enviar los datos del resultado de la medición al ordenador central conectado.

- 1) Pulsar [Output].
- 2) Pulsar [HOST].

#### 3) Seleccionar el número de resultados a enviar.

Pulsar el recuadro de posición [Sel. ] para enviar los resultados de  $[\aleph]$  al ordenador central. O pulsar [All].

#### 4) Pulsar [Execute].

Enviar al ordenador central.

#### 5.3.6.4 Cálculo del CV para la concentración

Calcula el CV (desviación estándar) de la concentración medida.

#### 1) Pulsar [Calc].

2) Pulsar [CV].

#### 3) Seleccionar el número del resultado a calcular.

Pulsar el recuadro de posición [Sel. ] para enviar los resultados de [ $\varkappa$ ] al ordenador central. O pulsar [All].

#### 4) Pulsar [Execute].

5) Pulsar [Print] para imprimir.

| Calib No.1 |      |          |         |          |     |        | FEED H.COF |
|------------|------|----------|---------|----------|-----|--------|------------|
|            |      | 040500   |         |          |     |        |            |
| File       | Name | : Z105Z0 | 1136    | Num.: 3  | 1   | Dete   | Maula      |
| Avait Set. | no.  | POS.     | user ID | Barcode  | ΔΫ. | Data   | Park.      |
|            | 31   | 003- 1   | 000001  | 05265368 | 1 1 | 0.1    |            |
|            | 32   | 003-2    | 000002  | 53156025 | 1   | 0.0    |            |
|            | 33   | 003- 3   | 000003  | 00040247 | 1   | 0.0    |            |
|            |      |          |         |          |     |        |            |
|            |      |          |         |          |     |        |            |
|            |      |          |         |          |     |        |            |
|            |      |          |         |          |     |        |            |
|            |      |          |         |          |     |        |            |
|            |      |          |         |          |     |        |            |
|            |      |          |         | $\sim$   |     |        |            |
|            |      |          |         |          |     |        |            |
|            |      |          |         |          |     |        | Emergeno   |
| File       |      | Output   | Cal     | c Avail  | 1   | RETURN | STOF       |
| File       |      | Output   | Cal     | c Avail  |     | RETURN | STOP       |

| С  | alib N | lo.1  |         |          |          |                   |       |        | FEED | H.COPY  |
|----|--------|-------|---------|----------|----------|-------------------|-------|--------|------|---------|
| 1  |        | P:1-  | News    | . 310530 | 1100     | New y O           |       |        |      |         |
|    |        | rite  | Nalle   | : 210520 | 1130     | NUULI : 5         |       |        |      |         |
|    | Avail  | Set.  | No.     | Pos.     | User ID  | Barcode           | Å۷.   | Data   | 1    | dank    |
|    |        |       |         |          |          | $\sim$            |       |        |      |         |
|    |        | ø     | 31      | 003-1    | 000001   | 05265368          | 1     | 0.1    | -    |         |
|    |        |       | 32      | 003-2    | 000002   | 53156025          | 1     | 0.0    | -    |         |
|    |        |       | 33      | 003- 3   | 000003   | 00040247          | 1     | 0.0    | -    |         |
|    |        |       |         |          |          |                   |       |        |      |         |
|    |        |       |         |          |          |                   |       |        |      |         |
|    |        |       |         |          |          |                   |       |        |      |         |
|    |        |       |         |          |          |                   |       |        |      |         |
|    |        |       |         |          |          |                   |       |        |      |         |
|    |        |       |         |          |          |                   |       |        |      |         |
|    |        |       |         |          |          |                   |       |        |      |         |
|    |        |       |         |          |          |                   |       |        |      |         |
|    | _      | _     | _       | _        |          |                   | _     |        |      |         |
| 4  |        |       |         |          |          |                   |       |        | -    |         |
| Pı | ress c | olumn | i of ES | el.] or  | [All] to | choose, [Execute] | to se | end.   | Eme  | ergency |
|    | Ål     | 1     |         |          |          | Execute           |       | RETURN | 5    | TOP     |

| File     | Name | : 210520 | 1136    | Num.: 3  |     |      |      |
|----------|------|----------|---------|----------|-----|------|------|
| ail Sel. | No.  | Pos.     | User ID | Barcode  | Å٧. | Data | Mark |
|          |      |          |         |          |     |      |      |
| Ý        | 31   | 003- 1   | 000001  | 05265368 | 1   | 0.1  |      |
|          | 32   | 003- 2   | 000002  | 53156025 | 1   | 0.0  |      |
|          | 33   | 003- 3   | 000003  | 00040247 | 1   | 0.0  |      |
|          |      |          |         |          |     |      |      |
|          |      |          |         |          |     |      |      |
|          |      |          |         |          |     |      |      |
|          |      |          |         |          |     |      |      |
| _        |      |          |         |          |     |      |      |
|          |      |          |         |          |     |      |      |
|          |      |          |         |          |     |      |      |
|          |      |          |         |          |     |      |      |
|          |      |          |         |          |     |      |      |

### 5.3.7 Pantalla System Menu

Este menú esta reservado para que el personal de servicio pueda ajustar cada parámetro. \*Si se desea cambiar, ponerse en contacto con el distribuidor local.

| Callb No.1 System Menu                                          | FEED H.COPY       |
|-----------------------------------------------------------------|-------------------|
| Item Parameter                                                  |                   |
| User Parameter                                                  |                   |
| Communication                                                   |                   |
| Date/Time                                                       |                   |
| System Save/Load                                                |                   |
|                                                                 |                   |
|                                                                 |                   |
|                                                                 |                   |
| HM-JACKarc <b>II</b><br>Main:10.00T1 Control:10.00 Detect:10.00 | Temp: 1.00        |
| MakerClear RE                                                   | Emergency<br>STOP |

### 5.3.8 Pantalla Maintenance Menu

Este menú está reservado para que el personal de servicio configure cada uno de los parámetros de visualización y ajustes que constituyen condiciones de medición. \*Si se desea cambiar, ponerse en contacto con el distribuidor local.

| Calib No.1 Ma | aintenance Menu |      | FEED | H.COPY     |
|---------------|-----------------|------|------|------------|
|               | Unit Control    |      |      |            |
|               | DETECT TEST     |      |      |            |
|               | Error History   |      |      |            |
|               | Maintenance     |      |      |            |
|               |                 |      |      |            |
|               |                 |      |      |            |
|               |                 |      |      |            |
|               |                 |      |      |            |
|               |                 |      |      |            |
|               |                 |      | Eme  | rgency     |
|               | RE              | TURN | 5    | <b>FOP</b> |

## 5.3.9 Pantalla H.COPY

#### 1) Pulsar [H.COPY].

Imprime la pantalla actual en papel.

\*No se puede utilizar durante la operación de medición.

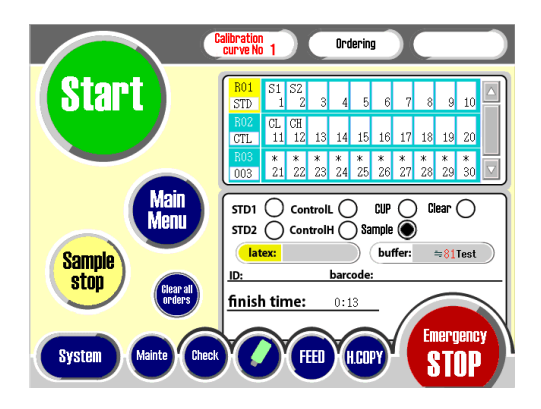

### 5.3.10 Operación de recuperación tras una parada de emergencia

Si este dispositivo se detiene al pulsar [Emergency STOP], seguir los siguientes pasos para recuperar el dispositivo.

- (1) Tras pulsar [Emergency STOP], confirmar que todas las unidades se han detenido.
- ② Si hay obstáculos en el rango de movimiento de la unidad, retírelos.
- ③ Pulsar el botón [Home ] para volver al punto de inicio.

NOTA

• Si no se consigue solucionar el error tras la operación anterior, ponerse en contacto con el distribuidor local.

## Capítulo 6. Mantenimiento

Este capítulo proporciona información necesaria sobre los trabajos de mantenimiento del dispositivo.

# 6.1 Herramientas y piezas necesarias para los trabajos de mantenimiento

Para el mantenimiento del dispositivo, se necesitan las siguientes herramientas y consumibles.

| Herramienta                                  | Descripción                                                                                                    |
|----------------------------------------------|----------------------------------------------------------------------------------------------------|
| Destornillador (+)<br>destornillador (n.º 1) | Desmontaje/instalación del tornillo de fijación de la tapa del dispositivo.<br>Desmontaje/instalación de las piezas. |
| Bastoncillo de algodón                       | Limpieza de piezas                                                                                                   |
| Gasa, paño seco, etc.                        | Limpieza de piezas                                                                                                   |
| Memoria USB                                  | Leer/escribir varios parámetros.<br>Actualización, etc.                                                              |
| Aersosol de aire                             | Eliminación del polvo en los productos.                                                                              |
| Alcohol                                      | En caso necesario ( Limpieza )                                                                                       |
| Diluyente del detergente<br>(Haiter, etc.)   | En caso necesario (Depósito de limpieza)                                                                             |

Consumibles, etc.

| Nombre del producto | Implementado      | Contenidos de mantenimiento.     |
|---------------------|-------------------|----------------------------------|
| Inlet filter        | En caso necesario | Sustitución del filtro.          |
| Printer paper A     | En caso necesario | Un juego de papel para imprimir. |

## 6.2 Cómo desmontar/instalar la tapa interior

La mayoría de las acciones de mantenimiento requiere desmontar la tapa interior. Seguir el siguiente procedimiento para desmontar la tapa interior.

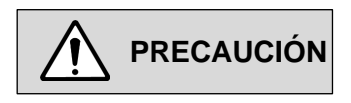

 Asegurarse de llevar equipo de protección, como guantes de goma de grado sanitario, cuando se trabaje para evitar el riesgo de infección.

Aclarar con abundante agua si hay posibilidad de infección y acudir al médico si es necesario.

- Tener cuidado de no dejar caer los tornillos durante los trabajos de mantenimiento.
- O Instalar la tapa interior tras completar el mantenimiento.

### 6.2.1 Cómo desmontar

1) Abrir la tapa exterior.

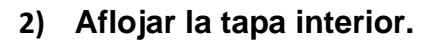

Aflojar los dos tornillos (partes →). (La tapa interior queda fija al cuerpo principal mediante los dos tornillos izquierdo y derecho)

#### 3) Desmontar la tapa interior

Tirar de la tapa interior ligeramente hacia delante (menos de 1 cm) y tirar de ella horizontalmente para desmontarla. \*Sujetar la cubierta interior con ambas manos para mover ambos lados al mismo tiempo.

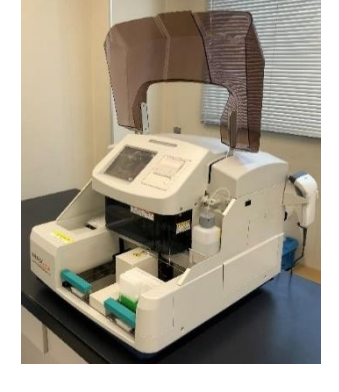

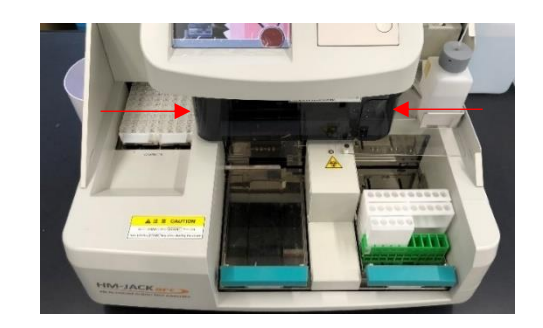

## 6.2.2 Cómo instalar

#### 1) Instalar la tapa interior

Enganchar la tapa interior de forma que el tornillo entre en la muesca de la tapa interior.

Hacerlo con ambas manos para que el otro lado pueda entrar simultaneamente.

\*Tener cuidado de que la arandela del tornillo no se interponga entre la tapa interior y el cuerpo principal.

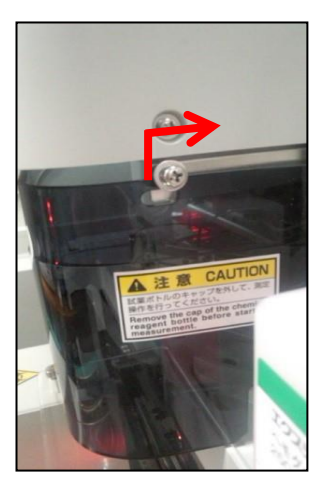

#### 2) Fijar la tapa interior

Apretar el tornillo para asegurar la tapa interior.

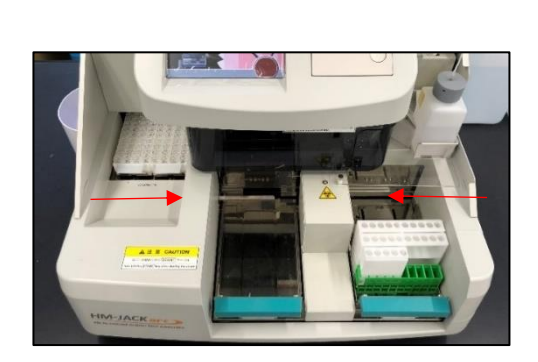

3) Cerrar la tapa exterior.

## 6.3 Mantenimiento diario

| PRECAUCIÓN | <ul> <li>Asegurarse de llevar equipo de protección, como guantes de goma de grado sanitario, cuando se trabaje para evitar el riesgo de infección.</li> <li>Aclarar con abundante agua si hay posibilidad de infección y acudir al médico si es necesario.</li> </ul> |
|------------|----------------------------------------------------------------------------------------------------|
|            | O El etanol (alcohol) es inflamable. Manipular con cuidado.                                                                                                    |
|            | O Tener cuidado de no doblar las pipetas y la espátula de agitación.                                                                                                    |

## 6.3.1 Limpieza de la pipeta de muestras, la pipeta de reactivos y la espátula de agitación

1) Desmontar la tapa interior.

#### 2) Acceder a la pantalla Maintenance

Pulsar "Mainte" en el Main Menu.

#### 3) Pulsar "Maintenance".

Pulsar "Maintenance" en el Maintenance Menu.

#### 4) Pulsar [S/R Pipette, Stirring Spatula wash].

#### 5) Pulsar [Start].

Se muestra "Pipette operates. OK?" en el recuadro de mensajes.

Asegurarse de que no haya ningún obstáculo en el rango de desplazamiento de las pipetas y, a continuación, pulsar [Yes].

(La pipeta de muestra/reactivo y la espátula de agitación pasan a la estación de lavado)

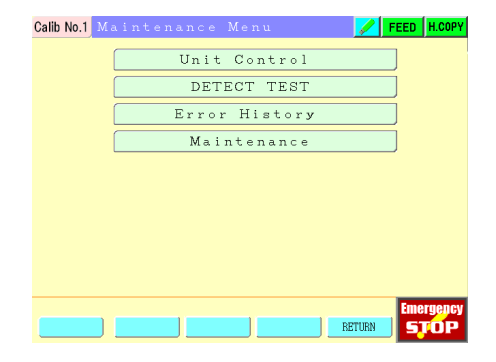

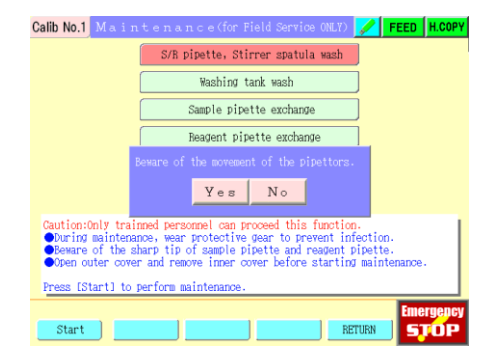
#### 6) Limpiar con una gasa, etc.

Limpiar cada pipeta y espátula de agitación con una gasa empapada en alcohol.

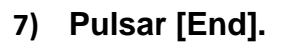

Inicia la operación de lavado.

- 8) Al terminar el lavado, instalar la tapa interior.
- 9) Cerrar la tapa exterior.

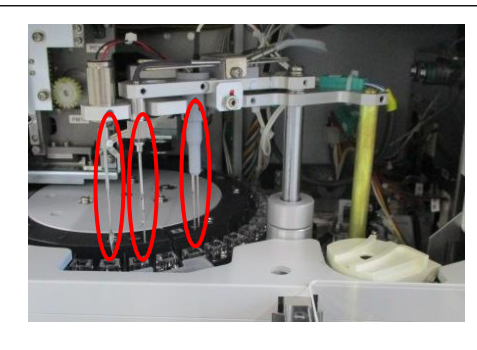

| Calib No.1 Maintenance(for                                            | Field Service ONLY) FEED H.COPY       |
|-----------------------------------------------------------------------|---------------------------------------|
| S/R pipette, S                                                        | tirrer spatula wash                   |
| Washing                                                               | tank wash                             |
| Sample pi                                                             | Dette exchange                        |
| Beagent p                                                             | ipette exchange                       |
| Stirrer s                                                             | patula exchange                       |
|                                                                       |                                       |
| •Wipe outer wall of the pipettes ar<br>damped with cleaning solution. | d mixing spatula with a cotton swab   |
| After cleaning, press [End]. Wash wi<br>the maintenance is done.      | ll start and stop after a while. Then |
| End                                                                   | RETURN Emergency                      |

## 6.4 Mantenimiento semanal

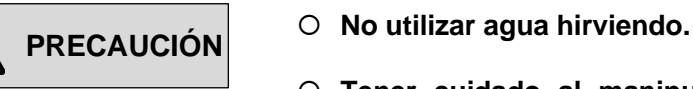

○ Tener cuidado al manipular agua caliente, etc., y no tocarla

directamente con las manos desnudas.

 Asegurarse de llevar equipo de protección, como guantes de goma de grado sanitario, cuando se trabaje para evitar el riesgo de infección.

Aclarar con abundante agua si hay posibilidad de infección y acudir al médico si es necesario.

• El etanol (alcohol) es inflamable. Manipular con cuidado.

# 6.4.1 Limpieza de la palanca de sujeción para contenedores de colección de heces

#### 1) Limpiar la palanca de sujeción para contenedores de colección de heces

Limpiar la parte delantera y trasera de la parte O con una gasa empapada en alcohol, etc.

#### 2) Limpiar los agujeros de perforación

Limpiar el agujero de perforación (parte ○) con un bastoncillo de algodón empapado en alcohol. \*Si está muy sucio, intentarlo con agua caliente. (Si es necesario, retirar con la mano el tornillo de fijación de la placa antigoteo (parte →) y retirar la placa antigoteo antes de empezar a trabajar.

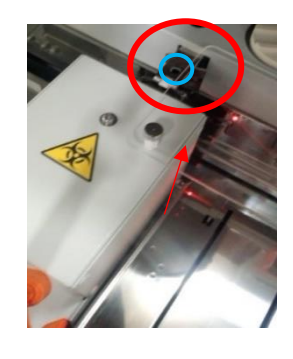

## 6.4.2 Limpieza de la bandeja de gradillas y de la línea de muestreo

- 1) Acceder al modo de apagado o apagar el interruptor de encendido.
- 2) Colocar el brazo de transporte en la parte trasera (parte O).
- 3) Limpiar la bandeja de gradillas (parte  $\rightarrow$  ).

Retirar las bandejas de gradillas izquierda y derecha y limpiar la superficie con una gasa empapada en alcohol. \*Si están muy sucias, intentarlo también con agua caliente.

#### Limpiar también la línea de muestreo (parte →).

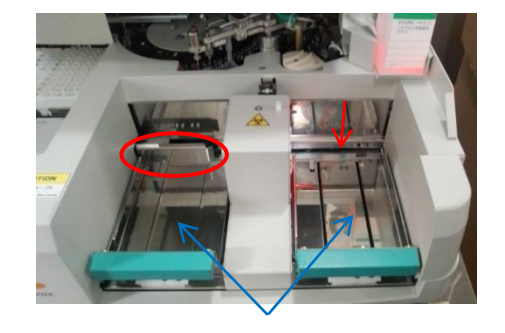

## 6.5 Mantenimiento mensual

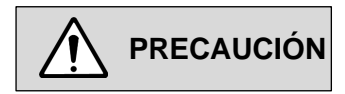

- No utilizar agua hirviendo.
- Tener cuidado al manipular el detergente, el agua caliente, etc., y no tocarlos directamente con las manos desnudas.
- Asegurarse de llevar equipo de protección, como guantes de goma de grado sanitario, cuando se trabaje para evitar el riesgo de infección.

Aclarar con abundante agua si hay posibilidad de infección y acudir al médico si es necesario.

○ El etanol (alcohol) es inflamable. Manipular con cuidado.

### 6.5.1 Limpieza de la bandeja de tampón

1) Limpiar la bandeja de la solución tampón /boquilla de succión (parte  $\rightarrow$ ).

Limpiar el soporte temporal de la bandeja de solución tampón/boquilla de succión con una gasa empapada en alcohol, etc.

\*Si la suciedad no se desprende, intentarlo también con detergente o agua caliente.

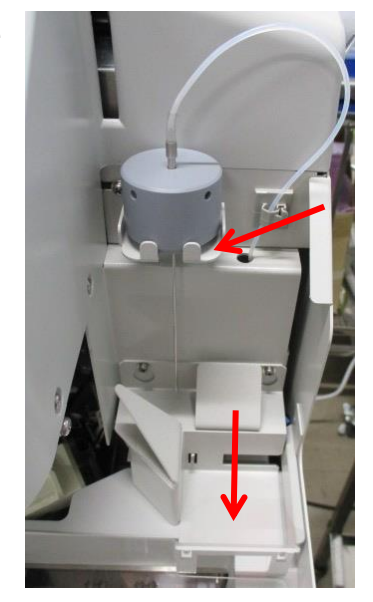

## 6.5.2 Limpieza del depósito de detergente

#### 1) Lavar el depósito de detergente.

Limpiar el depósito de detergente periódicamente con un diluyente de detergente como haiter. \*Limpiar a fondo con agua purificada tras usar el detergente.

## 6.5.3 Limpieza del depósito de lavado de pipetas

- 1) Desmontar la tapa interior.
- 2) Acceder a la pantalla Maintenance.

Pulsar "Mainte" en el Main Menu.

3) Pulsar "Maintenance".

Pulsar "Maintenance" en el Maintenance Menu.

4) Pulsar "Washing tank wash".

#### 5) Pulsar [Start].

- (1) Se muestra "Beware of the movement of the pipettes."
- (2) Asegurarse de que no hay obstáculos en el rango móvil de las pipetas y, a continuación, pulsar [Yes].
   (La pipeta de muestra/reactivo y la espátula de agitación se mueven al tablero de reacción)

#### 6) Limpiar el tanque de lavado con un hisopo de algodón.

Limpiar el interior del tanque de lavado con un bastoncillo de algodón.

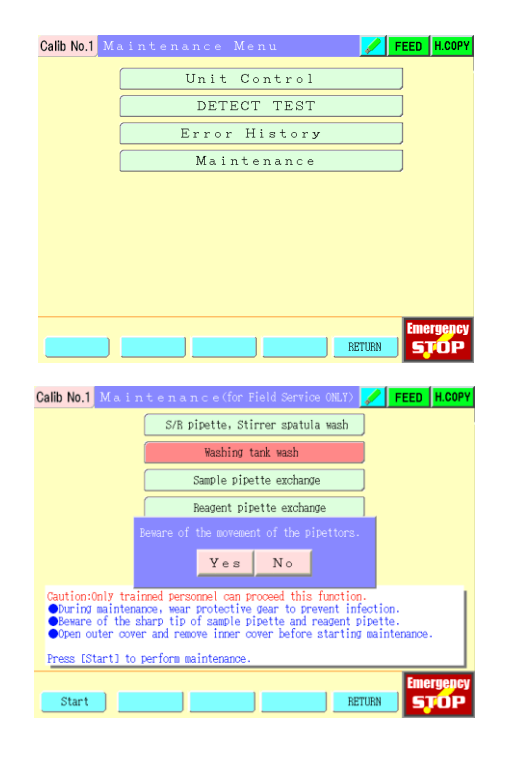

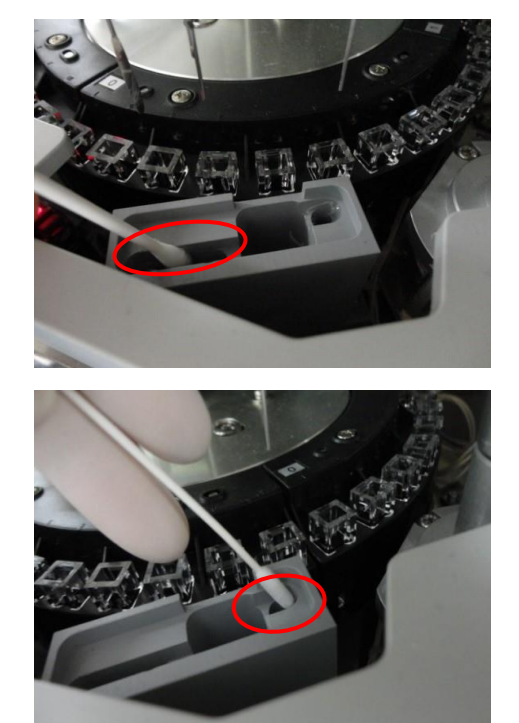

### 7) Pulsar [End] tras completar la limpieza.

Se inicia la operación de lavado.

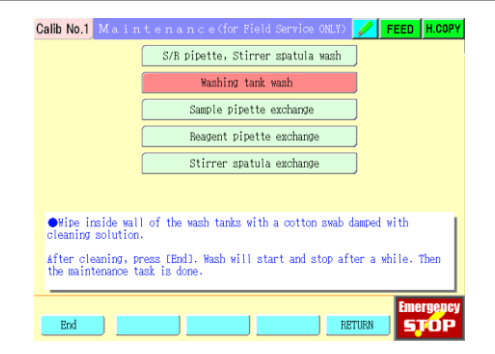

#### 8) Instalar la tapa interior tras completar el lavado.

Cerrar la tapa exterior, la operación ha terminado.

# 6.6 Mantenimiento trimestral

## 6.6.1 Limpieza del sensor de cubetas

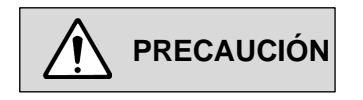

- O No utilizar nunca alcohol, detergente, etc.
- Asegurarse de llevar equipo de protección, como guantes de goma de grado sanitario, cuando se trabaje para evitar el riesgo de infección.
   Aclarar con abundante agua si hay posibilidad de infección y acudir al médico si es necesario.
- 1) Modo de suspensión o interruptor de encendido en posición de apagado.
- 2) Desmontar la tapa interior.
- 3) Mover el soporte de cubetas al lado izquierdo.

Mover con la mano el soporte de la cubeta de la parte superior del tablero de reacción al lado izquierdo.

#### 4) Retirar el portacubetas.

Retirar los dos tornillos (parte  $\rightarrow$ ) de uno de los portacubetas y retirar el portacubetas (parte  $\rightarrow$ ). \*Tener cuidado de no dejar caer los tornillos al interior del dispositivo al retirarlos.

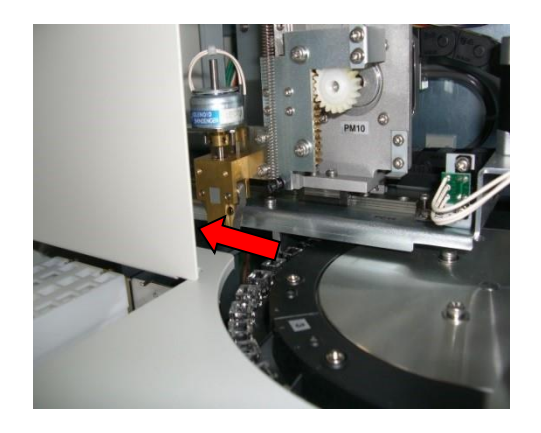

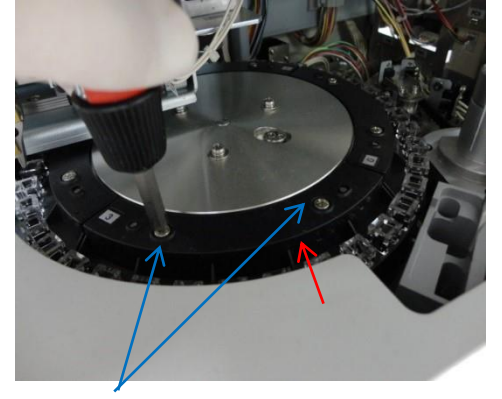

#### 5) Mover el tablero de reacción a la posición del soporte de cubetas.

Girar el tablero de reacción en el sentido de las agujas del reloj para mover el portacubetas que se ha retirado a la posición del soporte de cubeta.

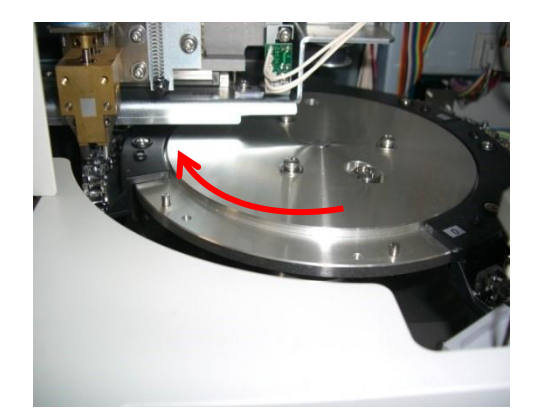

#### 6) Limpiar la suciedad de la punta del censor de cubetas.

- Limpiar la punta del sensor de cubetas con un bastoncillo de algodón empapado en agua para eliminar la suciedad.
- (2) A continuación, retirar el agua con un bastoncillo de algodón seco. (Limpieza en seco)

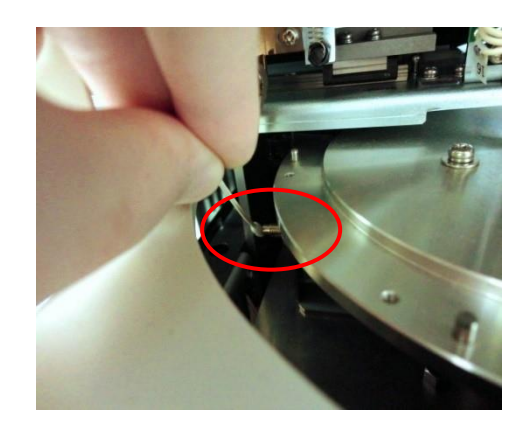

- 7) Fijar el portacubetas que se ha retirado con los tornillos de montaje.
- 8) Instalar la tapa interior.
- 9) Cerrar la tapa exterior.

## 6.6.2 Limpieza del soporte de cubeta

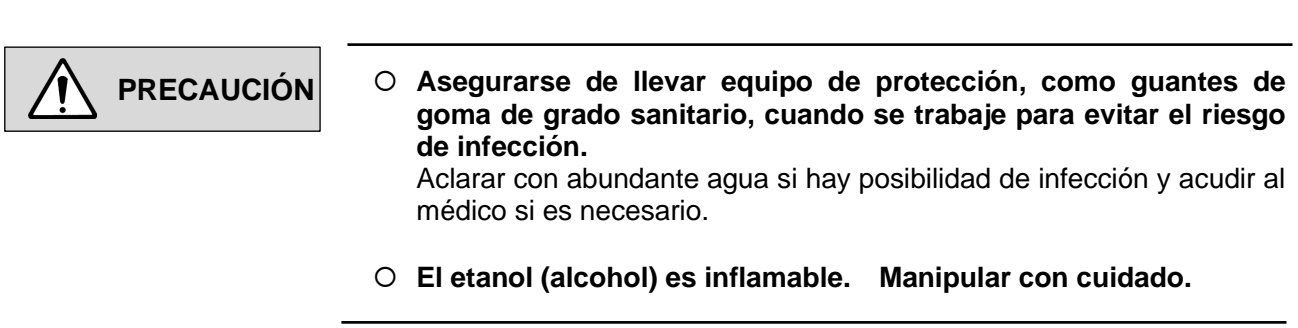

#### 1) Modo de suspensión o interruptor de encendido en posición de apagado.

#### 2) Desmontar la tapa interior.

#### 3) Mover el soporte de cubeta.

Mover con la mano el soporte de la cubeta de la parte superior del tablero de reacción al lado izquierdo.

#### 4) Retirar el portacubetas.

Retirar el portacubetas según el proceso "limpieza del sensor de cubetas".

\*Hay 4 portacubetas, si embargo se debe trabajar en ellos de uno en uno. Si se retiran todos a la vez, es posible que no se sepa la ubicación para recolocarlos.

#### 5) Limpiar el polvo de (toda) la superficie del portacubetas.

Limpiar el polvo de la superficie con un aerosol de aire, etc.

#### 6) Limpiar la suciedad del portacubetas.

Empapar ligeramente una gasa, Kimwipe, etc. con agua y limpiar la superficie para eliminar la suciedad.

\*Asegurarse de que no queden pelusas, residuos de papel, etc., en el portacubetas. Utilizar etanol si la mancha es difícil de limpiar.

#### 7) Limpiar también las partes del portacubetas donde se insertan la cubetas.

Empapar ligeramente un bastoncillo de algodón con agua y limpiar la parte donde se inserta la cubeta (interior, placa de sujeción).

#### 8) Por último, utilizar un aerosol de aire para eliminar el polvo y el agua.

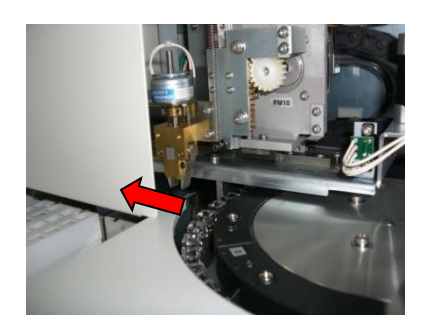

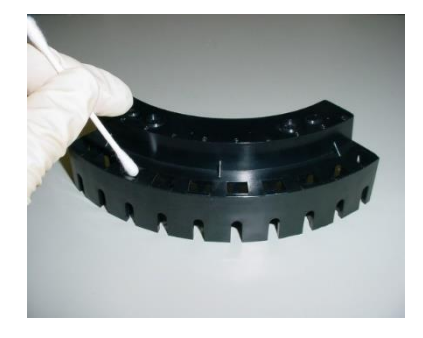

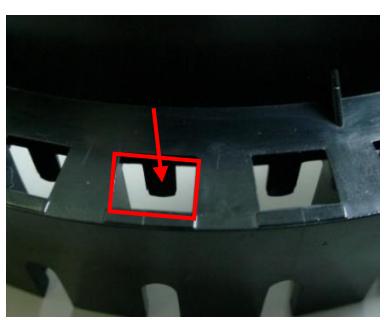

## 6.7 Sustitución de consumibles

## 6.7.1 Colocación del Printer paper A

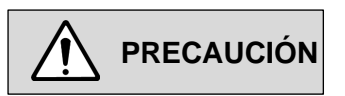

• Tener en cuenta que el papel de la impresora tiene un anverso y un reverso.

Colocar de modo que el anverso del bobinado esté en contacto a la superficie de trabajo.

• Al cortar el papel de imprimir, retirar primero el papel de la guía de papel y cortarlo.

#### 1) Abrir la cubierta del papel

Pulsar el botón de la impresora y levantar el borde delantero de la cubierta del papel para abrirla.

#### 2) Colocar el Printer paper A

Colocar el papel de imprimir de forma que el extremo del papel de la impresora sobresalga ligeramente de la cubierta del papel y extraer el borde del papel de la impresora unos 3 cm.

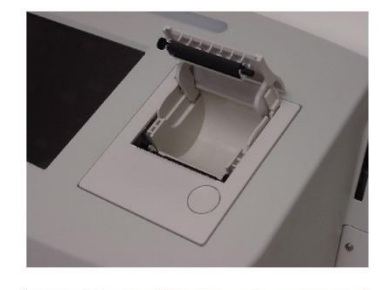

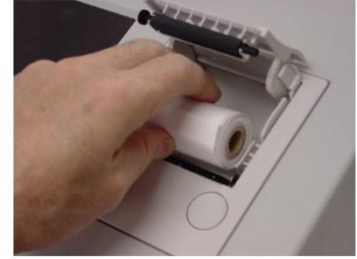

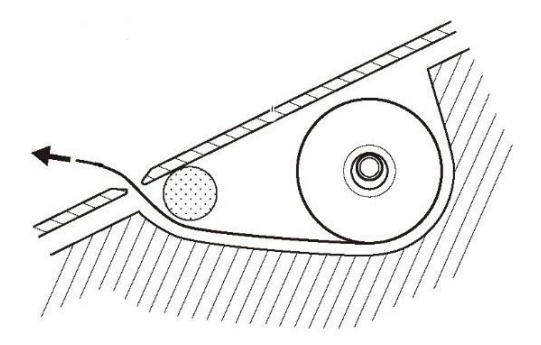

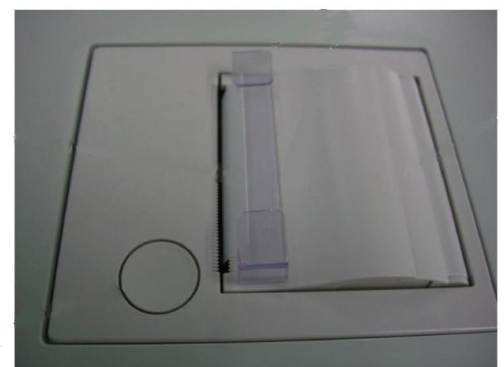

#### 3) Cerrar la cubierta del papel

#### 4) Introducir el Printer paper A en la guía de papel

Introducir el papel de la impresora en la guía de papel tal como se muestra en el esquema.

### 6.7.2 Sustitución del Inlet filter

\*Sustituirlo cada 6 meses aproximadamente.

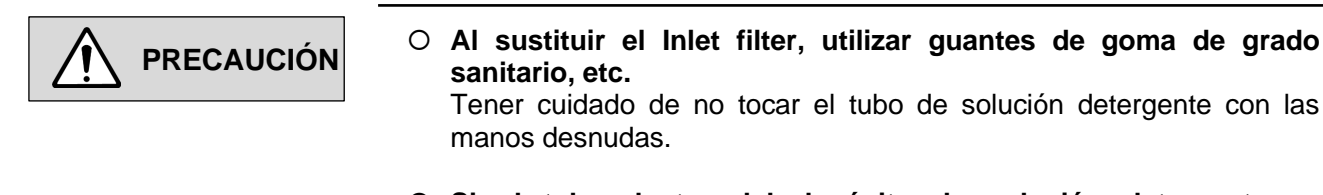

 Si el tubo dentro del depósito de solución detergente se contamina al tocarlo con las manos desnudas, limpiarlo a fondo con solución detergente antes de colocarlo en el depósito.

#### 1) Retirar el Inlet filter.

Retirar el filtro usado del portafiltro.

#### 2) Insertar el Inlet filter.

Insertar firmemente el nuevo filtro en el portafiltro.

D A O D DD

# 6.7.3 Sustitución de la pipeta de muestras \*Reemplazar aproximadamente cada año.

| <ul> <li>Asegurarse de llevar equipo de protección, como guantes de goma de grado sanitario, cuando se trabaje para evitar el riesgo de infección.</li> <li>La espátula de agitación, la pipeta de muestras y la pipeta de reactivos unidas al brazo dispensador están estructuralmente en contacto directo con la muestra (heces) y con el reactivo, si se manipulan de forma inadecuada existe riesgo de infección con patógenos y de</li> </ul> |
|----------------------------------------------------------------------------------------------------|
| intoxicación por el reactivo, lo cual es extremadamente peligroso.                                                                                                    |
| <ul> <li>Apagar el dispositivo, desconectar la clavija de alimentación del<br/>enchufe y hacer el trabajo.</li> </ul>                                                                                                    |
| Si se trabaja con la clavija de alimentación conectada al enchufe, el brazo puede tener un desperfecto, lo que es extremadamente peligroso.                                                                                                    |
| <ul> <li>Al retirar la pipeta de muestras, tener cuidado de no pincharse las<br/>manos por el movimiento.</li> <li>El espacio de instalación de la pipeta de muestras es un poco estrecho</li> </ul>                                                                                                    |
| El espació de instalación de la pipeta de indestras es un poco estrecito.                                                                                                    |
| <ul> <li>La punta de la pipeta de muestras, de la espátula de agitación y<br/>de la pipeta de reactivos es afilada y peligrosa, tener cuidado de<br/>no lesionarse.</li> </ul>                                                                                                    |
| <ul> <li>Al extraer la pipeta de muestras, tener cuidado de no dañar la<br/>espátula de agitación y la pipeta de reactivos.</li> </ul>                                                                                                    |
| O Al colocar la pipeta de muestras, insertarla firmemente en la base.                                                                                                    |

1) Pulsar "Mainte" en la pantalla Main Menu.

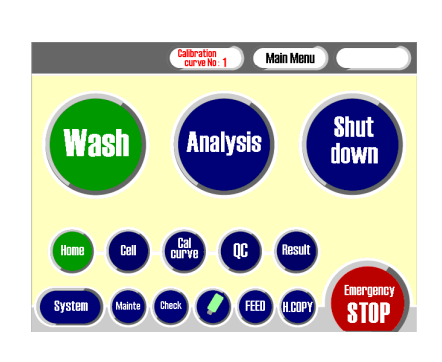

2) Pulsar"Maintenance" en el Maintenance Menu.

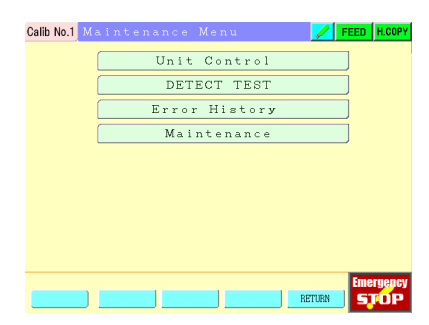

#### 3) Pulsar "Sample pipette exchange".

#### 4) Pulsar "Start".

- (1) Se muestra "Beware of the movement of the pipettes."
- (2) Asegurarse de que no hay obstáculos en el rango móvil de las pipetas y, a continuación, pulsar [Yes].
   (La pipeta de muestra/reactivo y la espátula de agitación se mueven al tablero de reacción)

#### 5) Apagado.

Apagar el dispositivo y desconectar la clavija de alimentación del enchufe.

#### 6) Desmontar la tapa interior.

#### 7) Retirar la tuerca

Retirar la tuerca (parte O) en la base de la pipeta de muestras.

#### 8) Extraer la pipeta de muestras

Tire suavemente de la pipeta de muestras hacia abajo. \*Puede retirar fácilmente la pipeta de muestras girándola a la izquierda y a la derecha.

#### 9) Instalar la pipeta de muestras

Instalar una nueva pipeta de muestras siguiendo el orden inverso.

| Calib No.1 Maintenance(for Field Service ONLY) 📝 FEED H.COPY                                                                                                    |
|----------------------------------------------------------------------------------------------------|
| S/R pipette, Stirrer spatula wash                                                                                                    |
| Washing tank wash                                                                                                    |
| Sample pipette exchange                                                                                                    |
| Beagent pipette exchange                                                                                                    |
| Beware of the movement of the pipettors.                                                                                                    |
| Yes No                                                                                                    |
| Caution:Only trained personnel can proceed this function.<br>During maintenance, wear protective gear to prevent infection.<br>Desare of the sharp tip of sample pipette and respent pipette.<br>Open outer cover and remove inner cover before starting maintenance. |
| Press [Start] to perform maintenance.                                                                                                    |
| Start RETURN STOP                                                                                                    |

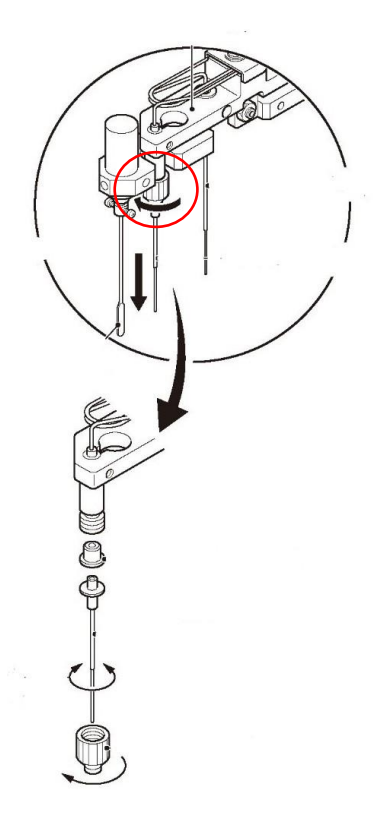

# Capítulo 7. Mensaje de error

# 7.1 Señal de error

La señal de error indica las siguientes condiciones:

| Mar        | ĸ        |                       |                       |                                                                                                    |                                                                                                    |
|------------|----------|-----------------------|-----------------------|----------------------------------------------------------------------------------------------------|----------------------------------------------------------------------------------------------------|
|            | 1        | 2                     | 3                     | 4                                                                                                    |                                                                                                    |
| Rea        | acción 1 | Reacción 2            | Barcode               | Reacción 3                                                                                                    |                                                                                                    |
| Señ        | al1      |                       |                       |                                                                                                    |                                                                                                    |
|            |          | -                     | Normal                |                                                                                                    |                                                                                                    |
|            |          | S                     | Sin muestra           |                                                                                                    | La IST del punto de dispensación de la muestra supera e<br>valor establecido                                                                                         |
|            |          | В                     | Anomalía del reactivo |                                                                                                    | La IST del punto de dispensación del reactivo está fuera del rango establecido.                                                                                      |
|            |          |                       |                       |                                                                                                    | El diferencial de IST entre el punto de reacción TA (=14 <sup>th</sup> point) y el punto de reacción T1 (=7 <sup>th</sup> point) está fuera de rango establecido(①). |
| Reacción 1 | 1 A      | Anomalía de reacción  |                       | El diferencial de IST entre el punto de reacción T2 (=20 <sup>th</sup> point) y el punto de reacción TA (=14 <sup>th</sup> point) está fuera del rango establecido(②). |                                                                                                    |
|            |          |                       |                       | El diferencial de pendiente entre $(1)$ e $(2)$ está fuera del rango establecido.                                                                                      |                                                                                                    |
|            | Р        | Prozona               |                       | Mayor que el valor establecido del punto de reacción T1 (=7 <sup>th</sup> point).                                                                                      |                                                                                                    |
|            | р        | Precaución de prozona |                       | Añadido a la muestra el número de veces consecutivas establecido después de la marca P.                                                                                |                                                                                                    |

#### Marca2

| Reacción 2 | - | Normal                                  |                                                                                                    |  |  |  |
|------------|---|-----------------------------------------|----------------------------------------------------------------------------------------------------|--|--|--|
|            | U | Error de límite superior de<br>reacción | La diferencia entre el IST del punto de reacción T1 y el<br>punto de reacción T2 es mayor o igual al valor máximo<br>establecido. |  |  |  |
|            | D | Error de límite inferior de<br>reacción | La diferencia entre el IST del punto de reacción T1 y el<br>punto de reacción T2 es menor o igual al valor mínimo<br>establecido. |  |  |  |

| Marca3              |   |                                               |                                                                                                    |
|---------------------|---|-----------------------------------------------|----------------------------------------------------------------------------------------------------|
|                     | - | Normal                                        |                                                                                                    |
| Barcode             | С | Error de código de barras<br>en muestra       | No se puede leer el código de barras de la muestra.                                                               |
|                     | Q | Error de comprobación de<br>la solicitud      | No hay solicitud o no hay respuesta.                                                                              |
|                     | Н | Proveniente del lector de<br>código de barras | Error de lectura de código de barras incorporado cuando la muestra se registra con el lector de código de barras. |
| Error de transporte | Т | Error de transporte                           | Se produce error de transporte (se prioriza los errores de código de barras "C" y Q")                             |

| Marca4     |   |                     |                                                                                                    |
|------------|---|---------------------|----------------------------------------------------------------------------------------------------|
|            | - | Normal              |                                                                                                    |
| Reacción 3 | т | Error del punto IST | Cuando la concentración no está dentro del rango<br>establecido, los puntos de IST y ΔIST dentro del rango<br>establecido son menores que el valor establecido. |

# 7.2 Código de error/Mensaje de error

■Código de error

El código de error consta de 5 dígitos que indican lo siguiente.

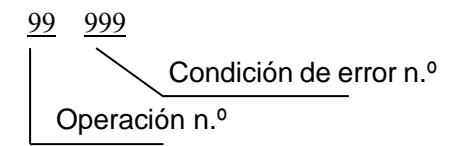

Las operaciones correspondientes a cada código se muestran en la siguiente tabla.

| Operación | n.°                                                                       |
|-----------|---------------------------------------------------------------------------|
| N.º       | Contenido                                                                 |
| 01        | Inicialización de los motores de impulso                                  |
| 02        | Posición inicial                                                          |
| 03        | Movimiento en modo de espera o preparación antes de iniciar la medición   |
| 04        | Desplazamiento a la posición de inicio de la cubeta de reacción n.º       |
| 05        | Importación de gradillas de muestras para iniciar la medición             |
| 06        | Operación de análisis                                                     |
| 07        | Operación de lavado                                                       |
| 08        | Movimiento de recuperación del modo de suspensión                         |
| 09        | Cell Set                                                                  |
| 10        | Operación de control de la unidad                                         |
| 11        | Comprobación de prueba de ajuste                                          |
| 12        | Análisis para la creación de curvas de calibración                        |
| 13        | Transferencia de datos de configuración PPMC                              |
| 14        | Transferencia del parámetro de control de temperatura                     |
| 15        | Cambio del modo de control de la temperatura entre modo de espera y listo |
| 16        | Recepción del parámetro de control de temperatura                         |
| 17        | Detección del procesamiento de prueba                                     |

#### Estado del error n.º

Los últimos 3 dígitos del código de error indican el número correspondiente al tipo de ocurrencia del error.

#### • LED indicador de estado

Se ilumina de acuerdo al tipo de error que se muestra en pantalla en la parte superior de la unidad de operación.

Color del indicador: Rojo (error), Amarillo (advertencia)

#### • Mensaje de error

Muestra los detalles del error ocurrido.

Indicador seleccionado en japonés: japonés, indicador seleccionado en inglés: inglés

• Causa

Explicación del fenómeno/causa del error ocurrido

• Acción del usuario

Explicación del procedimiento de confirmación/recuperación del error ocurrido

\*Al realizar la comprobación, utilizar guantes de goma y tener cuidado al utilizar la aguja de la pipeta. \*Si el error no se soluciona con las siguientes acciones del usuario, ponerse en contacto con el distribuidor local.

| Estad<br>o del<br>error<br>N.º | Color<br>del LED | indicador<br>de estado | Mensaje de error   | Fenómeno/Causa                                    | Acciones del usuario                  |
|--------------------------------|------------------|------------------------|--------------------|---------------------------------------------------|---------------------------------------|
| 001                            | Rojo             | Parpadeo               | Pipette rotation   | La operación de rotación del brazo                | Comprobar si hay algún obstáculo      |
|                                |                  |                        | error              | dispensador no puede completarse                  | que obstruya la operación.            |
|                                |                  |                        |                    | dentro del tiempo especificado.                   | Comprobar la operación de             |
|                                |                  |                        |                    |                                                   | posición inicial o la operación en la |
|                                |                  |                        |                    |                                                   | pantalla de control de la unidad.     |
| 002                            | Rojo             | Parpadeo               | Pipet Up/Down      | El movimiento ascendente y                        | Comprobar la operación de             |
|                                |                  |                        | error              | descendente del brazo dispensador no              | posición inicial o la operación en la |
|                                |                  |                        |                    | puede completarse dentro del tiempo               | pantalla de control de la unidad.     |
|                                |                  |                        |                    | especificado.                                     |                                       |
|                                |                  |                        |                    |                                                   |                                       |
| 003                            | Rojo             | Parpadeo               | Wash Syringe error | La operación de la jeringa de lavado              | Comprobar que la línea de lavado      |
|                                |                  |                        |                    | no puede completarse dentro del                   | no esté obstruida.                    |
|                                |                  |                        |                    | tiempo especificado.                              | Comprobar la operación de             |
|                                |                  |                        |                    |                                                   | posición inicial o la operación en la |
|                                |                  |                        |                    |                                                   | pantalla de control de la unidad.     |
| 004                            | Rojo             | Parpadeo               | Export rack        | Se pueden tener en cuenta los                     | Comprobar si hay algún obstáculo      |
|                                |                  |                        | movement error     | siguientes factores.                              | que obstruya la operación.            |
|                                |                  |                        |                    | $\cdot$ La operación no puede completarse         | Comprobar la operación de             |
|                                |                  |                        |                    | dentro del tiempo especificado.                   | posición inicial o la operación en la |
|                                |                  |                        |                    | <ul> <li>El sensor de posición no se</li> </ul>   | pantalla de control de la unidad.     |
|                                |                  |                        |                    | enciende al expulsar.                             |                                       |
|                                |                  |                        |                    | <ul> <li>El movimiento de origen no es</li> </ul> |                                       |
|                                |                  |                        |                    | posible.                                          |                                       |

#### Estad Color indicador o del Mensaje de error Fenómeno/Causa Acciones del usuario error del LED de estado N.º 005 Rojo Parpadeo Transportation rack Se pueden tener en cuenta los Comprobar lo siguiente en la línea movement error siguientes factores. de transporte. · La operación no puede completarse • Si hay obstrucciones o no. dentro del tiempo especificado. · ¿Está sucia la gradilla o la · El sensor de posición no se bandeja debido a una fuga de la enciende al pasar a cada posición. solución de muestra? (No · El movimiento de origen no es desliza) Comprobar la operación de posible. posición inicial o la operación en la pantalla de control de la unidad. 006 Rojo Parpadeo Import rack Se pueden tener en cuenta los Si se ha retirado la bandeja de movement error siguientes factores. importación, volver a instalar la · La operación no puede completarse bandeja de importación. dentro del tiempo especificado. En otros casos, comprobar lo · No hay bandeja de importación en siguiente en la línea de el momento de la operación de importación. importación. · Si hay obstrucciones o no. · El movimiento de origen no es · ¿Está sucia la gradilla o la posible. bandeja debido a una fuga de la solución de muestra? (No desliza) Comprobar la operación de posición inicial o la operación en la pantalla de control de la unidad. 007 Parpadeo Cell Hand horizontal El movimiento horizontal de soporte Rojo Comprobar si hay algún obstáculo error de cubeta no pudo completarse en el que obstruya la operación. tiempo especificado. Comprobar la operación de posición inicial o la operación en la pantalla de control de la unidad. 800 Rojo Parpadeo Cell Hand Up/Down El movimiento ascendente y Comprobar si hay algún obstáculo error descendente del soporte de cubeta no que obstruya la operación. puede completarse dentro del tiempo Comprobar la operación de especificado. posición inicial o la operación en la pantalla de control de la unidad. 009 Rojo Parpadeo Right cell cassette La operación del casete de cubetas Comprobar si hay algún obstáculo error derecho no pudo completarse dentro que obstruya la operación. del tiempo especificado. Comprobar la operación de posición inicial o la operación en la pantalla de control de la unidad. 010 Rojo Parpadeo Left cell cassette La operación del casete de cubetas Comprobar si hay algún obstáculo izquierdo no pudo completarse dentro error que obstruya la operación. del tiempo especificado. Comprobar la operación de posición inicial o la operación en la pantalla de control de la unidad.

| Estad<br>o del<br>error<br>N.º | Color<br>del LED | indicador<br>de estado | Mensaje de error     | Fenómeno/Causa                          | Acciones del usuario                  |
|--------------------------------|------------------|------------------------|----------------------|-----------------------------------------|---------------------------------------|
| 011                            | Rojo             | Parpadeo               | Sample syringe       | La operación de la jeringa de muestra   | Comprobar que la línea de             |
|                                |                  |                        | error                | no pudo completarse dentro del          | muestreo no esté obstruida.           |
|                                |                  |                        |                      | tiempo especificado.                    | Comprobar la operación de             |
|                                |                  |                        |                      |                                         | posición inicial o la operación en la |
|                                |                  |                        |                      |                                         | pantalla de control de la unidad.     |
| 012                            | Rojo             | Parpadeo               | Reagent syringe      | La operación de la jeringa de reactivo  | Comprobar que la línea de reactivo    |
|                                |                  |                        | error                | no pudo completarse dentro del          | no esté obstruida.                    |
|                                |                  |                        |                      | tiempo especificado.                    | Comprobar la operación de             |
|                                |                  |                        |                      |                                         | posición inicial o la operación en la |
|                                |                  |                        |                      |                                         | pantalla de control de la unidad.     |
| 013                            | Rojo             | Parpadeo               | Reaction table error | La operación del tablero de reacción    | Comprobar si hay algún obstáculo      |
|                                |                  |                        |                      | no pudo completarse dentro del          | que obstruya la operación.            |
|                                |                  |                        |                      | tiempo especificado.                    | Comprobar la operación de             |
|                                |                  |                        |                      |                                         | posición inicial o la operación en la |
|                                |                  |                        |                      |                                         | pantalla de control de la unidad.     |
| 021                            | Rojo             | Parpadeo               | Reagent switching    | Error de procesamiento en válvula de    | Volver a encender.                    |
|                                |                  |                        | valve error (SV1)    | cambio de reactivo                      | Comprobar la operación de             |
|                                |                  |                        |                      | (error de programa)                     | posición inicial o la operación en la |
|                                |                  |                        |                      |                                         | pantalla de control de la unidad.     |
| 022                            | Rojo             | Parpadeo               | Washing solution     | Error de procesamiento en válvula de    | Volver a encender.                    |
|                                |                  |                        | switching valve      | cambio de reactivo                      | Comprobar la operación de             |
|                                |                  |                        | error (SV2)          | (error de programa)                     | posición inicial o la operación en la |
|                                |                  |                        |                      |                                         | pantalla de control de la unidad.     |
| 023                            | Rojo             | Parpadeo               | Mixing motor error   | Error de procesamiento del motor de     | Volver a encender.                    |
|                                |                  |                        |                      | agitación                               | Comprobar la operación de             |
|                                |                  |                        |                      | (error de programa)                     | posición inicial o la operación en la |
|                                |                  |                        |                      |                                         | pantalla de control de la unidad.     |
| 024                            | Rojo             | Parpadeo               | R Wash station       | Error de procesamiento de la válvula    | Volver a encender.                    |
|                                |                  |                        | valve error (SV4)    | de la estación de lavado del lado del   | Comprobar la operación de             |
|                                |                  |                        |                      | reactivo                                | posición inicial o la operación en la |
|                                |                  |                        |                      | (error de programa)                     | pantalla de control de la unidad.     |
| 025                            | Rojo             | Parpadeo               | S Wash station       | Error de procesamiento de la válvula    | Volver a encender.                    |
|                                |                  |                        | valve error (SV3)    | de la estación de lavado del lado de la | Comprobar la operación de             |
|                                |                  |                        |                      | muestra                                 | posición inicial o la operación en la |
|                                |                  |                        |                      | (error de programa)                     | pantalla de control de la unidad.     |
| 026                            | Rojo             | Parpadeo               | Wash station pump    | Error de procesamiento de la bomba      | Volver a encender.                    |
|                                |                  |                        | error (P1)           | de la estación de lavado                | Comprobar la operación de             |
|                                |                  |                        |                      | (error de programa)                     | posición inicial o la operación en la |
|                                |                  |                        |                      |                                         | pantalla de control de la unidad.     |
| 027                            | Rojo             | Parpadeo               | Waste fluid pump     | Error de procesamiento de fluidos       | Volver a encender.                    |
|                                |                  |                        | error (P2)           | residuales                              | Comprobar la operación de             |
|                                |                  |                        |                      | (error de programa)                     | posición inicial o la operación en la |
|                                |                  |                        |                      |                                         | pantalla de control de la unidad.     |
| 1                              |                  |                        | 1                    |                                         |                                       |

| Estad<br>o del<br>error<br>N.º | Color<br>del LED | indicador<br>de estado | Mensaje de error    | Fenómeno/Causa                         | Acciones del usuario                  |
|--------------------------------|------------------|------------------------|---------------------|----------------------------------------|---------------------------------------|
| 031                            | Rojo             | Parpadeo               | Reagent liquid      | Error de procesamiento en la           | Volver a encender.                    |
|                                |                  |                        | surface error       | detección de la superficie del líquido | Comprobar la operación de             |
|                                |                  |                        |                     | reactivo                               | posición inicial o la operación en la |
|                                |                  |                        |                     | (error de programa)                    | pantalla de control de la unidad.     |
| 037                            | Rojo             | Parpadeo               | Cell Hand error     | Error de procesamiento del soporte de  | Volver a encender.                    |
|                                |                  |                        |                     | cubeta                                 | Comprobar la operación de             |
|                                |                  |                        |                     | (error de programa)                    | posición inicial o la operación en la |
|                                |                  |                        |                     |                                        | pantalla de control de la unidad.     |
| 038                            | Rojo             | Parpadeo               | Export rack         | Error de procesamiento del solenoide   | Volver a encender.                    |
|                                |                  |                        | solenoid error      | de la bandeja de exportación           | Comprobar la operación de             |
|                                |                  |                        |                     | (error de programa)                    | posición inicial o la operación en la |
|                                |                  |                        |                     |                                        | pantalla de control de la unidad.     |
| 039                            | Rojo             | Parpadeo               | Import rack stopper | Error de procesamiento del tope de la  | Volver a encender.                    |
|                                |                  |                        | error               | bandeja de importación                 | Comprobar la operación de             |
|                                |                  |                        |                     | (error de programa)                    | posición inicial o la operación en la |
|                                |                  |                        |                     |                                        | pantalla de control de la unidad.     |
| 040                            | Rojo             | Parpadeo               | Export rack stopper | Error de procesamiento del tope de la  | Volver a encender.                    |
|                                |                  |                        | error               | bandeja de exportación                 | Comprobar la operación de             |
|                                |                  |                        |                     | (error de programa)                    | posición inicial o la operación en la |
|                                |                  |                        |                     |                                        | pantalla de control de la unidad.     |
| 061                            | Rojo             | Parpadeo               | Pipet sample        | El brazo dispensador giró hasta la     | Comprobar si hay algún obstáculo      |
|                                |                  |                        | position Sensor     | posición de la muestra en la gradilla, | que obstruya la operación.            |
|                                |                  |                        | error               | pero el sensor de posición no se       | Comprobar la operación de             |
|                                |                  |                        |                     | encendió.                              | posición inicial o la operación en la |
|                                |                  |                        |                     |                                        | pantalla de control de la unidad.     |
| 062                            | Rojo             | Parpadeo               | Pipet washer        | El brazo dispensador giró hasta la     | Comprobar si hay algún obstáculo      |
|                                |                  |                        | position Sensor     | posición de la estación de lavado pero | que obstruya la operación.            |
|                                |                  |                        | error               | el sensor de posición no se encendió.  | Comprobar la operación de             |
|                                |                  |                        |                     |                                        | posición inicial o la operación en la |
|                                |                  |                        |                     |                                        | pantalla de control de la unidad.     |
| 063                            | Rojo             | Parpadeo               | Pipet reaction cell | El brazo dispensador giró hasta la     | Comprobar si hay algún obstáculo      |
|                                |                  |                        | position Sensor     | posición de la cubeta de reacción,     | que obstruya la operación.            |
|                                |                  |                        | error               | pero el sensor de posición no se       | Comprobar la operación de             |
|                                |                  |                        |                     | encendió.                              | posición inicial o la operación en la |
|                                |                  |                        |                     |                                        | pantalla de control de la unidad.     |
| 064                            | Rojo             | Parpadeo               | Reaction table      | El tablero de reacción giró hasta la   | Comprobar si hay algún obstáculo      |
|                                |                  |                        | index Sensor error  | posición predeterminada pero el        | que obstruya la operación.            |
|                                |                  |                        |                     | sensor de posición no se encendió.     | Comprobar la operación de             |
|                                |                  |                        |                     |                                        | posición inicial o la operación en la |
|                                |                  |                        |                     |                                        | pantalla de control de la unidad.     |
| 065                            | Rojo             | Parpadeo               | Error: Reaction     | Error de procesamiento en la           | _                                     |
|                                |                  |                        | table is empty      | comprobación del tabla de cubetas de   |                                       |
|                                |                  |                        |                     | reacción                               |                                       |
|                                |                  |                        |                     | (error de programa)                    |                                       |

| Estad<br>o del<br>error<br>N.º | Color<br>del LED | indicador<br>de estado | Mensaje de error      | Fenómeno/Causa                            | Acciones del usuario                  |
|--------------------------------|------------------|------------------------|-----------------------|-------------------------------------------|---------------------------------------|
| 066                            | Rojo             | Parpadeo               | Error: There is not a | No se ha colocado la botella de           | Colocar la botella de tampón          |
|                                |                  |                        | buffer bottle         | tampón                                    | correctamente.                        |
|                                |                  |                        |                       |                                           | Si el mensaje aparece aunque la       |
|                                |                  |                        |                       |                                           | botella se coloque correctamente,     |
|                                |                  |                        |                       |                                           | ajustar el parámetro de usuario       |
|                                |                  |                        |                       |                                           | "Buffer level sensor" en "Disable".   |
| 067                            | Rojo             | Parpadeo               | Error: Wash tank is   | El depósito de detergente está vacío.     | Llenar con detergente                 |
|                                |                  |                        | Empty                 |                                           |                                       |
| 069                            | Rojo             | Parpadeo               | Error: Device cover   | El dispositivo deja de funcionar si tiene | Cerrar la tapa del dispositivo        |
|                                |                  |                        | is open               | la tapa abierta.                          |                                       |
| 070                            | Rojo             | Parpadeo               | Error: Latex cover is | El tapón del reactivo está abierto y eso  | Cerrar el tapón del reactivo una      |
|                                |                  |                        | opened                | detiene la medición.                      | vez finalizada la medición.           |
| 071                            | Amarillo         | Parpadeo               | The purified water    | El sensor del depósito de agua            | Llenar el depósito de agua            |
|                                |                  |                        | disappears. Please    | destilada detecta poca cantidad           | destilada con agua destilada.         |
|                                |                  |                        | supply.               | restante.                                 |                                       |
| 072                            | Amarillo         | Parpadeo               | Buffer level is low   | El volumen restante de solución           | Preparar una nueva solución           |
|                                |                  |                        |                       | tampón ha caído por debajo del valor      | tampón.                               |
|                                |                  |                        |                       | nominal.                                  |                                       |
| 073                            | Amarillo         | Parpadeo               | Latex is empty        | Sin reactivo.                             | Volver a colocar el reactivo          |
|                                |                  |                        |                       | (Detener el muestreo)                     | restante y ajustar el reactivo        |
|                                |                  |                        |                       |                                           | restante (látex).                     |
| 077                            | Rojo             | Parpadeo               | Cell Hand index       | El soporte de cubeta se movió a la        | Comprobar si hay algún obstáculo      |
|                                |                  |                        | sensor error          | posición horizontal predeterminada,       | que obstruya la operación.            |
|                                |                  |                        |                       | pero el sensor de posición no se          | Comprobar la operación de             |
|                                |                  |                        |                       | encendió.                                 | posición inicial o la operación en la |
| 070                            |                  |                        |                       |                                           | pantalla de control de la unidad.     |
| 078                            | Rojo             | Parpadeo               | Left cell cassette    | El casete de cubetas izquierdo se         | Comprobar si hay algún obstáculo      |
|                                |                  |                        | Index Sensor error    | movió a la posición especificada, pero    | que obstruya la operación.            |
|                                |                  |                        |                       | el sensor de posición no se ha            | Comprobar la operación de             |
|                                |                  |                        |                       | encendido.                                | posicion inicial o la operación en la |
| 070                            |                  | <u> </u>               |                       |                                           | pantalla de control de la unidad.     |
| 079                            | Којо             | Parpadeo               | Right cell cassette   | El casete de cubetas derecho se           | Comprobar si nay algún obstáculo      |
|                                |                  |                        | Index Sensor error    | movio a la posición especificada, pero    | que obstruya la operación.            |
|                                |                  |                        |                       | el sensor de posición no se encendió.     | Compropar la operación de             |
|                                |                  |                        |                       |                                           | posicion inicial o la operación en la |
|                                |                  |                        |                       |                                           | pantalla de control de la unidad.     |

| Estad<br>o del<br>error<br>N.º | Color<br>del LED | indicador<br>de estado | Mensaje de error   | Fenómeno/Causa                                        | Acciones del usuario                  |
|--------------------------------|------------------|------------------------|--------------------|-------------------------------------------------------|---------------------------------------|
| 080                            | Rojo             | Parpadeo               | Import rack sensor | Se pueden tener en cuenta los                         | Si se ha retirado la bandeja de       |
|                                |                  |                        | error              | siguientes factores.                                  | importación, volver a colocar la      |
|                                |                  |                        |                    | • La operación no puede completarse                   | bandeja de importación. En otros      |
|                                |                  |                        |                    | dentro del tiempo especificado.                       | casos, comprobar lo siguiente en la   |
|                                |                  |                        |                    | <ul> <li>No hay bandeja de importación en</li> </ul>  | línea de importación.                 |
|                                |                  |                        |                    | el momento de la operación de                         | Hay o no obstrucciones                |
|                                |                  |                        |                    | importación.                                          | ・¿Está sucia la gradilla o la         |
|                                |                  |                        |                    | <ul> <li>El movimiento de origen no es</li> </ul>     | bandeja debido a una fuga de la       |
|                                |                  |                        |                    | posible.                                              | solución de muestra? (No              |
|                                |                  |                        |                    |                                                       | desliza)                              |
|                                |                  |                        |                    |                                                       | Comprobar la operación de             |
|                                |                  |                        |                    |                                                       | posición inicial o la operación en la |
|                                |                  |                        |                    |                                                       | pantalla de control de la unidad.     |
| 081                            | Rojo             | Parpadeo               | Error: Import tray | Se pueden tener en cuenta los                         | Si se ha retirado la bandeja de       |
|                                |                  |                        | has been removed.  | siguientes factores.                                  | importación, volver a colocar la      |
|                                |                  |                        |                    | $\cdot$ La operación no puede completarse             | bandeja de importación. En otros      |
|                                |                  |                        |                    | dentro del tiempo especificado.                       | casos, comprobar lo siguiente en la   |
|                                |                  |                        |                    | <ul> <li>No hay bandeja de importación en</li> </ul>  | línea de importación.                 |
|                                |                  |                        |                    | el momento de la operación de                         | Hay o no obstrucciones                |
|                                |                  |                        |                    | importación.                                          | ・¿Está sucia la gradilla o la         |
|                                |                  |                        |                    | <ul> <li>El movimiento de origen no es</li> </ul>     | bandeja debido a una fuga de la       |
|                                |                  |                        |                    | posible.                                              | solución de muestra? (No              |
|                                |                  |                        |                    |                                                       | desliza)                              |
|                                |                  |                        |                    |                                                       | Comprobar la operación de             |
|                                |                  |                        |                    |                                                       | posición inicial o la operación en la |
|                                |                  |                        |                    |                                                       | pantalla de control de la unidad.     |
| 082                            | Rojo             | Parpadeo               | Transport rack     | Se pueden tener en cuenta los                         | Comprobar lo siguiente en la línea    |
|                                |                  |                        | presence Sensor    | siguientes factores.                                  | de importación.                       |
|                                |                  |                        | error              | <ul> <li>La operación no puede completarse</li> </ul> | Hay o no obstrucciones                |
|                                |                  |                        |                    | dentro del tiempo especificado.                       | ・¿Está sucia la gradilla o la         |
|                                |                  |                        |                    | <ul> <li>El sensor de posición no se</li> </ul>       | bandeja debido a una fuga de la       |
|                                |                  |                        |                    | enciende al pasar a cada posición.                    | solución de muestra? (No              |
|                                |                  |                        |                    | <ul> <li>El movimiento de origen no es</li> </ul>     | desliza)                              |
|                                |                  |                        |                    | posible.                                              | Comprobar la operación de             |
|                                |                  |                        |                    |                                                       | posición inicial o la operación en la |
|                                |                  |                        |                    |                                                       | pantalla de control de la unidad.     |

| Estad<br>o del<br>error<br>N.º | Color<br>del LED | indicador<br>de estado | Mensaje de error                                | Fenómeno/Causa                                                                                                    | Acciones del usuario                                                                                                    |
|--------------------------------|------------------|------------------------|-------------------------------------------------|----------------------------------------------------------------------------------------------------|----------------------------------------------------------------------------------------------------|
| 083                            | Rojo             | Parpadeo               | Transport rack stop<br>position Sensor<br>error | <ul> <li>Se pueden tener en cuenta los siguientes factores.</li> <li>La operación no puede completarse dentro del tiempo especificado.</li> <li>El sensor de posición no se enciende al pasar a cada posición.</li> <li>El movimiento de origen no es posible.</li> </ul> | Comprobar lo siguiente en la línea<br>de importación.<br>Hay o no obstrucciones<br>• ¿Está sucia la gradilla o la<br>bandeja debido a una fuga de la<br>solución de muestra? (No<br>desliza)<br>Comprobar la operación de<br>posición inicial o la operación en la<br>pantalla de control de la unidad. |
| 085                            | Rojo             | Parpadeo               | Error: Export tray is full                      | La gradilla de exportación está llena.                                                                                                    | Retirar la gradilla de muestras que<br>se ha llenado.<br>O sustituirla por una gradilla de<br>exportación vacía.                                                                                                    |
| 086                            | Rojo             | Parpadeo               | Export rack<br>presence sensor<br>error         | <ul> <li>Se pueden tener en cuenta los siguientes factores.</li> <li>La operación no puede completarse dentro del tiempo especificado.</li> <li>El sensor de posición no se enciende al pasar a cada posición.</li> <li>El movimiento de origen no es posible.</li> </ul> | Comprobar lo siguiente en la línea<br>de importación.<br>Hay o no obstrucciones<br>• ¿Está sucia la gradilla o la<br>bandeja debido a una fuga de la<br>solución de muestra? (No<br>desliza)<br>Comprobar la operación de<br>posición inicial o la operación en la<br>pantalla de control de la unidad. |
| 087                            | Rojo             | Parpadeo               | Error: Export tray<br>has been removed          | La gradilla de exportación se ha<br>desprendido.                                                                                                    | Reajustar la gradilla de<br>exportación.                                                                                                    |
| 088                            | Rojo             | Parpadeo               | Export rack index<br>sensor error               | <ul> <li>Se pueden tener en cuenta los siguientes factores.</li> <li>La operación no puede completarse dentro del tiempo especificado.</li> <li>El sensor de posición no se enciende al pasar a cada posición.</li> <li>El movimiento de origen no es posible.</li> </ul> | Comprobar si hay algún obstáculo<br>que obstruya la operación.<br>Comprobar la operación de<br>posición inicial o la operación en la<br>pantalla de control de la unidad.                                                                                                    |
| 099                            | Rojo             | Parpadeo               | Error: No<br>transportation rack<br>movement.   | La gradilla de transporte no se movió.<br>(No se detecta que sensor de índice<br>de transporte está apagado)                                                                                                    | Comprobar lo siguiente en la línea<br>de importación.<br>Hay o no obstrucciones<br>• ¿Está sucia la gradilla o la<br>bandeja debido a una fuga de la<br>solución de muestra? (No<br>desliza)<br>Comprobar la operación de<br>posición inicial o la operación en la<br>pantalla de control de la unidad. |

| Estad<br>o del<br>error<br>N.º | Color<br>del LED | indicador<br>de estado | Mensaje de error     | Fenómeno/Causa                         | Acciones del usuario                  |
|--------------------------------|------------------|------------------------|----------------------|----------------------------------------|---------------------------------------|
| 100                            | Rojo             | Parpadeo               | Pipet reagent        | El brazo dispensador giró hasta la     | Comprobar si hay algún obstáculo      |
|                                |                  |                        | position (R) Sensor  | posición de la gradilla de reactivo,   | que obstruya la operación.            |
|                                |                  |                        | error                | pero el sensor de posición (origen) no | Comprobar la operación de             |
|                                |                  |                        |                      | se encendió.                           | posición inicial o la operación en la |
|                                |                  |                        |                      |                                        | pantalla de control de la unidad.     |
| 101                            | Rojo             | Parpadeo               | Pipet origin sensor  | El sensor de origen del brazo          | Comprobar la operación de             |
|                                |                  |                        | error                | dispensador no se encendió.            | posición inicial o la operación en la |
|                                |                  |                        |                      |                                        | pantalla de control de la unidad.     |
| 102                            | Rojo             | Parpadeo               | Wash syringe origin  | El sensor de origen del brazo          | Comprobar si la línea de lavado       |
|                                |                  |                        | sensor error         | dispensador no se encendió.            | está obstruida.                       |
|                                |                  |                        |                      |                                        | Comprobar la operación de             |
|                                |                  |                        |                      |                                        | posición inicial o la operación en la |
|                                |                  |                        |                      |                                        | pantalla de control de la unidad.     |
| 103                            | Rojo             | Parpadeo               | Export rack origin   | El sensor de origen del sensor del     | Comprobar si hay algún obstáculo      |
|                                |                  |                        | sensor error         | brazo exportador no se encendió.       | que obstruya la operación.            |
|                                |                  |                        |                      |                                        | Comprobar la operación de             |
|                                |                  |                        |                      |                                        | posición inicial o la operación en la |
|                                |                  |                        |                      |                                        | pantalla de control de la unidad.     |
| 104                            | Rojo             | Parpadeo               | Transportation rack  | El sensor de origen del sensor del     | Comprobar lo siguiente en la línea    |
|                                |                  |                        | origin sensor error  | brazo de transporte no se encendió.    | de transporte.                        |
|                                |                  |                        |                      |                                        | Hay o no obstrucciones                |
|                                |                  |                        |                      |                                        | ・¿Está sucia la gradilla o la         |
|                                |                  |                        |                      |                                        | bandeja debido a una fuga de la       |
|                                |                  |                        |                      |                                        | solución de muestra? (No              |
|                                |                  |                        |                      |                                        | desliza)                              |
|                                |                  |                        |                      |                                        | Comprobar la operación de             |
|                                |                  |                        |                      |                                        | posición inicial o la operación en la |
|                                |                  |                        |                      |                                        | pantalla de control de la unidad.     |
| 105                            | Rojo             | Parpadeo               | Import rack origin   | El sensor de origen del brazo          | Compruebe lo siguiente en la línea    |
|                                |                  |                        | sensor error         | importador no se encendió.             | de importación.                       |
|                                |                  |                        |                      |                                        | Hay o no obstrucciones                |
|                                |                  |                        |                      |                                        | ・¿Está sucia la gradilla o la         |
|                                |                  |                        |                      |                                        | bandeja debido a una fuga de la       |
|                                |                  |                        |                      |                                        | solución de muestra? (No              |
|                                |                  |                        |                      |                                        | desliza)                              |
|                                |                  |                        |                      |                                        | Comprobar la operación de             |
|                                |                  |                        |                      |                                        | posición inicial o la operación en la |
|                                |                  |                        |                      |                                        | pantalla de control de la unidad.     |
| 106                            | Rojo             | Parpadeo               | Cell Hand horizontal | The origin sensor del soporte de       | Comprobar si hay algún obstáculo      |
|                                |                  |                        | origin sensor error  | cubeta no se encendió.                 | que obstruya la operación.            |
|                                |                  |                        |                      |                                        | Comprobar la operación de             |
|                                |                  |                        |                      |                                        | posición inicial o la operación en la |
|                                |                  |                        |                      |                                        | pantalla de control de la unidad.     |

| Estad<br>o del<br>error<br>N.º | Color<br>del LED | indicador<br>de estado | Mensaje de error     | Fenómeno/Causa                        | Acciones del usuario                  |
|--------------------------------|------------------|------------------------|----------------------|---------------------------------------|---------------------------------------|
| 107                            | Rojo             | Parpadeo               | Cell catch Up/Down   | El sensor de origen arriba/abajo del  | Comprobar si hay algún obstáculo      |
|                                |                  |                        | origin sensor error  | soporte de cubeta no se encendió.     | que obstruya la operación.            |
|                                |                  |                        |                      |                                       | Comprobar la operación de             |
|                                |                  |                        |                      |                                       | posición inicial o la operación en la |
|                                |                  |                        |                      |                                       | pantalla de control de la unidad.     |
| 108                            | Rojo             | Parpadeo               | Right cell cassette  | El sensor de origen del casete de     | Comprobar si hay algún obstáculo      |
|                                |                  |                        | origin sensor error  | cubetas derecho no se encendió.       | que obstruya la operación.            |
|                                |                  |                        |                      |                                       | Comprobar la operación de             |
|                                |                  |                        |                      |                                       | posición inicial o la operación en la |
|                                |                  |                        |                      |                                       | pantalla de control de la unidad.     |
| 109                            | Rojo             | Parpadeo               | Left cell cassette   | El sensor de origen del casete de     | Comprobar si hay algún obstáculo      |
|                                |                  |                        | origin sensor error  | cubetas izquierdo no se encendió.     | que obstruya la operación.            |
|                                |                  |                        |                      |                                       | Comprobar la operación de             |
|                                |                  |                        |                      |                                       | posición inicial o la operación en la |
|                                |                  |                        |                      |                                       | pantalla de control de la unidad.     |
| 110                            | Rojo             | Parpadeo               | Sample syringe       | El sensor de origen de la jeringa de  | Comprobar que la línea de             |
|                                |                  |                        | origin sensor error  | muestra no se encendió.               | muestreo no esté obstruida.           |
|                                |                  |                        |                      |                                       | Comprobar la operación de             |
|                                |                  |                        |                      |                                       | posición inicial o la operación en la |
|                                |                  |                        |                      |                                       | pantalla de control de la unidad.     |
| 111                            | Rojo             | Parpadeo               | Reagent syringe      | El sensor de origen de la jeringa de  | Comprobar que la línea de reactivo    |
|                                |                  |                        | origin sensor error  | reactivo no se encendió.              | no esté obstruida.                    |
|                                |                  |                        |                      |                                       | Comprobar la operación de             |
|                                |                  |                        |                      |                                       | posición inicial o la operación en la |
|                                |                  |                        |                      |                                       | pantalla de control de la unidad.     |
| 112                            | Rojo             | Parpadeo               | Reaction table       | El sensor de origen del tablero de    | Comprobar si hay algún obstáculo      |
|                                |                  |                        | origin sensor error  | reacción no se encendió.              | que obstruya la operación.            |
|                                |                  |                        |                      |                                       | Comprobar la operación de             |
|                                |                  |                        |                      |                                       | posición inicial o la operación en la |
|                                |                  |                        |                      |                                       | pantalla de control de la unidad.     |
| 121                            | Rojo             | Parpadeo               | Detection unit error | Error de procesamiento de la          | Volver a conectar la alimentación.    |
|                                |                  |                        |                      | detección                             | Comprobar la operación de             |
|                                |                  |                        |                      | (error de programa)                   | posición inicial o la operación en la |
|                                |                  |                        |                      |                                       | pantalla de control de la unidad.     |
| 122                            | Rojo             | Parpadeo               | Temp controller      | Error de procesamiento del control de | Volver a conectar la alimentación.    |
|                                |                  |                        | error                | temperatura                           | Comprobar la operación de             |
|                                |                  |                        |                      | (error de programa)                   | posición inicial o la operación en la |
|                                |                  |                        |                      |                                       | pantalla de control de la unidad.     |
| 123                            | amarillo         | Parpadeo               | Hand-held barcode    | Error de procesamiento del código de  | Volver a conectar la alimentación.    |
|                                |                  |                        | reader error         | barras del lector de mano             | Comprobar la operación de             |
|                                |                  |                        |                      | (error de programa)                   | posición inicial o la operación en la |
|                                |                  |                        |                      |                                       | pantalla de control de la unidad.     |

| Estad<br>o del<br>error<br>N.º | Color<br>del LED | indicador<br>de estado | Mensaje de error       | Fenómeno/Causa                          | Acciones del usuario                  |
|--------------------------------|------------------|------------------------|------------------------|-----------------------------------------|---------------------------------------|
| 124                            | amarillo         | Parpadeo               | Rack barcode           | Error de procesamiento del código de    | Volver a conectar la alimentación.    |
|                                |                  |                        | reading error          | barras de la gradilla                   | Comprobar la operación de             |
|                                |                  |                        |                        | (error de programa)                     | posición inicial o la operación en la |
|                                |                  |                        |                        |                                         | pantalla de control de la unidad.     |
| 125                            | amarillo         | Parpadeo               | Sample-1 barcode       | Error de procesamiento del código de    | Volver a conectar la alimentación.    |
|                                |                  |                        | reading error          | barras de la muestra 1                  | Comprobar la operación de             |
|                                |                  |                        |                        | (error de programa)                     | posición inicial o la operación en la |
|                                |                  |                        |                        |                                         | pantalla de control de la unidad.     |
| 126                            | amarillo         | Parpadeo               | Sample-2 barcode       | Error de procesamiento del código de    | Volver a conectar la alimentación.    |
|                                |                  |                        | reading error          | barras de la muestra 2                  | Comprobar la operación de             |
|                                |                  |                        |                        | (error de programa)                     | posición inicial o la operación en la |
|                                |                  |                        |                        |                                         | pantalla de control de la unidad.     |
| 127                            | Rojo             | Parpadeo               | Control CPU finish     | Error de procesamiento de la medición   | Volver a conectar la alimentación.    |
|                                |                  |                        | code error             | (error de programa)                     | Comprobar la operación de             |
|                                |                  |                        |                        |                                         | posición inicial o la operación en la |
|                                |                  |                        |                        |                                         | pantalla de control de la unidad.     |
| 200                            | Amarillo         | Parpadeo               | Memory has been        | Memoria (parámetro) inicializada        | Hasta que se sustituya la batería     |
|                                |                  |                        | initialized. Please    | debido batería de respaldo agotada      | de respaldo, ajustar la fecha y la    |
|                                |                  |                        | set date & time.       |                                         | hora, cargar el sistema y operar      |
|                                |                  |                        |                        |                                         | tras conectar a la alimentación.      |
|                                |                  |                        |                        |                                         | Dejar la alimentación encendida       |
|                                |                  |                        |                        |                                         | una vez finalizada la medición.       |
| 201                            | Rojo             | Parpadeo               | Error: Control CPU     | Error de procesamiento de               | Volver a conectar la alimentación.    |
|                                |                  |                        | is unconnected         | comunicación con el procesador de       | Comprobar la operación de             |
|                                |                  |                        |                        | control                                 | posición inicial o la operación en la |
|                                |                  |                        |                        | (error de programa)                     | pantalla de control de la unidad.     |
| 202                            | amarillo         | Parpadeo               | No measurement is      | Solicitud manual de medición de         | Registrar la solicitud desde la       |
|                                |                  |                        | ordered                | muestras, no hay solicitud de registro. | gradilla de inicio en la pantalla de  |
|                                |                  |                        |                        |                                         | solicitud de muestras.                |
| 203                            | amarillo         | Parpadeo               | No order for the first | Solicitud manual de medición de         | Registrar la solicitud desde la       |
|                                |                  |                        | rack                   | muestras, no hay solicitud de registro  | gradilla de inicio en la pantalla de  |
|                                |                  |                        |                        | en la gradilla de inicio.               | solicitud de muestras.                |
| 204                            | amarillo         | Parpadeo               | Reaching maximum       | El número de gradillas medidas en       | Esperar hasta que se complete la      |
|                                |                  |                        | racks. Please wait     | una ronda ha superado el máximo.        | medición.                             |
|                                |                  |                        | until end of current   | (se detiene el muestreo)                | En caso de solicitud manual de        |
|                                |                  |                        | run to restart.        |                                         | muestras, borrar todas las            |
|                                |                  |                        |                        |                                         | solicitudes de registro una vez.      |
|                                |                  |                        |                        |                                         | Colocar la siguiente gradilla e       |
|                                |                  |                        |                        |                                         | iniciar la medición.                  |

| Estad<br>o del<br>error<br>N.º | Color<br>del LED | indicador<br>de estado | Mensaje de error                                                                  | Fenómeno/Causa                                                                                                    | Acciones del usuario                                                                                                    |
|--------------------------------|------------------|------------------------|-----------------------------------------------------------------------------------|----------------------------------------------------------------------------------------------------|----------------------------------------------------------------------------------------------------|
| 205                            | amarillo         | Parpadeo               | Reaching maximum<br>tests. Please wait<br>until end of current<br>run to restart. | El número de muestras medidas en<br>una ronda ha superado el máximo.<br>(se detiene el muestreo)                                | Esperar hasta que se complete la<br>medición.<br>En caso de solicitud manual de<br>muestras, borrar todas las<br>solicitudes de registro una vez.<br>Colocar la siguiente gradilla e<br>iniciar la medición. |
| 206                            | amarillo         | Parpadeo               | LIS communication<br>error                                                        | Datos de comunicación anormales<br>enviados desde el HOST.                                                                      | <ul> <li>Puede ocurrir en los siguientes casos.</li> <li>Si la comunicación con el HOST se interrumpe.</li> <li>Cuando hay ruido de interferencia en el cable de comunicación.</li> </ul>                    |
| 208                            | Rojo             | Parpadeo               | Error: Movement<br>time-out                                                       | La operación ha superado el límite de tiempo.                                                                                   | Volver a intentar encender la<br>alimentación.                                                                                                    |
| 209                            | Rojo             | Parpadeo               | Error: CONTROL<br>CPU. not receive<br>the command                                 | Error de procesamiento de inicio de<br>operaciones del procesador de<br>control.                                                | Volver a intentar encender la<br>alimentación.                                                                                                    |
| 210                            | amarillo         | Parpadeo               | Error: Reaction<br>table is empty.                                                | No hay cubetas disponibles en el tablero de reacción.                                                                           | Comprobar que hay cubetas en el<br>casete de cubetas.<br>Instalar un nuevo casete de<br>cubetas para medir.                                                                                                  |
| 215                            | amarillo         | Parpadeo               | Finished during the stop of the sampling.                                         | La medición ha finalizado porque<br>todos los resultados de la medición se<br>han transferido durante la parada de<br>muestreo. | Medir previamente si hay muestras restantes en la gradilla.                                                                                                    |
| 216                            | Rojo             | Parpadeo               | Emergency stop                                                                    | Se produjo una parada de<br>emergencia.                                                                                         | Eliminar la causa de la parada de<br>emergencia y reanudar la<br>medición.                                                                                                    |
| 221                            | amarillo         | Parpadeo               | Reagent Blank<br>Error (T0).<br>Sampling stop                                     | Detección de cubetas consecutivas sin<br>reactivo.<br>(Se detiene el muestreo).                                                 | Comprobar el volumen restante del<br>reactivo.<br>Reemplazar el frasco de reactivo.                                                                                                    |
| 222                            | Rojo             | Parpadeo               | Error: Detect CPU<br>unconnected                                                  | Error de procesamiento de<br>comunicación con el procesador de<br>control.                                                      | Volver a intentar encender la<br>alimentación.<br>Comprobar la operación de<br>posición inicial o la operación en la<br>pantalla de control de la unidad.                                                    |
| 223                            | amarillo         | Parpadeo               | CUnet mail error                                                                  | Error de comunicación entre<br>procesadores                                                                                     | Volver a intentar encender la<br>alimentación.<br>Comprobar la operación de<br>posición inicial o la operación en la<br>pantalla de control de la unidad.                                                    |

| Estad<br>o del<br>error<br>N.º | Color<br>del LED | indicador<br>de estado | Mensaje de error    | Fenómeno/Causa                            | Acciones del usuario                  |
|--------------------------------|------------------|------------------------|---------------------|-------------------------------------------|---------------------------------------|
| 225                            | amarillo         | Parpadeo               | CUnet start error   | Error de comunicación entre               | Volver a intentar encender la         |
|                                |                  |                        |                     | procesadores.                             | alimentación.                         |
|                                |                  |                        |                     |                                           | Comprobar la operación de             |
|                                |                  |                        |                     |                                           | posición inicial o la operación en la |
|                                |                  |                        |                     |                                           | pantalla de control de la unidad.     |
| 227                            | Rojo             | Parpadeo               | Latex Temp. control | La temperatura del líquido superó el      | Pulsar [Operating Control] en la      |
|                                |                  |                        | error               | rango controlable.                        | pantalla de control para comprobar    |
|                                |                  |                        |                     |                                           | el indicador de temperatura.          |
|                                |                  |                        |                     |                                           | Ajustar el parámetro de usuario       |
|                                |                  |                        |                     |                                           | [With/without temperature control:    |
|                                |                  |                        |                     |                                           | disabled]                             |
|                                |                  |                        |                     |                                           | La operación es posible.              |
| 229                            | amarillo         | Parpadeo               | Enter Calibrator    | Se intentó registrar STD-1 después de     | Registrar STD-2 después de STD-       |
|                                |                  |                        | Low first.          | STD-2.                                    | 1.                                    |
| 230                            | amarillo         | Parpadeo               | Too many order for  | STD1 ya se ha registrado en una           | Revisar el registro.                  |
|                                |                  |                        | Calibrator Low      | gradilla.                                 |                                       |
| 231                            | amarillo         | Parpadeo               | Too many order for  | STD2 ya se ha registrado en una           | Revisar el registro.                  |
|                                |                  |                        | Calibrator High     | gradilla.                                 |                                       |
| 232                            | amarillo         | Parpadeo               | Choosing finished   | Muestras ya medidas son las               | Reiniciar después de borrar.          |
|                                |                  |                        | rack.               | siguientes en la gradilla de inicio       |                                       |
| 234                            | amarillo         | Parpadeo               | Order attribution   | Se intentó registrar algo diferente a     | Revisar el registro.                  |
|                                |                  |                        | conflict.           | STD, si ya se registró STD-1 en una       |                                       |
|                                |                  |                        |                     | gradilla.                                 |                                       |
| 235                            | amarillo         | Parpadeo               | Order attribution   | Se intentó registrar algo diferente a     | Revisar el registro.                  |
|                                |                  |                        | conflict.           | STD, si ya se registró STD-2 en una       |                                       |
|                                |                  |                        |                     | gradilla.                                 |                                       |
| 236                            | amarillo         | Parpadeo               | Order attribution   | Se intentó registrar algo diferente a     | Revisar el registro.                  |
|                                |                  |                        | conflict.           | CTL, si ya se registró CTL-L en una       |                                       |
|                                |                  |                        |                     | gradilla.                                 |                                       |
| 237                            | amarillo         | Parpadeo               | Order attribution   | Se intentó registrar algo diferente a     | Revisar el registro.                  |
|                                |                  |                        | conflict.           | CTL, si ya se registró CTL en una         |                                       |
|                                |                  |                        |                     | gradilla.                                 |                                       |
| 238                            | amarillo         | Parpadeo               | Order attribution   | Se intentó registrar una muestra          | Revisar el registro.                  |
|                                |                  |                        | conflict.           | diferente a la general, si ya registró la |                                       |
|                                |                  |                        |                     | general en una gradilla.                  |                                       |
| 239                            | amarillo         | Parpadeo               | Control order       | El número de muestras del registro de     | No sobrepasar el valor nominal.       |
|                                |                  |                        | conflict.           | control superó el valor nominal.          |                                       |
|                                |                  |                        |                     | (Valor predeterminado = 10 unidades       |                                       |
|                                |                  |                        |                     | consecutivas)                             |                                       |
| 240                            | amarillo         | Parpadeo               | Latex is empty      | No hay reactivo.                          | Volver a colocar el reactivo          |
|                                |                  |                        |                     | (Se detiene el muestreo).                 | restante y ajustar la cantidad de     |
|                                |                  | <b>.</b> .             |                     |                                           | reactivo restante (látex).            |
| 241                            | amarillo         | Parpadeo               | Latex level is low. | La cantidad restante de reactivo es       | Preparar nuevo reactivo.              |
| 1                              |                  |                        | 1                   | interior al valor nominal.                |                                       |

| Estad<br>o del<br>error<br>N.º | Color<br>del LED | indicador<br>de estado | Mensaje de error      | Fenómeno/Causa                         | Acciones del usuario                 |
|--------------------------------|------------------|------------------------|-----------------------|----------------------------------------|--------------------------------------|
| 242                            | amarillo         | Parpadeo               | Buffer is empty       | No queda tampón.                       | Volver a colocar solución tampón y   |
|                                |                  |                        |                       | (Se detiene el muestreo).              | ajustar la cantidad restante de      |
|                                |                  |                        |                       |                                        | solución tampón.                     |
| 243                            | amarillo         | Parpadeo               | Buffer level is low.  | La cantidad restante de reactivo es    | Preparar una nueva solución          |
|                                |                  |                        |                       | inferior al valor nominal.             | tampón.                              |
| 244                            | amarillo         | Parpadeo               | Latex/Buffer is       | Latex/Buffer is empty.                 | Volver a colocar solución            |
|                                |                  |                        | empty.                |                                        | Látex/Tampón y ajustar la cantidad   |
|                                |                  |                        |                       |                                        | restante de reactivo (látex) y de    |
|                                |                  |                        |                       |                                        | tampón.                              |
| 245                            | amarillo         | Parpadeo               | Latex/Buffer level is | La cantidad restante de solución de    | Preparar una nueva solución de       |
|                                |                  |                        | low.                  | látex/tampón es inferior al valor      | Látex/Tampón.                        |
|                                |                  |                        |                       | nominal.                               |                                      |
| 247                            | amarillo         | Parpadeo               | Buffer level is low.  | Al detectarse un nivel bajo de tampón  | Preparar una nueva solución          |
|                                |                  |                        | Set the remaining     | hay que ajustar el volumen restante.   | tampón.                              |
|                                |                  |                        | volume.               |                                        |                                      |
| 251                            | amarillo         | Parpadeo               | Choosing finished     | No se puede registrar en una gradilla  | Registrar en una gradilla sin medir. |
|                                |                  |                        | rack.                 | que haya sido medida o esté siendo     |                                      |
|                                |                  |                        |                       | medida.                                |                                      |
| 253                            | amarillo         | Parpadeo               | Choosing finished     | Hay muestras distintas a las generales | Revisar el rango de registro de ID o |
|                                |                  |                        | rack.                 | o a las medidas en el rango de         | borrar la muestra correspondiente.   |
|                                |                  |                        |                       | registro de ID.                        |                                      |
| 254                            | amarillo         | Parpadeo               | Order attribution     | Si una recipiente para muestras ya     | Revisar registro.                    |
|                                |                  |                        | conflict              | está registrado en una gradilla, se ha |                                      |
|                                |                  |                        |                       | intentado registrar una muestra        |                                      |
|                                |                  |                        |                       | distinta a la del recipiente para      |                                      |
|                                |                  |                        |                       | muestras.                              |                                      |
| 255                            | amarillo         | Parpadeo               | Cup order conflict    | El número de recipientes para          | No sobrepasar el valor nominal.      |
|                                |                  |                        |                       | muestras ha superado el valor          |                                      |
|                                |                  |                        |                       | nominal.                               |                                      |
|                                |                  |                        |                       | (Valor predeterminado = 20 unidades    |                                      |
| -                              |                  |                        |                       | consecutivas)                          |                                      |
| 260                            | Rojo             | Parpadeo               | Detection data error  | Los datos fotométricos (datos de luz   | Activar [Rotation measurement] en    |
|                                |                  |                        |                       | transmitida/dispersa) están por debajo | la pantalla DETECT TEST y            |
|                                |                  |                        |                       | del valor nominal.                     | comprobar los datos de luz           |
| -                              |                  |                        |                       |                                        | transmitida/dispersa.                |
| 261                            | Rojo             | Parpadeo               | Non Detection data    | Los datos fotométricos no pudieron     | Activar [Rotation measurement] en    |
|                                |                  |                        |                       | capturarse en una secuencia de         | la pantalla DETECT TEST y            |
|                                |                  |                        |                       | medición.                              | comprobar los datos de luz           |
|                                |                  |                        |                       |                                        | transmitida/dispersa.                |
| 300                            | amarillo         | Parpadeo               | Barcode command       | Error del programa o del lector de     | La medición es posible si se         |
|                                |                  |                        | is not defined.       | códigos de barras de muestras.         | desactivan los parámetros de         |
|                                |                  |                        |                       |                                        | usuario [rack barcode] y [sample     |
|                                |                  |                        |                       |                                        | barcode].                            |

| Estad<br>o del<br>error<br>N.º | Color<br>del LED | indicador<br>de estado | Mensaje de error                | Fenómeno/Causa                                                       | Acciones del usuario                                                                                          |
|--------------------------------|------------------|------------------------|---------------------------------|----------------------------------------------------------------------|----------------------------------------------------------------------------------------------------|
| 301                            | amarillo         | Parpadeo               | Barcode command<br>format error | Error del programa o del lector de<br>códigos de barras de muestras. | La medición es posible si se<br>desactivan los parámetros de<br>usuario [rack barcode] y [sample<br>barcode]. |
| 302                            | amarillo         | Parpadeo               | Barcode command<br>error        | Error del programa o del lector de<br>códigos de barras de muestras  | La medición es posible si se<br>desactivan los parámetros de<br>usuario [rack barcode] y [sample<br>barcode]. |
| 303                            | amarillo         | Parpadeo               | Barcode[m]error                 | Error del programa o del lector de<br>códigos de barras de muestras  | La medición es posible si se<br>desactivan los parámetros de<br>usuario [rack barcode] y [sample<br>barcode]. |
| 304                            | amarillo         | Parpadeo               | Barcode command<br>error        | Error del programa o del lector de<br>códigos de barras de muestras  | La medición es posible si se<br>desactivan los parámetros de<br>usuario [rack barcode] y [sample<br>barcode]. |
| 305                            | amarillo         | Parpadeo               | Barcode long<br>command         | Error del programa o del lector de<br>códigos de barras de muestras  | La medición es posible si se<br>desactivan los parámetros de<br>usuario [rack barcode] y [sample<br>barcode]. |
| 306                            | amarillo         | Parpadeo               | Barcode short<br>command        | Error del programa o del lector de<br>códigos de barras de muestras  | La medición es posible si se<br>desactivan los parámetros de<br>usuario [rack barcode] y [sample<br>barcode]. |
| 307                            | amarillo         | Parpadeo               | Barcode[n]!=0,1                 | Error del programa o del lector de<br>códigos de barras de muestras  | La medición es posible si se<br>desactivan los parámetros de<br>usuario [rack barcode] y [sample<br>barcode]. |
| 308                            | amarillo         | Parpadeo               | Barcode[n]error                 | Error del programa o del lector de<br>códigos de barras de muestras  | La medición es posible si se<br>desactivan los parámetros de<br>usuario [rack barcode] y [sample<br>barcode]. |
| 309                            | amarillo         | Parpadeo               | Barcode[nnn]error               | Error del programa o del lector de<br>códigos de barras de muestras  | La medición es posible si se<br>desactivan los parámetros de<br>usuario [rack barcode] y [sample<br>barcode]. |
| 310                            | amarillo         | Parpadeo               | Barcode[hhh]not<br>Hex          | Error del programa o del lector de<br>códigos de barras de muestras  | La medición es posible si se<br>desactivan los parámetros de<br>usuario [rack barcode] y [sample<br>barcode]. |
| 311                            | amarillo         | Parpadeo               | Barcode[hh]=FF                  | Error del programa o del lector de<br>códigos de barras de muestras  | La medición es posible si se<br>desactivan los parámetros de<br>usuario [rack barcode] y [sample<br>barcode]. |

| Estad<br>o del<br>error<br>N.º | Color<br>del LED | indicador<br>de estado | Mensaje de error                     | Fenómeno/Causa                                                      | Acciones del usuario                                                                                                    |
|--------------------------------|------------------|------------------------|--------------------------------------|---------------------------------------------------------------------|----------------------------------------------------------------------------------------------------|
| 312                            | amarillo         | Parpadeo               | Barcode[hhh], [aaa]<br>Over          | Error del programa o del lector de<br>códigos de barras de muestras | La medición es posible si se<br>desactivan los parámetros de<br>usuario [rack barcode] y [sample<br>barcode]                                                                                                    |
| 313                            | amarillo         | Parpadeo               | Barcode[aaa]error                    | Error del programa o del lector de<br>códigos de barras de muestras | La medición es posible si se<br>desactivan los parámetros de<br>usuario [rack barcode] y [sample<br>barcode].                                                                                                    |
| 314                            | amarillo         | Parpadeo               | Barcode EEP_ROM<br>broken            | Error del programa o del lector de<br>códigos de barras de muestras | La medición es posible si se<br>desactivan los parámetros de<br>usuario [rack barcode] y [sample<br>barcode].                                                                                                    |
| 315                            | amarillo         | Parpadeo               | Barcode initialize<br>memory error   | Error del programa o del lector de<br>códigos de barras de muestras | La medición es posible si se<br>desactivan los parámetros de<br>usuario [rack barcode] y [sample<br>barcode].                                                                                                    |
| 317                            | amarillo         | Parpadeo               | Barcode [¥¥] next<br>not [!] and [?] | Error del programa o del lector de<br>códigos de barras de muestras | La medición es posible si se<br>desactivan los parámetros de<br>usuario [rack barcode] y [sample<br>barcode].                                                                                                    |
| 318                            | amarillo         | Parpadeo               | Barcode [!] is over                  | Error del programa o del lector de<br>códigos de barras de muestras | La medición es posible si se<br>desactivan los parámetros de<br>usuario [rack barcode] y [sample<br>barcode].                                                                                                    |
| 322                            | amarillo         | Parpadeo               | ID CODE is wrong                     | ID CODE is wrong<br>(No alfanumérico)                               | Comprobar si el código de barras<br>tiene caracteres no alfanuméricos.                                                                                                    |
| 331                            | amarillo         | Parpadeo               | Barcode read time<br>out             | No hay respuesta del código de barras<br>en el tiempo especificado. | Comprobar lo siguiente<br>¿El código de barras está rayado?<br>¿Hay suficiente margen en la parte<br>superior e inferior? (Parámetro de<br>comunicación [Quiet zone<br>Magnification mode])<br>¿El tipo de código de barras es<br>apropiado?<br>(Parámetro de comunicación [Type<br>1-4])<br>· ¿Tiene el código de barras 16<br>caracteres o menos?<br>Desactivar los parámetros de<br>usuario [Rack Barcode] y [Sample<br>Barcode]. La medición es posible<br>con el modo manual. |

| Estad<br>o del<br>error<br>N.º | Color<br>del LED | indicador<br>de estado | Mensaje de error  | Fenómeno/Causa                        | Acciones del usuario               |
|--------------------------------|------------------|------------------------|-------------------|---------------------------------------|------------------------------------|
| 332                            | amarillo         | Parpadeo               | No sample barcode | No se puede leer el código de barras  | Comprobar lo siguiente             |
|                                |                  |                        | reading           | de la muestra                         | ¿El código de barras está          |
|                                |                  |                        |                   |                                       | arañado?                           |
|                                |                  |                        |                   |                                       | ¿Hay suficiente margen en la parte |
|                                |                  |                        |                   |                                       | superior e inferior? (Parámetro de |
|                                |                  |                        |                   |                                       | comunicación [Quiet zone           |
|                                |                  |                        |                   |                                       | Magnification mode])               |
|                                |                  |                        |                   |                                       | ¿El tipo de código de barras es    |
|                                |                  |                        |                   |                                       | apropiado?                         |
|                                |                  |                        |                   |                                       | (Parámetro de comunicación [Type   |
|                                |                  |                        |                   |                                       | 1-4])                              |
|                                |                  |                        |                   |                                       | ·¿Tiene el código de barras 16     |
|                                |                  |                        |                   |                                       | caracteres o menos?                |
|                                |                  |                        |                   |                                       | Desactivar los parámetros de       |
|                                |                  |                        |                   |                                       | usuario [Rack Barcode] y [Sample   |
|                                |                  |                        |                   |                                       | Barcode]. La medición es posible   |
|                                |                  |                        |                   |                                       | con el modo manual.                |
| 333                            | amarillo         | Parpadeo               | Sample barcode    | Hay un error de contenido en el error | Comprobar lo siguiente             |
|                                |                  |                        | information error | del código de barras leído.           | ¿El código de barras está          |
|                                |                  |                        |                   |                                       | arañado?                           |
|                                |                  |                        |                   |                                       | ¿Hay suficiente margen en la parte |
|                                |                  |                        |                   |                                       | superior e inferior? (Parámetro de |
|                                |                  |                        |                   |                                       | comunicación [Quiet zone           |
|                                |                  |                        |                   |                                       | Magnification mode])               |
|                                |                  |                        |                   |                                       | ¿El tipo de código de barras es    |
|                                |                  |                        |                   |                                       | apropiado?                         |
|                                |                  |                        |                   |                                       | (Parámetro de comunicación [Type   |
|                                |                  |                        |                   |                                       | 1-4])                              |
|                                |                  |                        |                   |                                       | • ¿Tiene el código de barras 16    |
|                                |                  |                        |                   |                                       | caracteres o menos?                |
|                                |                  |                        |                   |                                       | Desactivar los parámetros de       |
|                                |                  |                        |                   |                                       | usuario [Rack Barcode] y [Sample   |
|                                |                  |                        |                   |                                       | Barcodej. La medición es posible   |
|                                |                  |                        |                   |                                       | con el modo manual.                |

| Estad<br>o del<br>error<br>N.º | Color<br>del LED | indicador<br>de estado | Mensaje de error     | Fenómeno/Causa                         | Acciones del usuario                |
|--------------------------------|------------------|------------------------|----------------------|----------------------------------------|-------------------------------------|
| 335                            | amarillo         | Parpadeo               | No rack barcode      | No se puede leer el código de barras   | Comprobar lo siguiente              |
|                                |                  |                        | reading              | de la muestra                          | ¿El código de barras está           |
|                                |                  |                        |                      |                                        | arañado?                            |
|                                |                  |                        |                      |                                        | ¿Hay suficiente margen en la parte  |
|                                |                  |                        |                      |                                        | superior e inferior? (Parámetro de  |
|                                |                  |                        |                      |                                        | comunicación [Quiet zone            |
|                                |                  |                        |                      |                                        | Magnification mode])                |
|                                |                  |                        |                      |                                        | ¿El tipo de código de barras es     |
|                                |                  |                        |                      |                                        | apropiado?                          |
|                                |                  |                        |                      |                                        | (Parámetro de comunicación [Type    |
|                                |                  |                        |                      |                                        | 1-4])                               |
|                                |                  |                        |                      |                                        | ・¿Tiene el código de barras 16      |
|                                |                  |                        |                      |                                        | caracteres o menos?                 |
|                                |                  |                        |                      |                                        | Desactivar los parámetros de        |
|                                |                  |                        |                      |                                        | usuario [Rack Barcode] y [Sample    |
|                                |                  |                        |                      |                                        | Barcode]. La medición es posible    |
|                                |                  |                        |                      |                                        | con el modo manual.                 |
| 336                            | amarillo         | Parpadeo               | Rack barcode         | Hay un error de contenido en el error  | Comprobar lo siguiente              |
|                                |                  |                        | information error    | del código de barras leído.            | ¿El código de barras está           |
|                                |                  |                        |                      |                                        | arañado?                            |
|                                |                  |                        |                      |                                        | ¿Hay suficiente margen en la parte  |
|                                |                  |                        |                      |                                        | superior e inferior? (Parámetro de  |
|                                |                  |                        |                      |                                        | comunicación [Quiet zone            |
|                                |                  |                        |                      |                                        | Magnification mode])                |
|                                |                  |                        |                      |                                        | ¿El tipo de código de barras es     |
|                                |                  |                        |                      |                                        | apropiado?                          |
|                                |                  |                        |                      |                                        | (Parámetro de comunicación [Type    |
|                                |                  |                        |                      |                                        | 1-4])                               |
|                                |                  |                        |                      |                                        | · ¿Tiene el código de barras 16     |
|                                |                  |                        |                      |                                        | caracteres o menos?                 |
|                                |                  |                        |                      |                                        | Desactivar los parámetros de        |
|                                |                  |                        |                      |                                        | usuario [Rack Barcode] y [Sample    |
|                                |                  |                        |                      |                                        | Barcode]. La medición es posible    |
|                                |                  |                        |                      |                                        | con el modo manual. (El código de   |
|                                |                  |                        |                      |                                        | barras tiene 4 caracteres o menos)  |
| 340                            | amarillo         | Parpadeo               | Please set an        | La gradilla de importación se ha       | Reajustar la gradilla de            |
|                                |                  |                        | import tray          | desprendido.                           | importación.                        |
| 341                            | amarillo         | Parpadeo               | Please set an        | La gradilla de exportación se ha       | Reajustar la gradilla de            |
|                                |                  |                        | Export tray          | desprendido.                           | exportación.                        |
| 343                            | amarillo         | Parpadeo               | Export tray is full. | La gradilla de exportación está llena. | Retirar la gradilla de muestras que |
|                                |                  |                        | Please remove        |                                        | se ha llenado.                      |
|                                |                  |                        | racks.               |                                        | O sustituirla por una gradilla de   |
|                                |                  |                        |                      |                                        | exportación vacía.                  |

| Estad<br>o del<br>error<br>N.º | Color<br>del LED | indicador<br>de estado | Mensaje de error                                              | Fenómeno/Causa                                                                 | Acciones del usuario                                                                                                    |
|--------------------------------|------------------|------------------------|---------------------------------------------------------------|--------------------------------------------------------------------------------|----------------------------------------------------------------------------------------------------|
| 344                            | Rojo             | Parpadeo               | Error: Import tray<br>was removed.<br>Sampling stop.          | La gradilla de importación se<br>desprendió durante el muestreo.               | Retirar la gradilla de la línea de<br>transporte mediante una puesta a<br>la posición inicial.<br>Reajustar la gradilla de<br>importación.                              |
| 347                            | Rojo             | Parpadeo               | Cover is open.<br>Sampling stop.                              | La tapa del dispositivo se ha abierto,<br>de modo que el muestreo se detiene.  | Cerrar la tapa del dispositivo y reiniciar.                                                                                                    |
| 350                            | amarillo         | Parpadeo               | Master Curve<br>registration has<br>been already<br>finished. | Los datos de la curva maestra ya se<br>han leído.                              | Seleccionar [Back] - [Barcode] para<br>volver a leerlos.                                                                                                    |
| 351                            | amarillo         | Parpadeo               | Master Curve<br>Lot/Exp. data error                           | Hay un error en el número de lote o en<br>el formato de datos de fecha límite. | Comprobar si hay secciones<br>borrosas en la curva maestra,<br>suciedad en los códigos de barras,<br>etc.<br>Introducir manualmente después<br>de descargarlo.          |
| 352                            | amarillo         | Parpadeo               | Master Curve conc./<br>IST data error                         | Hay errores de concentración y de formato de IST.                              | Comprobar si hay secciones<br>borrosas en la curva maestra,<br>suciedad en los códigos de barras,<br>etc.<br>Ingresar manualmente en la<br>pantalla de edición maestra. |
| 353                            | amarillo         | Parpadeo               | Calibrator<br>registration has<br>been already<br>finished.   | Los datos de concentración normal ya se han leído.                             | Comprobar si hay secciones<br>borrosas en la curva maestra,<br>suciedad en los códigos de barras,<br>etc.<br>Entrar manualmente en la pantalla<br>de edición maestra.   |
| 354                            | amarillo         | Parpadeo               | Calibration Lot/Exp.<br>data error                            | Hay errores en el número de lote, en<br>el formato de datos de fecha límite    | Comprobar si hay secciones<br>borrosas en la curva maestra,<br>suciedad en los códigos de barras,<br>etc.<br>Entrar manualmente en la pantalla<br>de edición maestra.   |
| 355                            | amarillo         | Parpadeo               | Calibration<br>Conc./IST data<br>error                        | Hay errores de concentración normal y de formato.                              | Comprobar si hay secciones<br>borrosas en la curva maestra,<br>suciedad en los códigos de barras,<br>etc.<br>Entrar manualmente en la pantalla<br>de edición maestra.   |

| Estad<br>o del<br>error<br>N.º | Color<br>del LED | indicador<br>de estado | Mensaje de error      | Fenómeno/Causa                                        | Acciones del usuario                |
|--------------------------------|------------------|------------------------|-----------------------|-------------------------------------------------------|-------------------------------------|
| 356                            | amarillo         | Parpadeo               | Master                | Hay errores en la curva maestra o en                  | Comprobar si hay secciones          |
|                                |                  |                        | Curve/Calibrator      | la concentración normal y el formato.                 | borrosas en la curva maestra,       |
|                                |                  |                        | data error.           |                                                       | suciedad en los códigos de barras,  |
|                                |                  |                        |                       |                                                       | etc.                                |
|                                |                  |                        |                       |                                                       | Entrar manualmente en la pantalla   |
|                                |                  |                        |                       |                                                       | de edición maestra.                 |
| 358                            | amarillo         | Parpadeo               | Calibration Data      | El cálculo maestro no se hizo al                      | Calcular el maestro.                |
|                                |                  |                        | Edit is not           | momento de la corrección.                             |                                     |
|                                |                  |                        | completed.            |                                                       |                                     |
| 359                            | amarillo         | Parpadeo               | Master/Calib          | El punto de revisión o el recuento de                 | Comprobar el parámetro del ítem.    |
|                                |                  |                        | parameter error       | repeticiones es cero.                                 | Ingresar [Average number of         |
|                                |                  |                        |                       |                                                       | calibrations] [Standard number of   |
|                                |                  |                        |                       |                                                       | revision point].                    |
| 360                            | amarillo         | Parpadeo               | Calibration Curve     | No se puede calcular la curva de                      | Introducir la corrección IST.       |
|                                |                  |                        | calculation error     | calibración porque no hay corrección                  |                                     |
|                                |                  |                        | (Sin corrección IST.) | IST.                                                  |                                     |
| 361                            | amarillo         | Parpadeo               | Calibration Curve     | No se puede calcular la curva de                      | Introducir 4 o más IST válidos.     |
|                                |                  |                        | calculation error     | calibración porque no hay un número                   |                                     |
|                                |                  |                        | (Insufficient         | IST válido.                                           |                                     |
|                                |                  |                        | number of IST.)       | IST válido: más de 1,0, Unidades: 4 o                 |                                     |
|                                |                  |                        |                       | más                                                   |                                     |
| 362                            | amarillo         | Parpadeo               | Calibration Curve     | No se puede calcular la curva de                      | Revisar manualmente el IST          |
|                                |                  |                        | calculation error     | calibración porque el valor de IST no                 | normal.                             |
|                                |                  |                        | (wrong IST -1)        | es normal.                                            |                                     |
| 363                            | amarillo         | Parpadeo               | Calibration Curve     | No se puede calcular la curva de                      | Revisar e introducir manualmente    |
|                                |                  |                        | calculation error     | calibración porque el valor de IST no                 | el IST normal.                      |
|                                |                  |                        | (wrong IST -2)        | es normal.                                            |                                     |
| 370                            | amarillo         | Parpadeo               | Error de impresora    | Se pueden tener en cuenta los                         | Comprobar si se ha agotado el       |
|                                |                  |                        |                       | siguientes factores.                                  | papel y abrir/cerrar la cubierta.   |
|                                |                  |                        |                       | ・Papel agotado                                        |                                     |
|                                |                  |                        |                       | • Cubierta abierta                                    |                                     |
|                                |                  |                        |                       | <ul> <li>Error mecánico de la impresora</li> </ul>    |                                     |
| 380                            | amarillo         | Parpadeo               | USB memory error      | Se pueden tener en cuenta los                         | Comprobar espacio de                |
|                                |                  |                        | (directory)           | siguientes factores.                                  | almacenamiento disponible en la     |
|                                |                  |                        |                       | <ul> <li>La memoria ha llegado a su límite</li> </ul> | memoria USB.                        |
|                                |                  |                        |                       | de capacidad mostrado.                                | Utilizar la memoria USB sin función |
|                                |                  |                        |                       | <ul> <li>Función de seguridad activa.</li> </ul>      | de seguridad.                       |
| 381                            | amarillo         | Parpadeo               | USB memory error      | Se pueden tener en cuenta los                         | Comprobar espacio de                |
|                                |                  |                        | (open file)           | siguientes factores.                                  | almacenamiento disponible en la     |
|                                |                  |                        |                       | <ul> <li>La memoria ha llegado a su límite</li> </ul> | memoria USB.                        |
|                                |                  |                        |                       | de capacidad.                                         | Utilizar la memoria USB sin función |
|                                |                  |                        |                       | <ul> <li>Función de utilidad activa.</li> </ul>       | de seguridad.                       |

| Estad<br>o del<br>error<br>N.º | Color<br>del LED | indicador<br>de estado | Mensaje de error    | Fenómeno/Causa                                   | Acciones del usuario                  |
|--------------------------------|------------------|------------------------|---------------------|--------------------------------------------------|---------------------------------------|
| 382                            | amarillo         | Parpadeo               | USB memory error    | Se pueden tener en cuenta los                    | Comprobar espacio de                  |
|                                |                  |                        | (save file)         | siguientes factores.                             | almacenamiento disponible en la       |
|                                |                  |                        |                     | • La memoria ha llegado a su límite              | memoria USB.                          |
|                                |                  |                        |                     | de capacidad.                                    | Utilizar la memoria USB sin función   |
|                                |                  |                        |                     | <ul> <li>Función de seguridad activa.</li> </ul> | de seguridad.                         |
| 383                            | amarillo         | Parpadeo               | USB memory error    | Se pueden tener en cuenta los                    | Comprobar espacio de                  |
|                                |                  |                        | (open file)         | siguientes factores.                             | almacenamiento disponible en la       |
|                                |                  |                        |                     | • La memoria ha llegado a su límite              | memoria USB.                          |
|                                |                  |                        |                     | de capacidad.                                    | Utilizar la memoria USB sin función   |
|                                |                  |                        |                     | <ul> <li>Función de seguridad activa.</li> </ul> | de seguridad.                         |
| 384                            | amarillo         | Parpadeo               | System parameter    | Se pueden tener en cuenta los                    | Comprobar espacio de                  |
|                                |                  |                        | in the USB memory   | siguientes factores.                             | almacenamiento disponible en la       |
|                                |                  |                        | is not compatible.  | • La memoria ha llegado a su límite              | memoria USB.                          |
|                                |                  |                        |                     | de capacidad.                                    | Utilizar la memoria USB sin función   |
|                                |                  |                        |                     | <ul> <li>Función de seguridad activa.</li> </ul> | de seguridad.                         |
| 385                            | amarillo         | Parpadeo               | The number of       | Se pueden tener en cuenta los                    | Comprobar espacio de                  |
|                                |                  |                        | folders exceeded    | siguientes factores.                             | almacenamiento disponible en la       |
|                                |                  |                        | the limit (USB)     | • La memoria ha llegado a su límite              | memoria USB.                          |
|                                |                  |                        |                     | de capacidad.                                    | Utilizar la memoria USB sin función   |
|                                |                  |                        |                     | <ul> <li>Función de seguridad activa.</li> </ul> | de seguridad.                         |
| 386                            | amarillo         | Parpadeo               | The number of files | Se pueden tener en cuenta los                    | Comprobar espacio de                  |
|                                |                  |                        | exceeded the limit  | siguientes factores.                             | almacenamiento disponible en la       |
|                                |                  |                        | (USB)               | • La memoria ha llegado a su límite              | memoria USB.                          |
|                                |                  |                        |                     | de capacidad.                                    | Utilizar la memoria USB sin función   |
|                                |                  |                        |                     | <ul> <li>Función de utilidad activa.</li> </ul>  | de seguridad.                         |
| 387                            | amarillo         | Parpadeo               | The attribution of  | Se pueden tener en cuenta los                    | Comprobar espacio de                  |
|                                |                  |                        | the file cannot be  | siguientes factores.                             | almacenamiento disponible en la       |
|                                |                  |                        | found in the USB    | • La memoria ha llegado a su límite              | memoria USB.                          |
|                                |                  |                        | memory.             | de capacidad.                                    | Utilizar la memoria USB sin función   |
|                                |                  |                        |                     | <ul> <li>Función de seguridad activa.</li> </ul> | de seguridad.                         |
| 388                            | amarillo         | Parpadeo               | No data can be      | Se pueden tener en cuenta los                    | Comprobar espacio de                  |
|                                |                  |                        | found in the result | siguientes factores.                             | almacenamiento disponible en la       |
|                                |                  |                        | file in the USB     | • La memoria ha llegado a su límite              | memoria USB.                          |
|                                |                  |                        | memory.             | de capacidad.                                    | Utilizar la memoria USB sin función   |
|                                |                  |                        |                     | <ul> <li>Función de seguridad activa.</li> </ul> | de seguridad.                         |
| 396                            | amarillo         | Parpadeo               | System is in        | En funcionamiento.                               | Proceder una vez acabada la           |
|                                |                  |                        | process.            |                                                  | operación.                            |
| 397                            | Rojo             | Parpadeo               | System is in        | Se ha intentado realizar una operación           | Volver a conectar la alimentación.    |
|                                |                  |                        | process.            | no registrada.                                   | Comprobar la operación de             |
|                                |                  |                        |                     |                                                  | posición inicial o la operación en la |
|                                |                  |                        |                     |                                                  | pantalla de control de la unidad.     |
|                                |                  |                        |                     |                                                  |                                       |

# Capítulo 8. Solución de problemas

## 8.1 Apagado en caso de emergencia

Si se produce una anomalía en el dispositivo (vibración, ruido anormal, generación de calor, humo, ignición, olor desagradable, etc.), desconectar inmediatamente el cable de alimentación de la parte posterior del dispositivo o la clavija de alimentación del lado del enchufe.

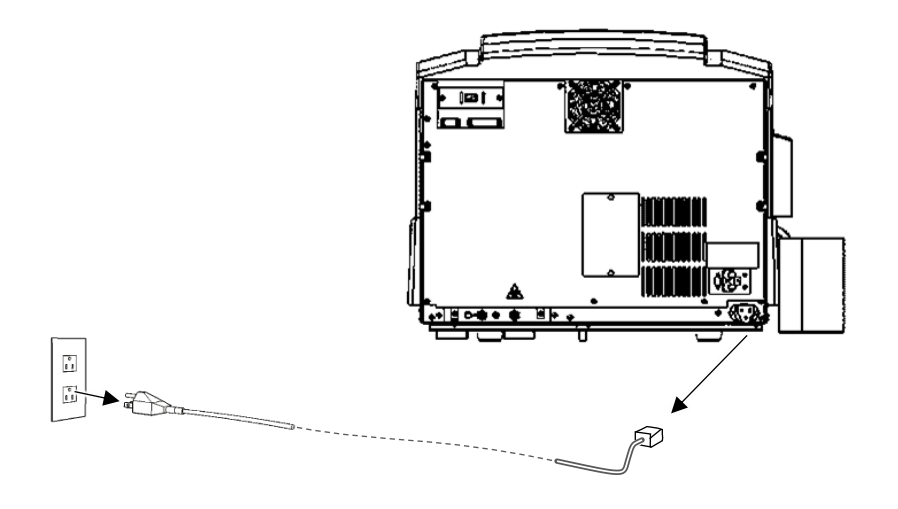

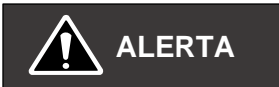

#### • No utilizar el dispositivo.

Si se produce cualquier anomalía en el dispositivo (vibración, ruido anormal, generación de calor, humo, ignición, olor desagradable, etc.), desconectar la alimentación y ponerse en contacto con nosotros. No utilizar y dejar el cable de alimentación o la regleta desenchufada hasta que se haya completado nuestra confirmación.

#### [Nota]

- (1) Queda prohibida la reproducción parcial o total del contenido de este documento sin autorización.
- (2) El contenido de este documento está sujeto a cambios sin previo aviso debido a mejoras en el desempeño y las funciones.
- (3) Es posible que las ilustraciones, etc., descritas en el texto de este documento sean parcialmente diferentes de los productos reales.
- (4) Aunque se ha hecho todo lo posible para garantizar el contenido de este documento, si encuentra algún punto susceptible cambio, error o aviso, póngase en contacto con su distribuidor local.
- (5) Le rogamos que comunique cualquier incidente grave relacionado con el producto a la dirección indicada a continuación y a la autoridad competente del Estado miembro.

### HM-JACKarc II

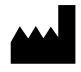

#### **Canon Medical Diagnostics Corporation**

1-8-10 Harumi, Chuo-ku, Tokio, 104-6004 JAPÓN Tel: +81-3-6219-7600 Fax: +81-3-6219-7614

EC REP

#### Obelis s.a.

Bd Général Wahis 53 B-1030 Bruselas, Bélgica Tel: + (32)2.732.59.54 Fax: + (32)2.732.60.03

#### UKRP

#### Alpha Laboratories Ltd.

40 Parham Drive Eastleigh Hampshire SO50 4NU Reino Unido

\* Sólo para HM-JACK Reaction Cell y Sample Cup